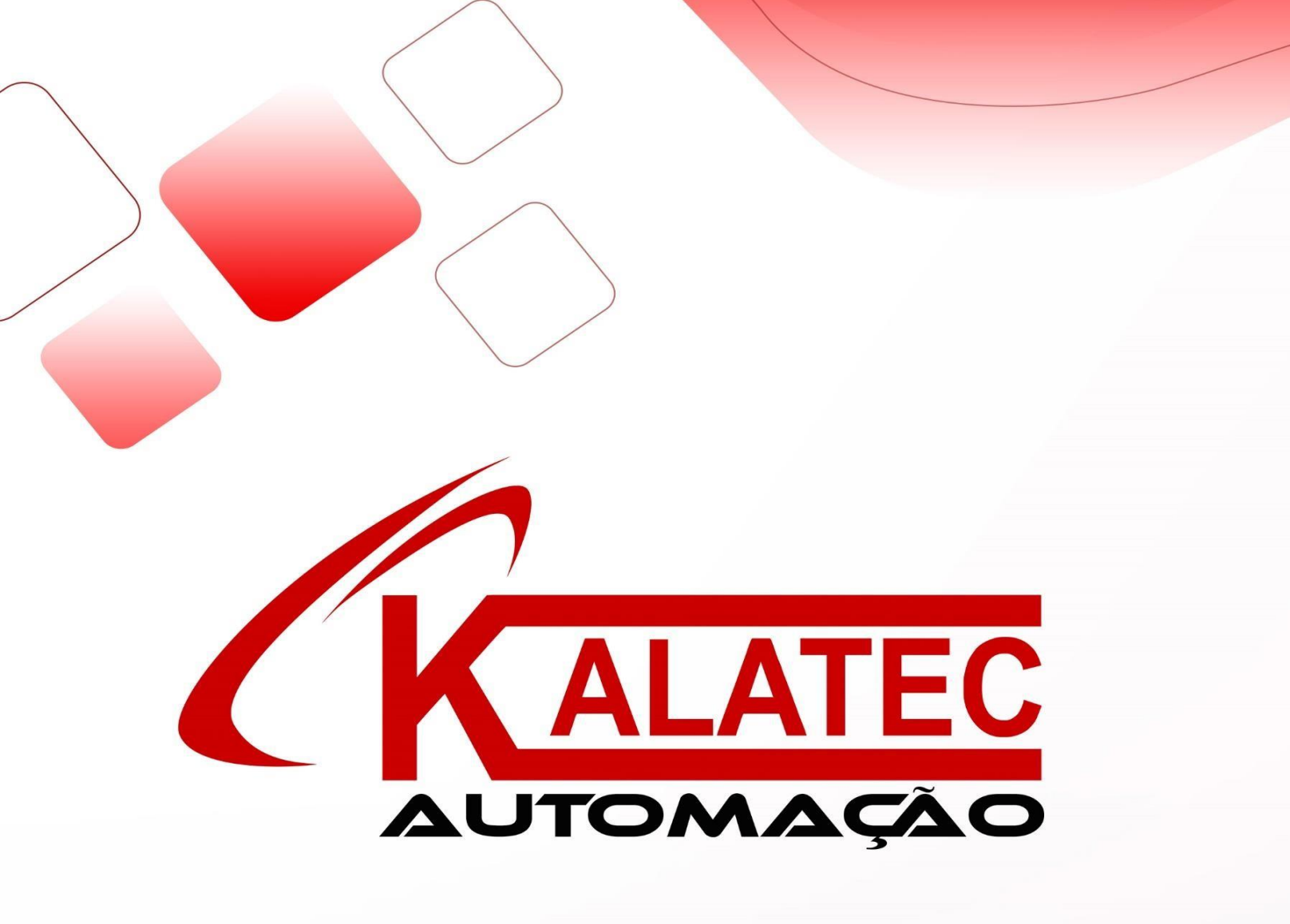

## "Guia rápido de aplicações GD20"

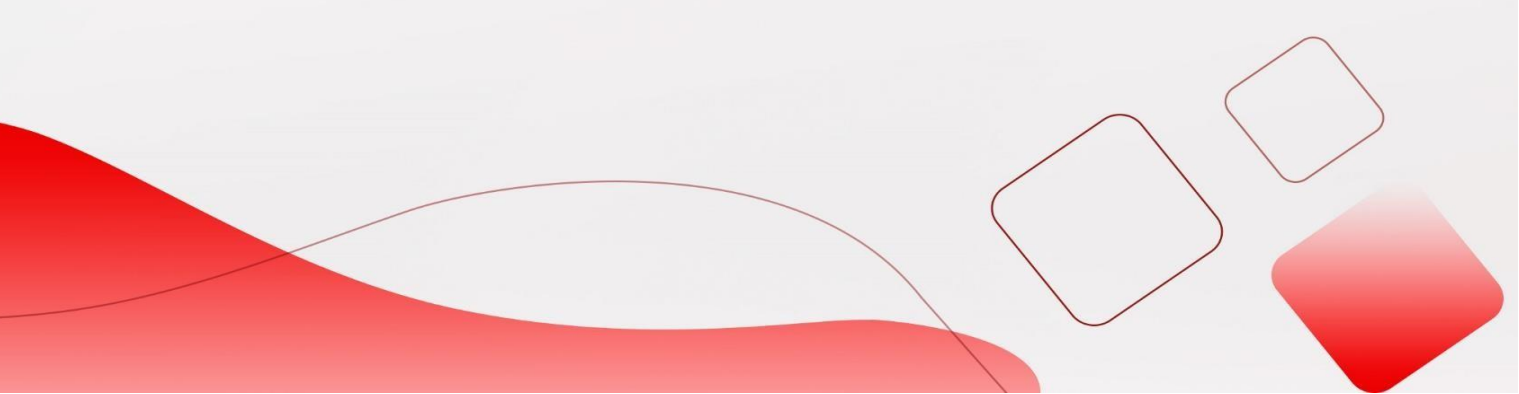

# Inversor INVT – GD20

1) GD20 Hardware.

- Conexões
- Modelos / Especificações
- Dimensões
- Resistor de frenagem
- Ligações
- 2) Software aspectos gerais
- 3) Comandos básicos
  - Autotuning
  - Controle por velocidade.
    - 1. Analógica
    - 2. Multi-Step speed
    - 3. Entrada rápida
    - 4. Keypad
    - 5. Modbus
  - Controle de torque.
    - 1. Analógica
    - 2. Keypad
    - 3. Modbus
  - Integrações velocidade + torque
    - 1. Analógica
    - 2. Keypad
    - 3. Modbus
  - Controle Modbus RS485 em geral
- 4) Parâmetros de feedback.
- 5) Realizando Backup das parametrizações via Software
- 6) Realizando Backup das parametrizações via Keypad
- 7) Alarmes

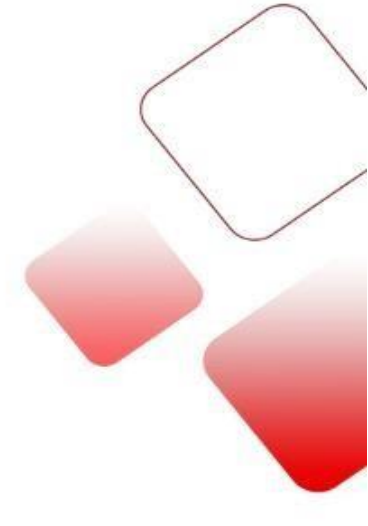

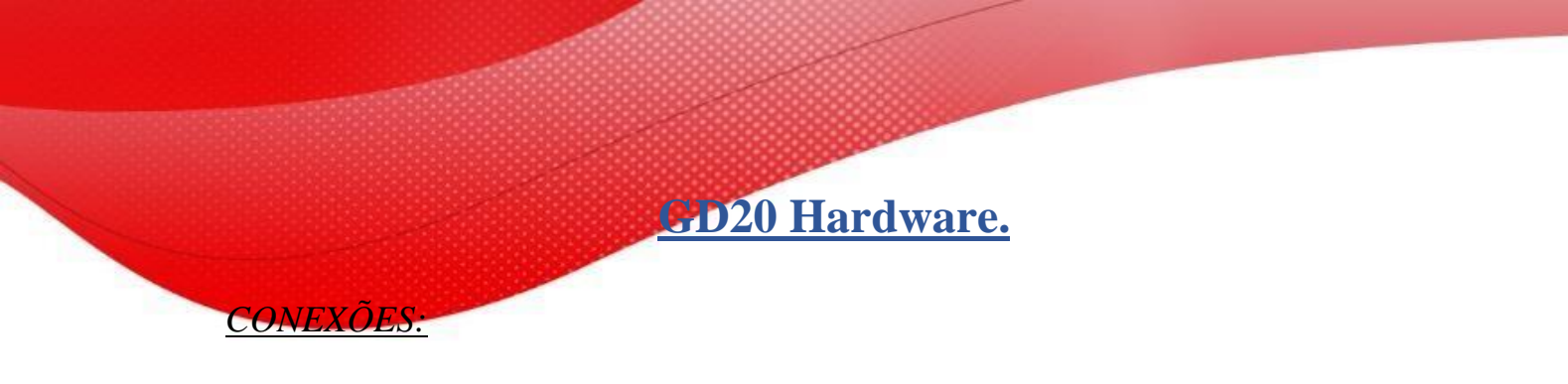

A figura a seguir mostra a estrutura do VFD (3PH 400V, ≤2,2kW) (usando o 0,75kW Modelo VFD como exemplo).

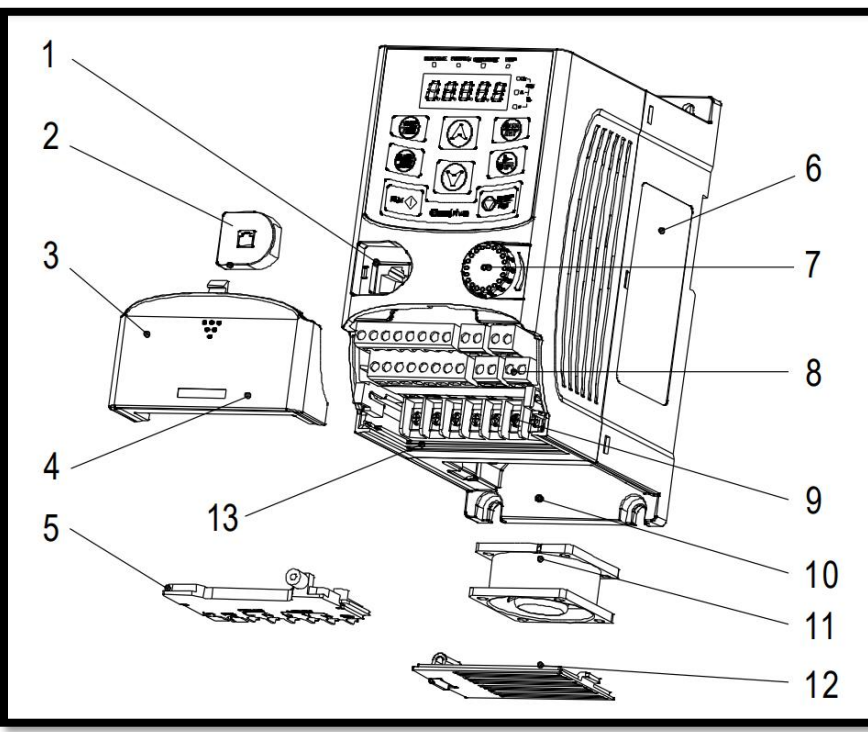

| No.             | Nome                                                    | Descrição                                                                                                    |
|-----------------|---------------------------------------------------------|----------------------------------------------------------------------------------------------------|
| 1               | Porta do teclado externo                                | Conecte o teclado externo                                                                                                    |
| 2               | Tampa da porta                                          | Proteger a porta do teclado externo                                                                                              |
| 3               | Tampa                                                   | Proteja as peças e componentes internos                                                                                          |
| 4               | Furo para a tampa deslizante                            | Fixe a tampa deslizante                                                                                                    |
| 5               | Placa de entroncamento                                  | Proteja os componentes internos e fixe os cabos do circuito principal                                                            |
| 6               | Placa de identificação                                  | Placa de identificação do produto                                                                                                |
| 7               | Botão do potenciômetro                                  | Operação do teclado                                                                                                    |
| 8               | Terminais de controle                                   | Diretrizes de instalação                                                                                                    |
| 9               | Terminais do circuito<br>principal                      | Diretrizes de instalação                                                                                                    |
| 10              | Furo de parafuso                                        | Fixe a tampa do ventilador e o ventilador.                                                                                       |
| 11              | Ventilador de resfriamento                              | Rastreamento de falhas                                                                                                    |
| 12              | Tampa do ventilador                                     | Proteja o ventilador                                                                                                    |
| 13              | Código de barras                                        | O mesmo que o código de barras na placa de identificação<br>Nota: O código de barras está na concha do meio que está sob a tampa |
| Nota:<br>exigêr | Na figura acima, os parafusos en<br>acias dos clientes. | m 4 e 10 são fornecidos com embalagem e instalação específica depende das                                                        |

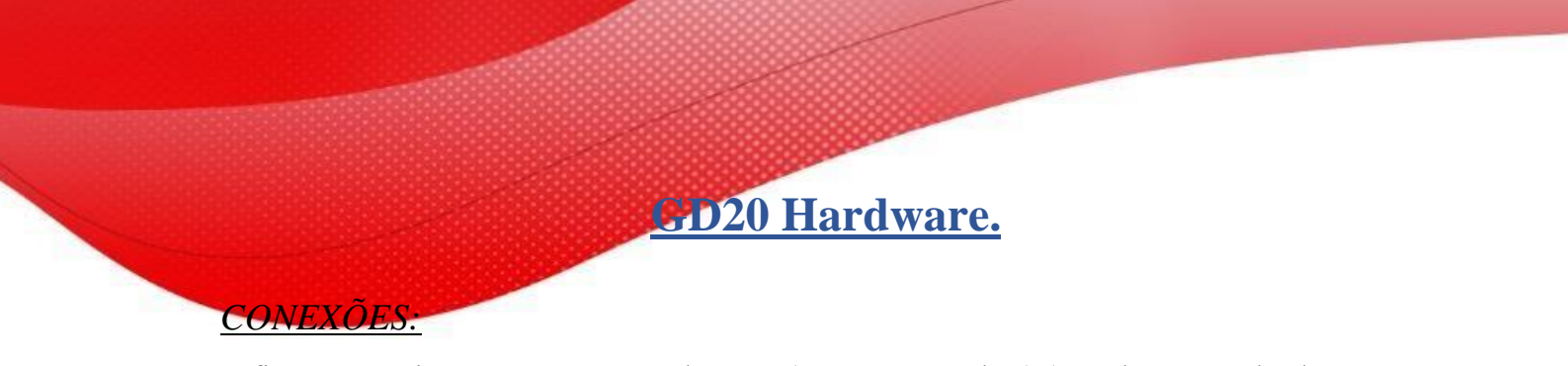

A figura a seguir mostra a estrutura do VFD (3PH 400V, ≥4kW) (usando o VFD de 4kW modelo como exemplo).

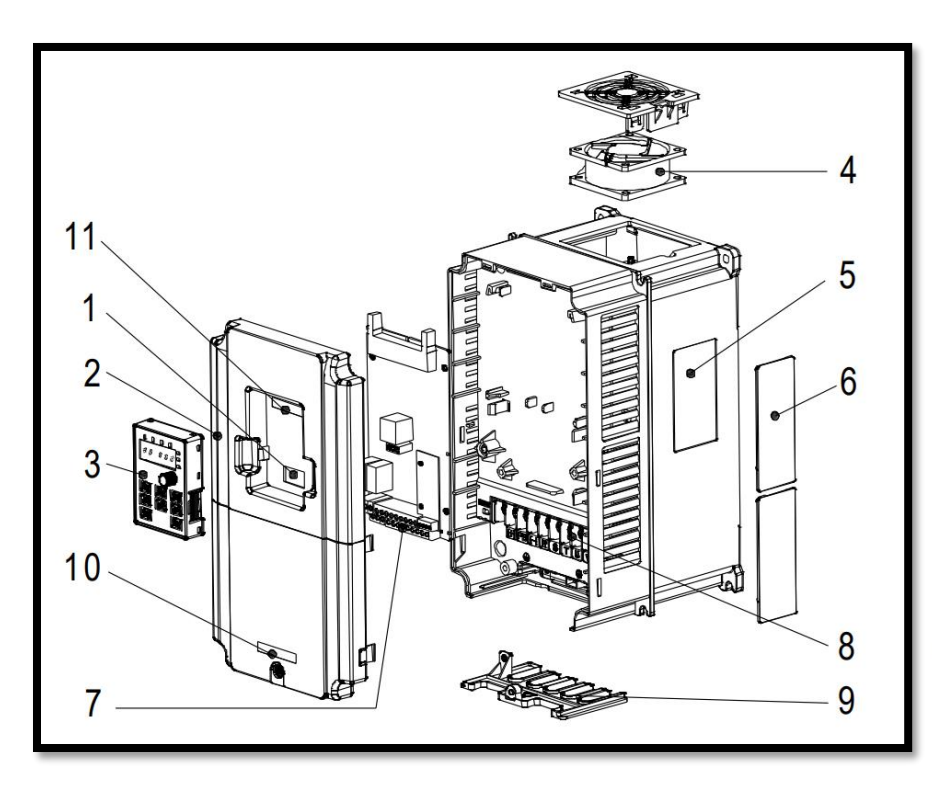

| No. | Nome                            | Descrição                                                            |
|-----|---------------------------------|----------------------------------------------------------------------|
| 1   | Porta do teclado externo        | Conecte o teclado externo                                            |
| 2   | Tampa                           | Proteja as peças e componentes internos                              |
| 3   | Keypad                          | Operações com Keypad                                                 |
| 4   | Ventilador de resfriamento      | Rastreamento de falhas.                                              |
| 5   | Placa de identificação          | Placa de identificação do produto                                    |
| 6   | Tampa para o orifício de        | Opcional, aumento do grau de proteção. É necessário desvalorizar a   |
| 0   | emissão de calor                | DVF porque a temperatura interna aumenta                             |
| 7   | Terminais de controle           | Diretrizes de instalação                                             |
| 8   | Terminais do circuito principal | Diretrizes de instalação                                             |
| 9   | A entrada do cabo do circuito   | Fix the cables                                                       |
| 10  |                                 |                                                                      |
| 10  | Placa de identificação simples  | Placa de identificação do produto simplificada                       |
| 11  | Código de barras                | O mesmo que o código de barras na placa de identificação             |
| 11  | Courgo de barras                | Nota: O código de barras está na concha do meio que está sob a tampa |

CD20 Hardware.

### MODELOS E ESPECIFICAÇÕE:

O código do modelo contém informações sobre o VFD. Os usuários podem encontrar o código do modelo na placa de identificação anexada ao VFD ou na placa de identificação simples

|                                 | (   | GD20 - 2R2G - 4 - 4                | $-\underline{\mathbf{B}}-\underline{\mathbf{EU}}$                                                                                                    |
|---------------------------------|-----|------------------------------------|----------------------------------------------------------------------------------------------------|
|                                 |     | 1 2 3                              | 4 5                                                                                                    |
| Chave                           | No. | Descrição                          | Conteúdo detalhado                                                                                                    |
| Abreviação da série de produtos | 1   | Abreviação da série de<br>produtos | GD20: Goodrive20 série VFD                                                                                                    |
| Potência nominal                | 2   | Faixa de potência + tipo de carga  | 055: 55kW; G: Carga de torque constante                                                                                                    |
| Classe de tensão                | 3   | Classe de tensão                   | S2: 1PH 200v-240V<br>2: 3PH 200V -240V<br>4: 3PH 380V - 480V                                                                                                    |
| Observação adicional 1          | 4   | Unidade de Frenagem<br>integrada   | <ul> <li>Nulo: A unidade de frenagem, incorporada está incluída na configuração padrão para os modelos de 37kW+</li> <li>B) A unidade de frenagem integrada é opcional para os modelos de 45kW+, -B é a sua unidade de frenagem integrada modelos</li> </ul> |
| Observação adicional 2          | 5   |                                    | EU: Função de desligamento de torque seguro<br>integrada                                                                                                    |

## CD20 Hardware.

MODELOS E ESPECIFICAÇÕES:

| Model            | Voltage degree    | Rated output<br>power (kW) | Rated<br>input<br>current (A) | Rated output<br>current (A) | STO function            |           |  |
|------------------|-------------------|----------------------------|-------------------------------|-----------------------------|-------------------------|-----------|--|
| GD20-OR4G-S2-EU  |                   | 0.4                        | 6.5                           | 2.5                         |                         |           |  |
| GD20-OR7G-S2-EU  | Mono Eásiao 220V  | 0.75                       | 9.3                           | 4.2                         |                         |           |  |
| GD20-1R5G-S2-EU  | Mono-Fasico 230 V | 1.5                        | 15.7                          | 7.5                         | Class SIL2              |           |  |
| GD20-2R2G-S2-EU  |                   | 2.2                        | 20                            | 10                          | PLd CAT.3               |           |  |
| GD20-OR4G-2-EU   |                   | 0.4                        | 3.7                           | 2.5                         |                         |           |  |
| GD20-OR7G-2-EU   |                   | 0.75                       | 5                             | 4.2                         |                         |           |  |
| GD20-1 R5G-2-EU  |                   | 1.5                        | 7.7                           | 7.5                         |                         |           |  |
| GD20-2R2G-2-EU   | Tri-Fásico 230V   | 2.2                        | 11                            | 10                          |                         | $\langle$ |  |
| GD20-004G-2-EU   |                   | 4                          | 17                            | 16                          | Class SIL3<br>PLe CAT 3 |           |  |
| GD20-5R5G-2-EU   |                   | 5.5                        | 21                            | 20                          |                         |           |  |
| GD20-7R5G-2-ElJ  |                   | 7.5                        | 31                            | 30                          |                         |           |  |
| GD20-OR7G-4-EU   |                   | 0.75                       | 3.4                           | 2.5                         | Class SIL2              | 3         |  |
| GD20-1 R5G-4-EU  |                   | 1.5                        | 5.0                           | 4.2                         | PLd CAT.3               | /         |  |
| GD20-2R2G-4-EU   |                   | 2.2                        | 5.8                           | 5.5                         |                         |           |  |
| GD20-004G-4-EU   |                   | 4 13.5 9.5                 |                               |                             |                         |           |  |
| GD20-5R5G-4-EU   |                   | 5.5 19.5 14                |                               |                             |                         |           |  |
| GD20-7R5G-4-EU   |                   | 7.5                        | 25                            | 18.5                        |                         |           |  |
| GD20-011G-4-EU   |                   | 11                         | 32                            | 25                          |                         |           |  |
| GD20-015G-4-EU   |                   | 15                         | 40                            | 32                          |                         |           |  |
| GD20-018G-4-EU   |                   | 18.5                       | 47                            | 38                          |                         |           |  |
| GD20-022G-4-EU   |                   | 22                         | 51                            | 45                          |                         |           |  |
| GD20-030G-4-EU   | Tri-Fásico 380V   | 30                         | 70                            | 60                          |                         |           |  |
| GD20-037G-4-EU   |                   | 37                         | 80                            | 75                          | Class SIL3              |           |  |
| GD20-045G-4-EU   |                   | 45                         | 98                            | 92                          | PLe CAT.3               |           |  |
| GD20-045G-4-B-EU |                   | 45                         | 98                            | 92                          |                         |           |  |
| GD20-055G-4-EU   |                   | 55                         | 128                           | 115                         |                         |           |  |
| GD20-055G-4-B-EU |                   | 55                         | 128                           | 115                         |                         |           |  |
| GD20-075G-4-EU   |                   | 75                         | 139                           | 150                         |                         |           |  |
| GD20-075G-4-B-EU |                   | 75                         | 139                           | 150                         |                         |           |  |
| GD20-090G-4-EU   |                   | 90                         | 168                           | 180                         |                         |           |  |
| GD20-090G-4-B-EU |                   | 90                         | 168                           | 180                         |                         |           |  |
| GD20-110G-4-EU   |                   | 110                        | 201                           | 215                         |                         |           |  |
| GD20-110G-4-B-EU |                   | 110                        | 201                           | 215                         |                         |           |  |

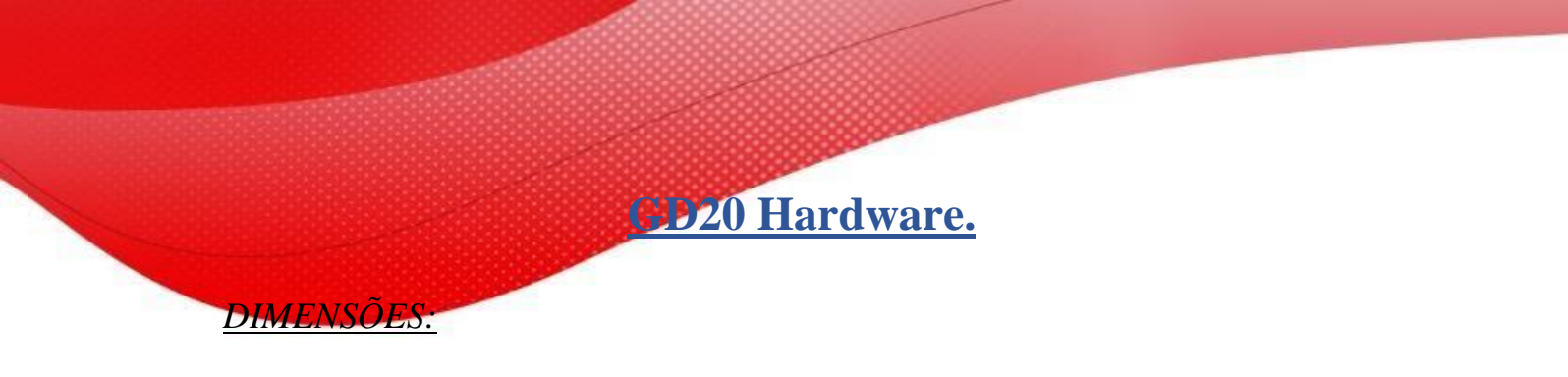

Montagem na parede de VFDs de 0,75-2,2 kW (unidade de dimensão: mm)

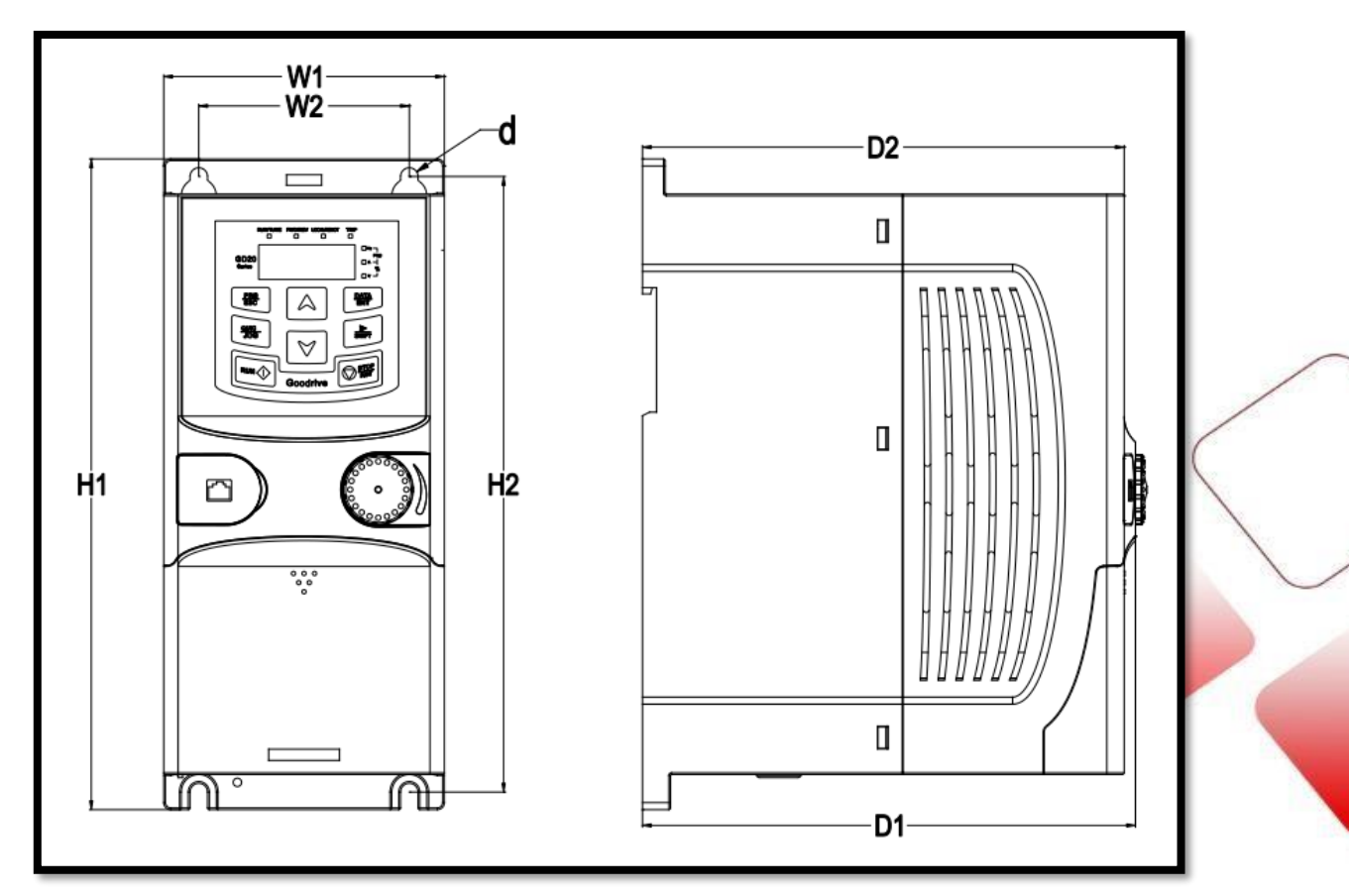

Montagem na parede de VFDs de 0,75-2,2 kW (unidade de dimensão: mm)

| Model           | W1   | W2   | H1    | H2    | D1    | D2    | Mounting<br>hole<br>diameter (d) | Weight<br>(kg) |
|-----------------|------|------|-------|-------|-------|-------|----------------------------------|----------------|
| GD20-0R4G-S2-EU | 80.0 | 60.0 | 160.0 | 150.0 | 123.5 | 120.3 | Ø 5                              | 0.9            |
| GD20-0R7G-S2-EU | 80.0 | 60.0 | 160.0 | 150.0 | 123.5 | 120.3 | Ø 5                              | 0.9            |
| GD20-1R5G-S2-EU | 80.0 | 60.0 | 185.0 | 175.0 | 140.5 | 137.3 | Ø 5                              | 1.2            |
| GD20-2R2G-S2-EU | 80.0 | 60.0 | 185.0 | 175.0 | 140.5 | 137.3 | Ø 5                              | 1.2            |
| GD20-0R4G-2-EU  | 80.0 | 60.0 | 185.0 | 175.0 | 140.5 | 137.3 | Ø 5                              | 1              |
| GD20-0R7G-2-EU  | 80.0 | 60.0 | 185.0 | 175.0 | 140.5 | 137.3 | Ø 5                              | 1              |
| GD20-0R7G-4-EU  | 80.0 | 60.0 | 185.0 | 175.0 | 140.5 | 137.3 | Ø 5                              | 1              |
| GD20-1R5G-4-EU  | 80.0 | 60.0 | 185.0 | 175.0 | 140.5 | 137.3 | Ø 5                              | 1              |
| GD20-2R2G-4-EU  | 80.0 | 60.0 | 185.0 | 175.0 | 140.5 | 137.3 | Ø 5                              | 1              |

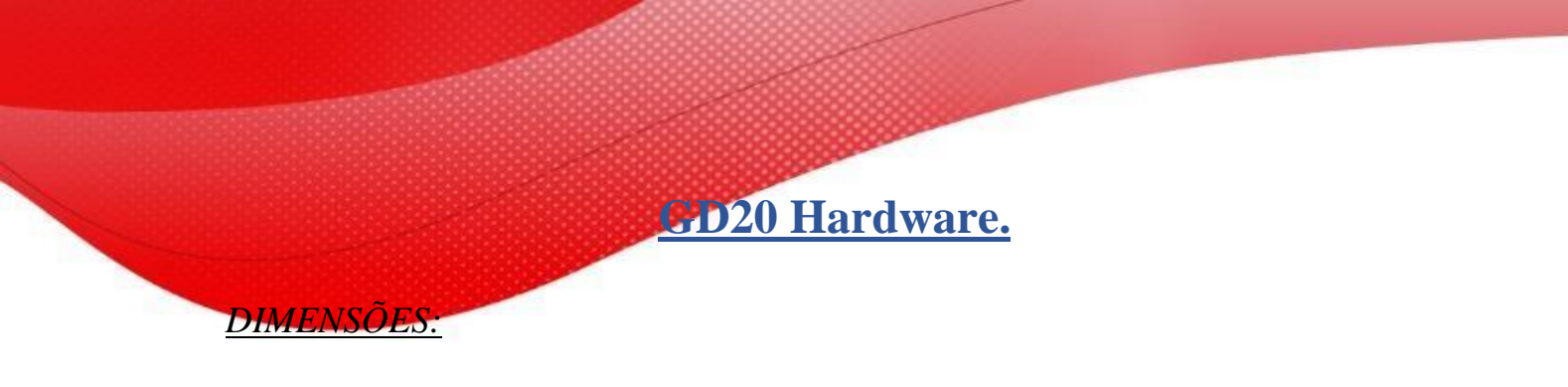

Montagem em trilho de VFDs de 1PH 220V/3PH 380V (≤2,2kW) e 3PH 220V (≤0,75kW) (Dimensão (unidade: mm))

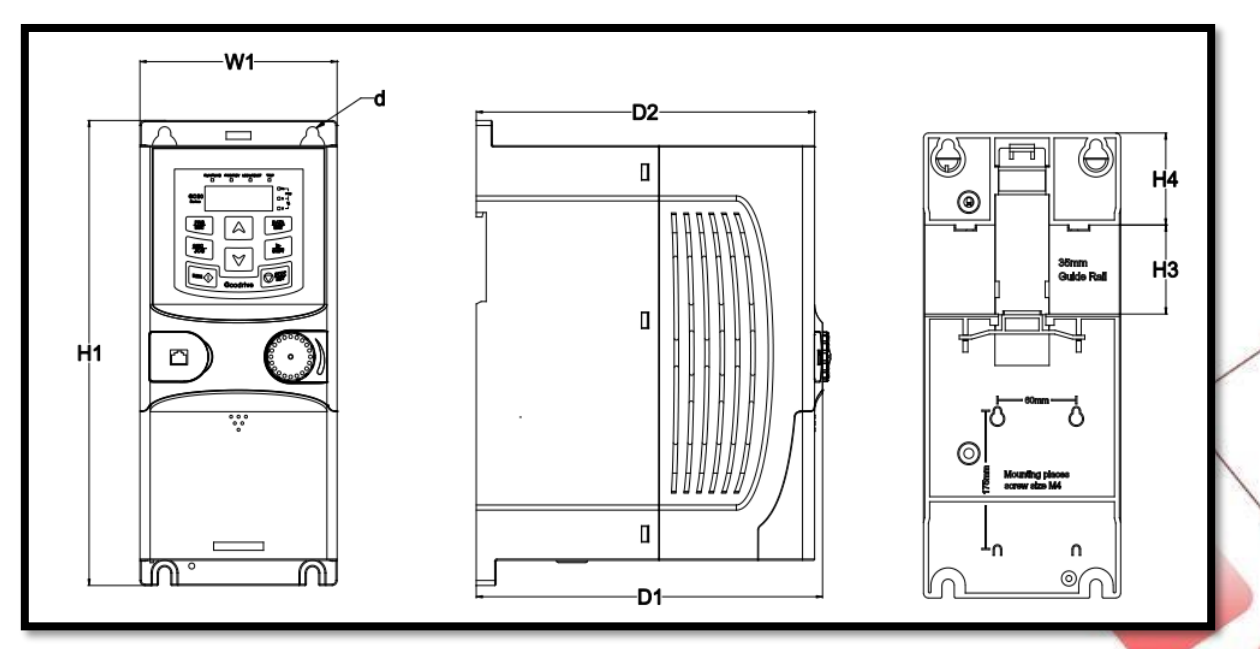

Montagem em trilho de VFDs de 1PH 220V/3PH 380V (≤2,2kW) e 3PH 220V (≤0,75kW) (Dimensão (unidade: mm))

| Model           | W1   | H1    | H3   | H4          | D1    | D2    | Mounting<br>hole<br>diameter<br>(d) | Weight<br>(kg) |
|-----------------|------|-------|------|-------------|-------|-------|-------------------------------------|----------------|
| GD20-0R4G-S2-EU | 80.0 | 160.0 | 35.4 | <u>36.6</u> | 123.5 | 120.3 | Ø 5                                 | 0.9            |
| GD20-0R7G-S2-EU | 80.0 | 160.0 | 35.4 | <u>36.6</u> | 123.5 | 120.3 | Ø 5                                 | 0.9            |
| GD20-1R5G-S2-EU | 80.0 | 185.0 | 35.4 | 36.6        | 140.5 | 137.3 | Ø 5                                 | 1.2            |
| GD20-2R2G-S2-EU | 80.0 | 185.0 | 35.4 | <u>36.6</u> | 140.5 | 137.3 | Ø 5                                 | 1.2            |
| GD20-0R4G-2-EU  | 80.0 | 185.0 | 35.4 | <u>36.6</u> | 140.5 | 137.3 | Ø 5                                 | 1              |
| GD20-0R7G-2-EU  | 80.0 | 185.0 | 35.4 | 36.6        | 140.5 | 137.3 | Ø 5                                 | 1              |
| GD20-0R7G-4-EU  | 80.0 | 185.0 | 35.4 | 36.6        | 140.5 | 137.3 | Ø 5                                 | 1              |
| GD20-1R5G-4-EU  | 80.0 | 185.0 | 35.4 | 36.6        | 140.5 | 137.3 | Ø 5                                 | 1              |
| GD20-2R2G-4-EU  | 80.0 | 185.0 | 35.4 | 36.6        | 140.5 | 137.3 | Ø 5                                 | 1              |

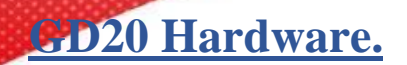

DIMENSÕES:

Montagem em trilho de VFDs de 1PH 220V/3PH 380V (≤2,2kW) e 3PH 220V (≤0,75kW) (Dimensão (unidade: mm))

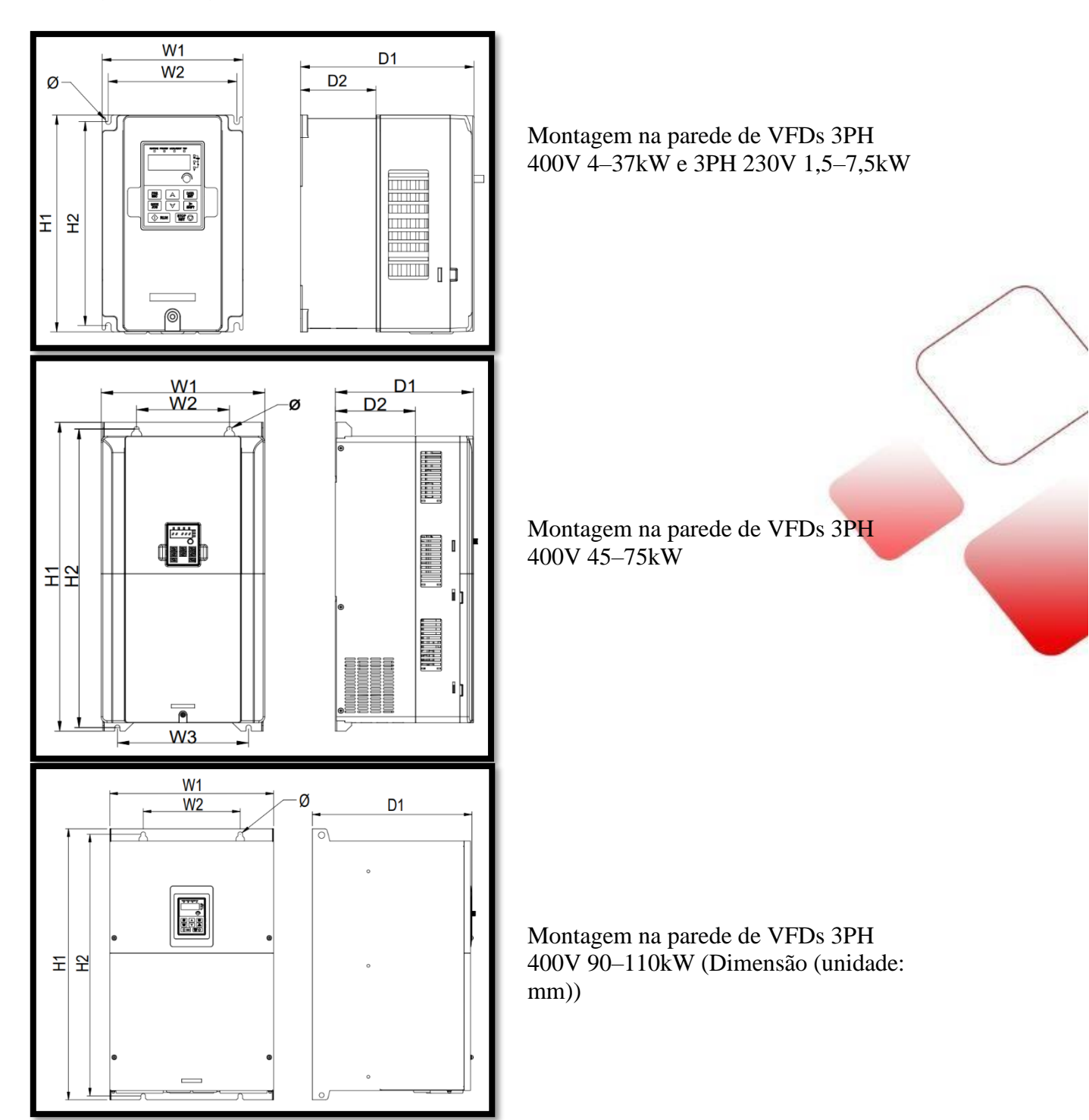

| Model          | W1    | W2    | W3    | H1    | H2    | D1    | D2    | Mounting<br>hole<br>diameter<br>(d) | Weight<br>(kg) |
|----------------|-------|-------|-------|-------|-------|-------|-------|-------------------------------------|----------------|
| GD20-1R5G-2-EU | 146.0 | 131.0 | _     | 256.0 | 243.5 | 167.0 | 84.5  | Ø6                                  | 3.1            |
| GD20-2R2G-2-EU | 146.0 | 131.0 |       | 256.0 | 243.5 | 167.0 | 84.5  | <mark>Ø</mark> 6                    | 3.1            |
| GD20-004G-2-EU | 146.0 | 131.0 |       | 256.0 | 243.5 | 167.0 | 84.5  | <b>Ø</b> 6                          | 3.1            |
| GD20-5R5G-2-EU | 170.0 | 151.0 |       | 320.0 | 303.5 | 196.3 | 113.0 | Ø6                                  | 5.58           |
| GD20-7R5G-2-EU | 170.0 | 151.0 | _     | 320.0 | 303.5 | 196.3 | 113.0 | <b>Ø</b> 6                          | 5.83           |
| GD20-004G-4-EU | 146.0 | 131.0 |       | 256.0 | 243.5 | 167.0 | 84.5  | Ø6                                  | 3.1            |
| GD20-5R5G-4-EU | 146.0 | 131.0 |       | 256.0 | 243.5 | 167.0 | 84.5  | Ø6                                  | 3.1            |
| GD20-7R5G-4-EU | 170.0 | 151.0 |       | 320.0 | 303.5 | 196.3 | 113.0 | Ø6                                  | 5.58           |
| GD20-011G-4-EU | 170.0 | 151.0 |       | 320.0 | 303.5 | 196.3 | 113.0 | Ø6                                  | 5.58           |
| GD20-015G-4-EU | 170.0 | 151.0 |       | 320.0 | 303.5 | 196.3 | 113.0 | Ø6                                  | 5.83           |
| GD20-018G-4-EU | 200.0 | 185.0 |       | 340.6 | 328.6 | 184.3 | 104.5 | Ø6                                  | 9              |
| GD20-022G-4-EU | 200.0 | 185.0 |       | 340.6 | 328.6 | 184.3 | 104.5 | Ø6                                  | 9              |
| GD20-030G-4-EU | 250.0 | 230.0 |       | 400.0 | 380.0 | 202.0 | 123.5 | Ø6                                  | 15.5           |
| GD20-037G-4-EU | 250.0 | 230.0 |       | 400.0 | 380.0 | 202.0 | 123.5 | Ø6                                  | 15.5           |
| GD20-045G-4-EU | 282.0 | 160.0 | 226.0 | 560.0 | 542.0 | 238.0 | 138.0 | Ø9                                  | 25             |
| GD20-055G-4-EU | 282.0 | 160.0 | 226.0 | 560.0 | 542.0 | 238.0 | 138.0 | Ø9                                  | 25             |
| GD20-075G-4-EU | 282.0 | 160.0 | 226.0 | 560.0 | 542.0 | 238.0 | 138.0 | Ø 9                                 | 25             |
| GD20-090G-4-EU | 338.0 | 200.0 | _     | 554.0 | 535.0 | 329.2 | _     | Ø 9.5                               | 45             |
| GD20-110G-4-EU | 338.0 | 200.0 | —     | 554.0 | 535.0 | 329.2 |       | Ø 9.5                               | 45             |

## DIMENSÕES:

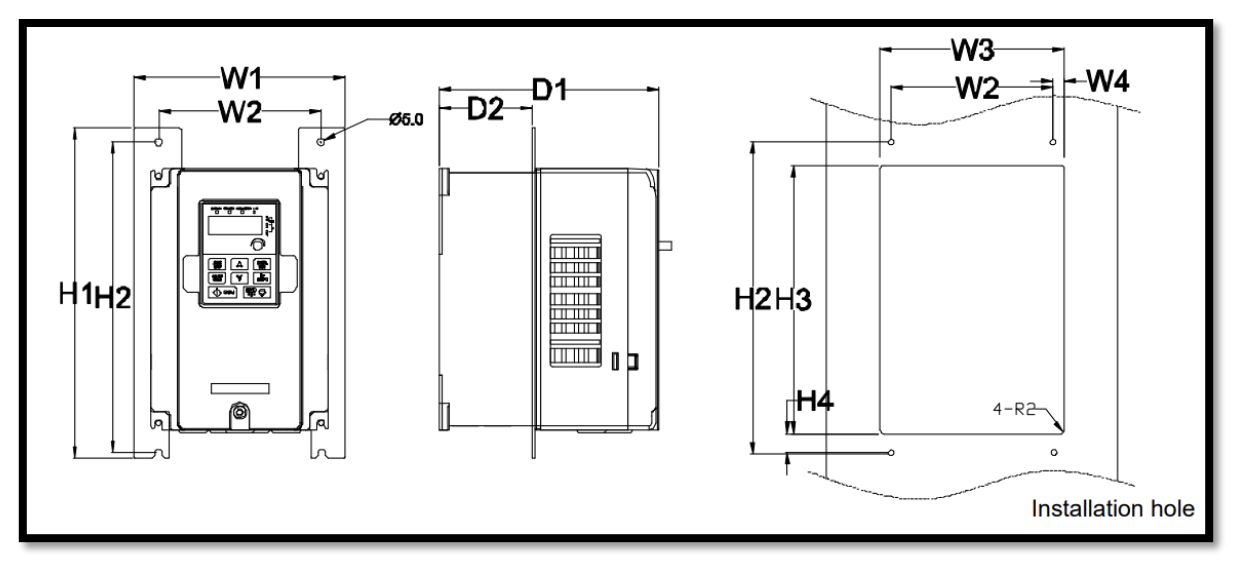

Montagem em flange de VFDs 3PH 400V 4–75kW e 3PH 230V 1,5–7,5kW

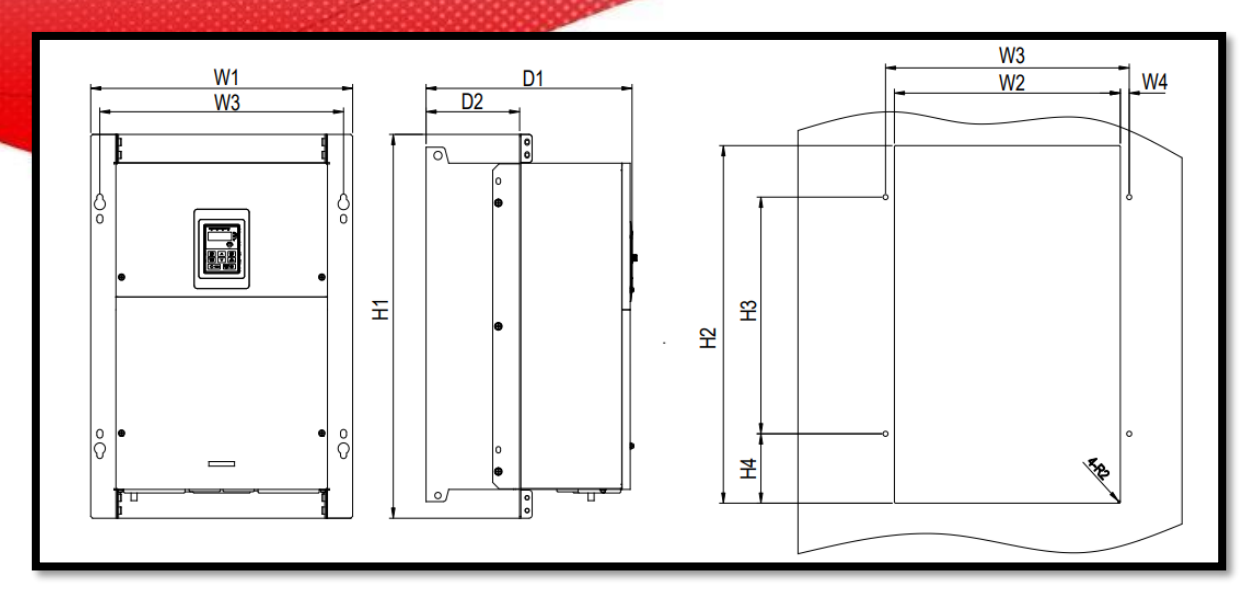

Montagem em flange de VFDs 3PH 400V 90-110kW (Dimensão (unidade: mm))

| Model          | W1    | W2  | W3    | W4   | H1  | H2  | H3    | H4    | D1                 | D2    | Mounting<br>hole<br>diameter (d) | Screw | Weight<br>(kg) | 1 |
|----------------|-------|-----|-------|------|-----|-----|-------|-------|--------------------|-------|----------------------------------|-------|----------------|---|
| GD20-1R5G-2-EU | 170.2 | 131 | 150   | 9.5  | 292 | 276 | 260   | 6     | 1 <mark>6</mark> 7 | 84.5  | Ø 6                              | M5    | 3.1            |   |
| GD20-2R2G-2-EU | 170.2 | 131 | 150   | 9.5  | 292 | 276 | 260   | 6     | 167                | 84.5  | Ø 6                              | M5    | 3.1            |   |
| GD20-004G-2-EU | 170.2 | 131 | 150   | 9.5  | 292 | 276 | 260   | 6     | 1 <mark>6</mark> 7 | 84.5  | Ø 6                              | M5    | 3.1            |   |
| GD20-5R5G-2-EU | 191.2 | 151 | 174   | 11.5 | 370 | 351 | 324   | 12    | 196.3              | 113   | Ø 6                              | M5    | 5.58           |   |
| GD20-7R5G-2-EU | 191.2 | 151 | 174   | 11.5 | 370 | 351 | 324   | 12    | 196.3              | 113   | Ø 6                              | M5    | 5.83           |   |
| GD20-004G-4-EU | 170.2 | 131 | 150   | 9.5  | 292 | 276 | 260   | 6     | 167                | 84.5  | Ø 6                              | M5    | 3.1            |   |
| GD20-5R5G-4-EU | 170.2 | 131 | 150   | 9.5  | 292 | 276 | 260   | 6     | 1 <mark>6</mark> 7 | 84.5  | Ø 6                              | M5    | 3.1            |   |
| GD20-7R5G-4-EU | 191.2 | 151 | 174   | 11.5 | 370 | 351 | 324   | 12    | 196.3              | 113   | Ø 6                              | M5    | 5.58           |   |
| GD20-011G-4-EU | 191.2 | 151 | 174   | 11.5 | 370 | 351 | 324   | 12    | 196.3              | 113   | Ø 6                              | M5    | 5.58           |   |
| GD20-015G-4-EU | 191.2 | 151 | 174   | 11.5 | 370 | 351 | 324   | 12    | 196.3              | 113   | Ø 6                              | M5    | 5.83           |   |
| GD20-018G-4-EU | 266   | 250 | 224   | 13   | 371 | 250 | 350.6 | 20.3  | 184.6              | 104   | Ø 6                              | M5    | 9              |   |
| GD20-022G-4-EU | 266   | 250 | 224   | 13   | 371 | 250 | 350.6 | 20.3  | 184.6              | 104   | Ø 6                              | M5    | 9              |   |
| GD20-030G-4-EU | 316   | 300 | 274   | 13   | 430 | 300 | 410   | 55    | 202                | 118.3 | Ø 6                              | M5    | 15.5           |   |
| GD20-037G-4-EU | 316   | 300 | 274   | 13   | 430 | 300 | 410   | 55    | 202                | 118.3 | Ø 6                              | M5    | 15.5           |   |
| GD20-045G-4-EU | 352   | 332 | 306   | 13   | 580 | 400 | 570   | 80    | 238                | 133.8 | Ø 9                              | M8    | 25             |   |
| GD20-055G-4-EU | 352   | 332 | 306   | 13   | 580 | 400 | 570   | 80    | 238                | 133.8 | Ø 9                              | M8    | 25             |   |
| GD20-075G-4-EU | 352   | 332 | 306   | 13   | 580 | 400 | 570   | 80    | 238                | 133.8 | Ø 9                              | M8    | 25             |   |
| GD20-090G-4-EU | 418.5 | 361 | 389.5 | 14.2 | 600 | 559 | 370   | 108.5 | 329.5              | 149.5 | Ø 9.5                            | M8    | 45             |   |
| GD20-110G-4-EU | 418.5 | 361 | 389.5 | 14.2 | 600 | 559 | 370   | 108.5 | 329.5              | 149.5 | Ø 9.5                            | M8    | 45             |   |

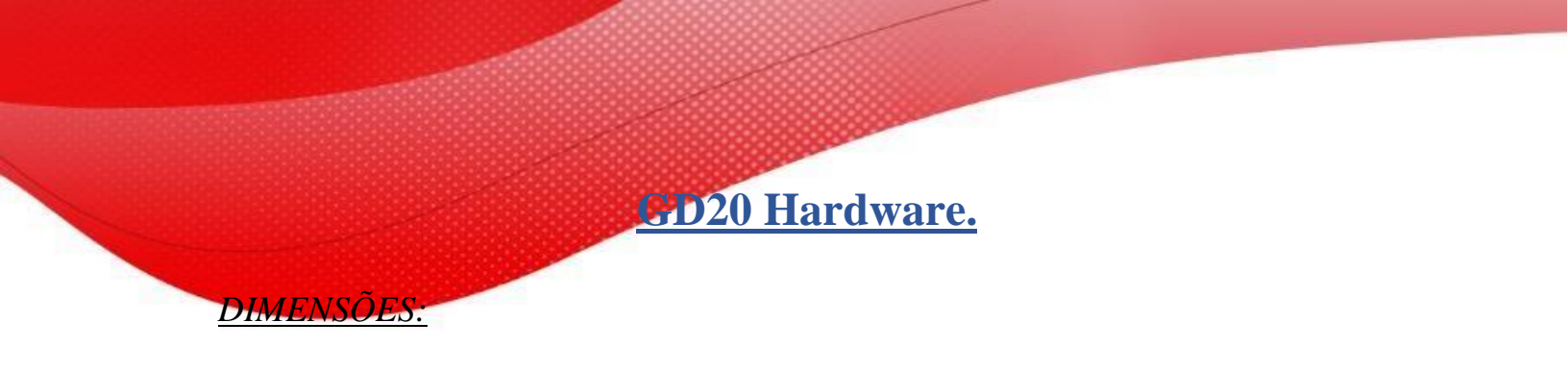

Dimensões do teclado

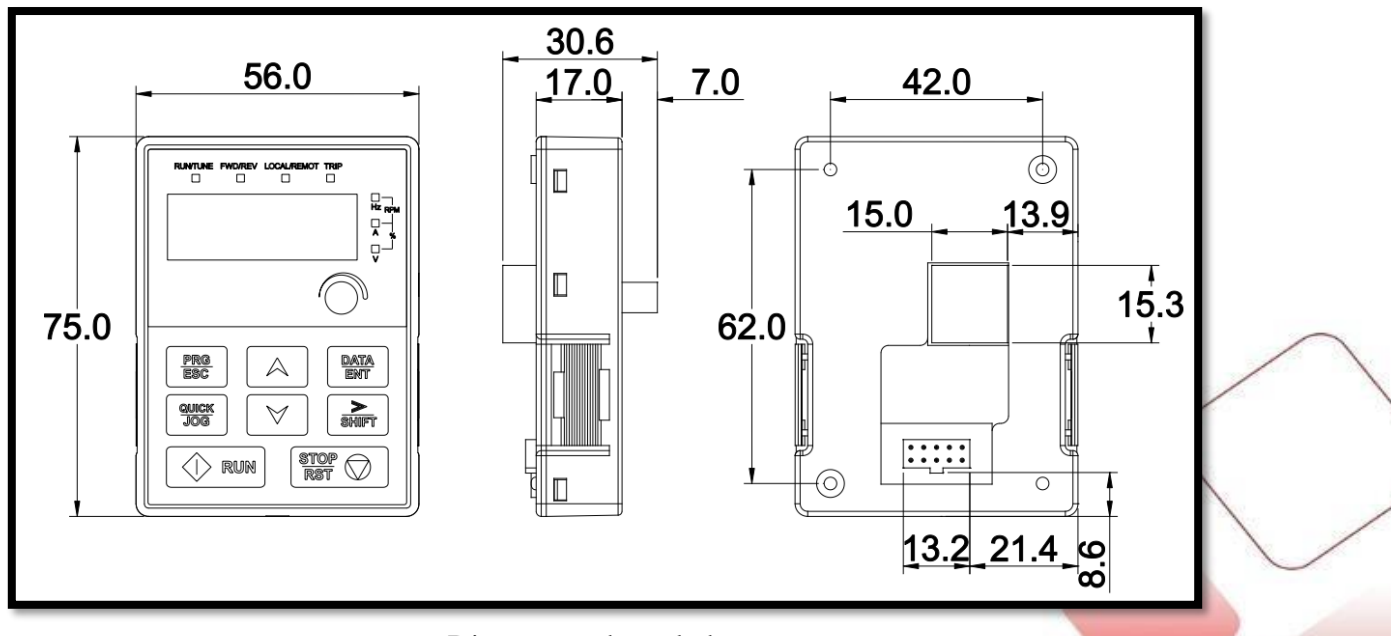

Dimensões do teclado

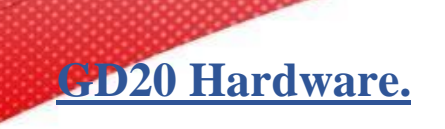

**RESISTOR DE FRENAGEM:** 

*Obs:* A potência indicada para o resistor de frenagem será de acordo com a potência nominal do inversor, considera-se no mínimo 30% da mesma (Ex: Inversor de 2,2KW -> 30% = 0,66KW)

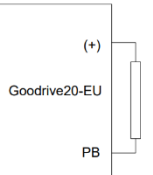

Quanto a resistência Ohmica segue tabela abaixo:

|                  | Tipo de                             | Resistor de fi                      | enagem a Potêr<br>travage | ncia consumida<br>m (kW)  | do resistor de            | Resistor de            |     |
|------------------|-------------------------------------|-------------------------------------|---------------------------|---------------------------|---------------------------|------------------------|-----|
| Modelo           | unidade de<br>frenagem              | 100% de<br>Frenagem<br>(Ω)          | 10% de<br>Frenagem<br>(Ω) | 50% de<br>Frenagem<br>(Ω) | 80% de<br>Frenagem<br>(Ω) | frenagem mínimo<br>(Ω) |     |
| GD20-OR4G-S2-EU  |                                     | 361                                 | 0.06                      | 0.30                      | 0.48                      | 42                     |     |
| GD20-OR7G-S2-EU  |                                     | 192                                 | 0.11                      | 0.56                      | 0.90                      | 42                     |     |
| GD20-1 R5G-S2-EU |                                     | 96                                  | 0.23                      | 1.10                      | 1.80                      | 30                     |     |
| GD20-2R2G-S2-EU  |                                     | 65                                  | 0.33                      | 1.70                      | 2.64                      | 21                     |     |
| GD20-OR4G-2-EU   |                                     | 361                                 | 0.06                      | 0.3                       | 0.48                      | 131                    |     |
| GD20-OR7G-2-EU   |                                     | 192                                 | 0.11                      | 0.56                      | 0.9                       | 93                     |     |
| GD20-1R5G-2-EU   |                                     | 96                                  | 0.23                      | 1.1                       | 1.8                       | 44                     |     |
| GD20-2R2G-2-EU   |                                     | 65                                  | 0.33                      | 1.7                       | 2.64                      | 44                     |     |
| GD20-004G-2-EU   |                                     | 36                                  | 0.6                       | 3                         | 4.8                       | 33                     |     |
| GD20-5R5G-2-EU   |                                     | 26                                  | 0.75                      | 4.13                      | 6.6                       | 25                     |     |
| GD20-7R5G-2-EU   |                                     | 19                                  | 1.13                      | 5.63                      | 9                         | 13                     |     |
| GD20-OR7G-4-EU   |                                     | 653                                 | 0.11                      | 0.56                      | 0.90                      | 240                    |     |
| GD20-1R5G-4-EU   |                                     | 326                                 | 0.23                      | 1.13                      | 1.80                      | 170                    |     |
| GD20-2R2G-4-EU   | Unidade de<br>frenagem<br>integrada | Unidade de<br>frenagem<br>integrada | 222                       | 0.33                      | 1.65                      | 2.64                   | 130 |
| GD20-004G-4-EU   |                                     |                                     | 122                       | 0.6                       | 3                         | 4.8                    | 80  |
| GD20-5R5G-4-EU   |                                     | 89.1                                | 0.75                      | 4.13                      | 6.6                       | 60                     |     |
| GD20-7R5G-4-EU   |                                     | 65.3                                | 1.13                      | 5.63                      | 9                         | 47                     |     |
| GD20-011- G-4-EU |                                     | 44.5                                | 1.65                      | 8.25                      | 13.2                      | 31                     |     |
| GD20-015G-4-EU   |                                     | 32.0                                | 2.25                      | 11.3                      | 18                        | 23                     |     |
| GD20-018G-4-EU   |                                     | 27                                  | 3                         | 14                        | 22                        | 19                     |     |
| GD20-022G-4-EU   |                                     | 22                                  | 3                         | 17                        | 26                        | 17                     |     |
| GD20-030G-4-EU   |                                     | 17                                  | 5                         | 23                        | 36                        | 17                     |     |
| GD20-037G-4-EU   |                                     | 13                                  | 6                         | 28                        | 44                        | 11.7                   |     |
| GD20-045G-4-B-EU |                                     | 10                                  | 7                         | 34                        | 54                        | 8                      |     |
| GD20-055G-4-B-EU |                                     | 8                                   | 8                         | 41                        | 66                        | 8                      |     |
| GD20-075G-4-B-EU |                                     | 6.5                                 | 11                        | 56                        | 90                        | 6.4                    |     |
| GD20-090G-4-B-EU |                                     | 5.4                                 | 14                        | 68                        | 108                       | 4.4                    |     |
| GD20-110G-4-B-EU |                                     | 4.5                                 | 17                        | 83                        | 132                       | 4.4                    |     |

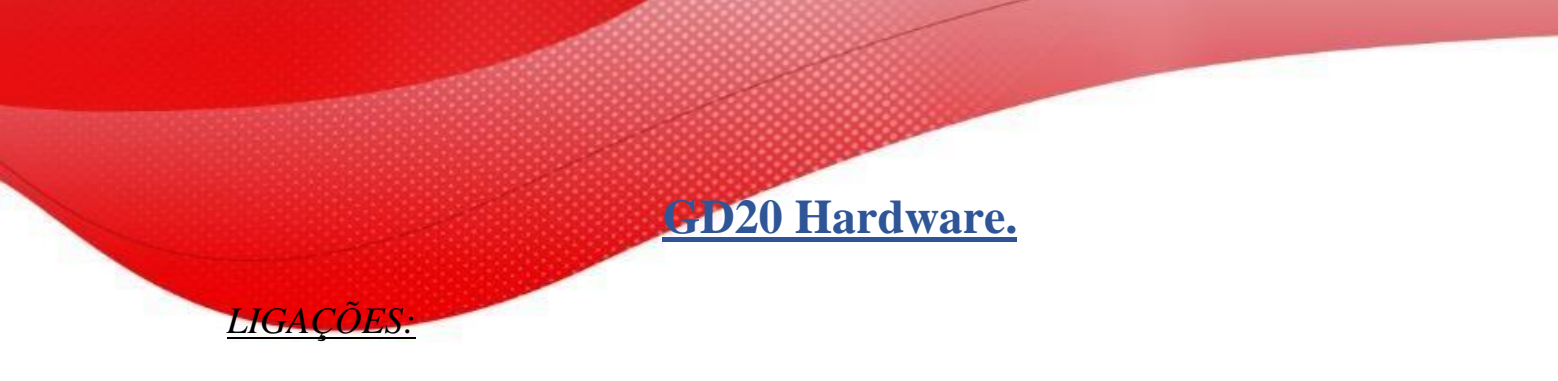

Escopo de ligação ideal (Potência):

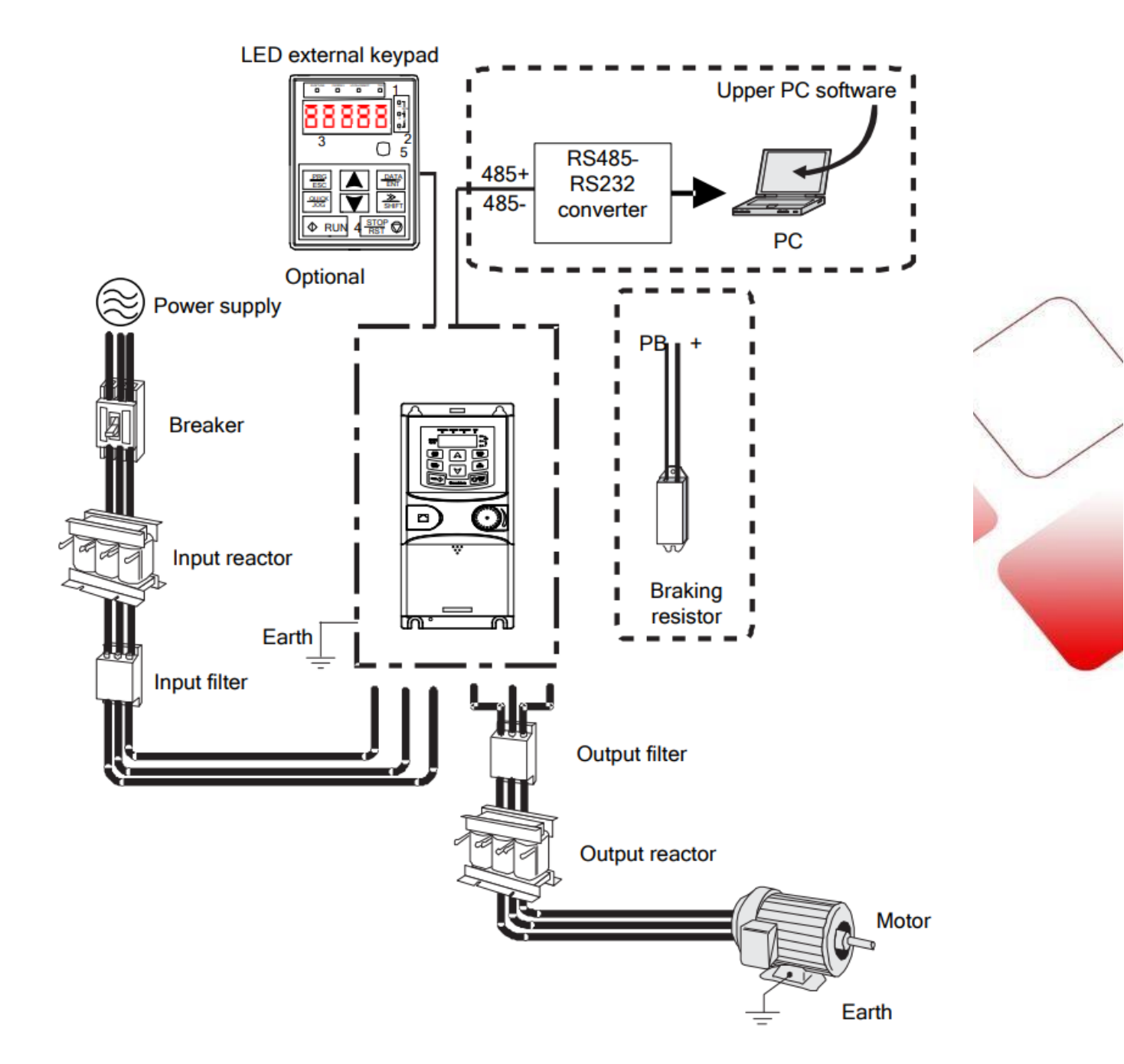

GD20 Hardware.

### LIGAÇÕES:

Resistor de Frenagem por range de potência:

Inversores Monofásicos ≤2,2KW

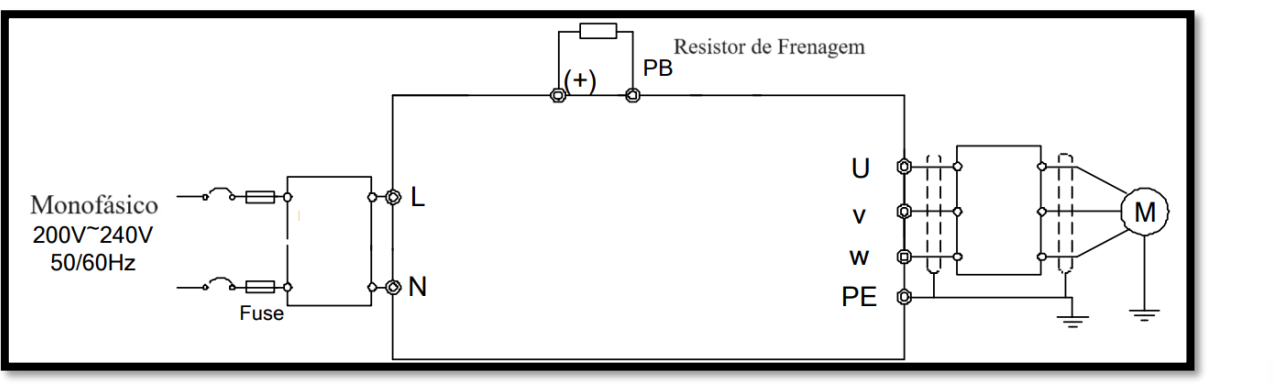

Inversores Trifásicos  $380V \le 2,2KW$  ou  $220V \le 0,75KW$ 

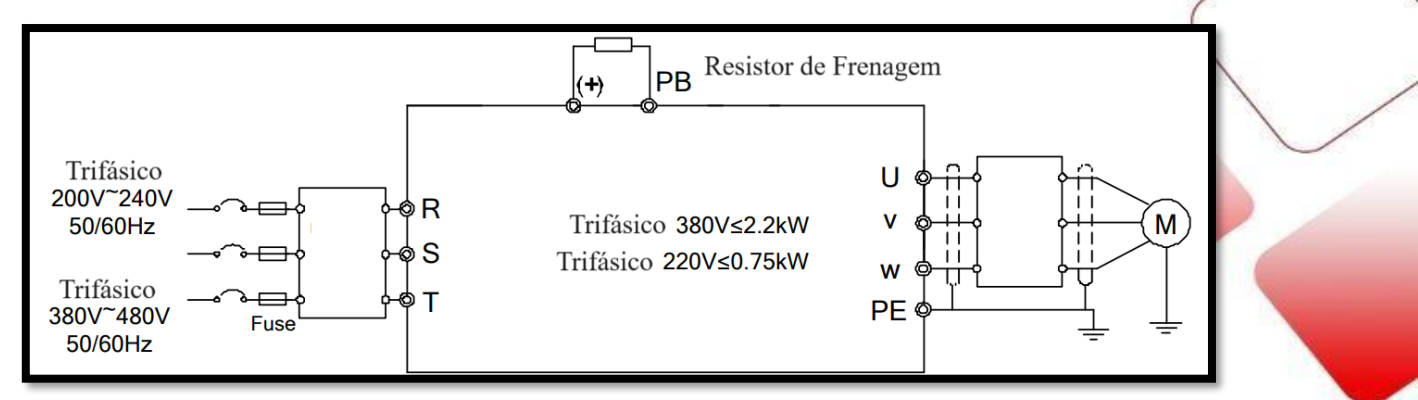

Inversores Trifásicos  $380V \ge 4KW$  ou  $220V \ge 1,5KW$ 

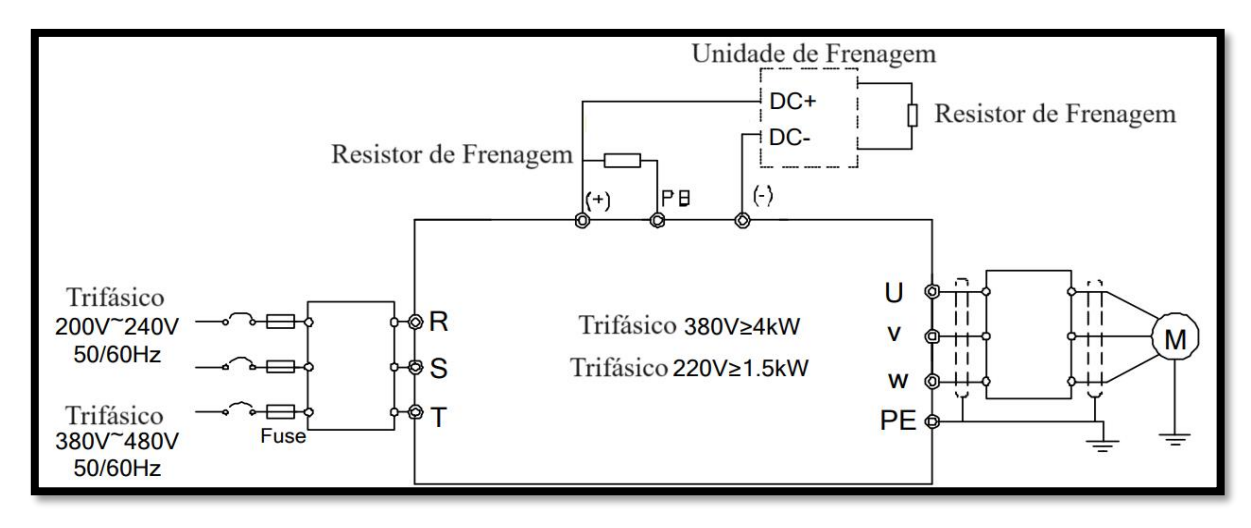

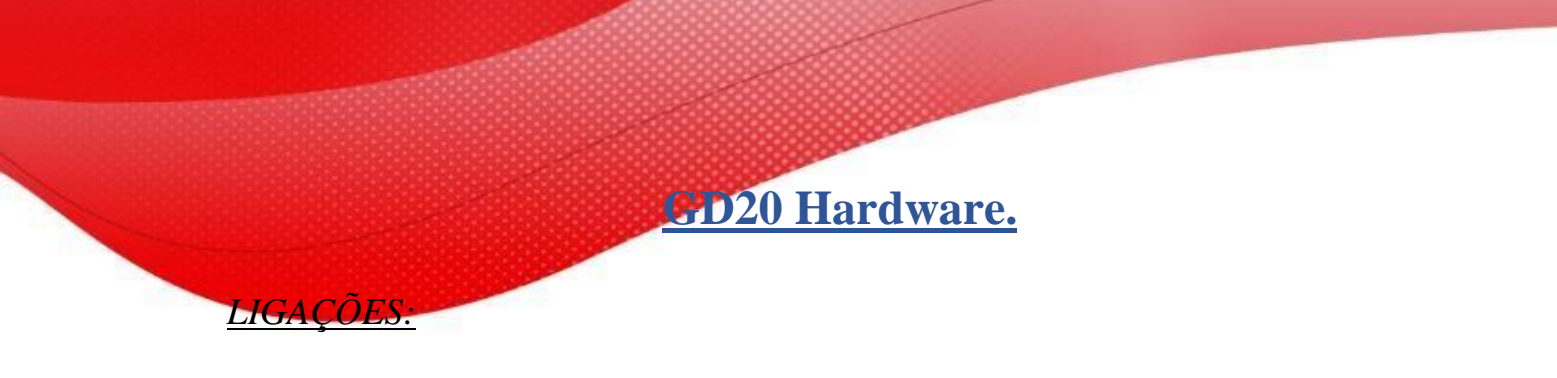

Terminais de potência:

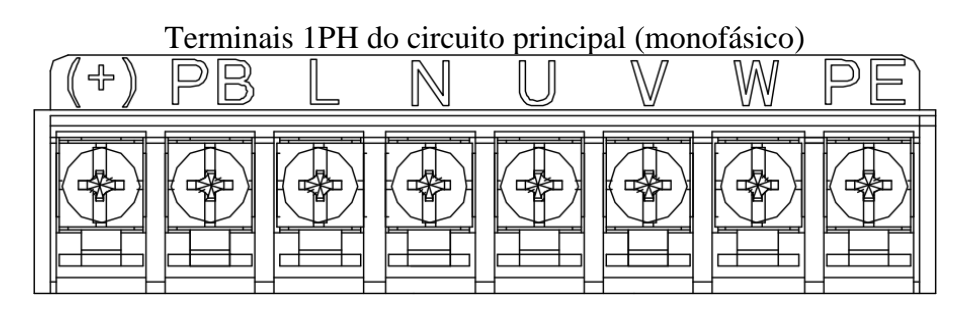

Terminais 3PH do circuito principal (230V, ≤0,75kW e 400V, ≤2,2kW)

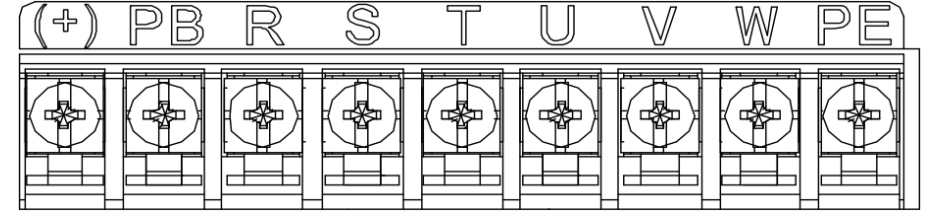

Terminais 3PH do circuito principal (230V, ≤1,5kW e 400V, 4-22kW)

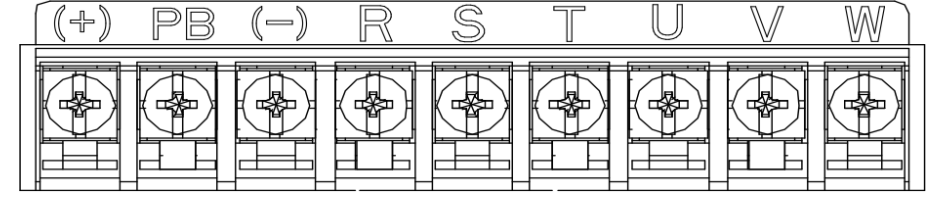

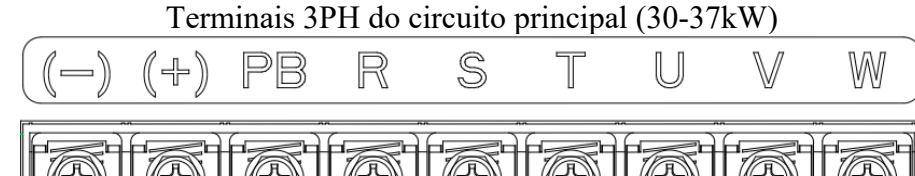

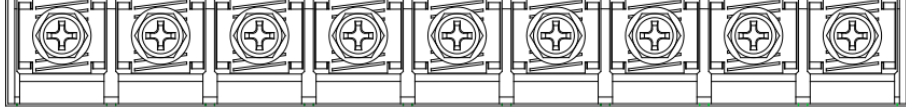

Terminais 3PH do circuito principal (45-110kW)

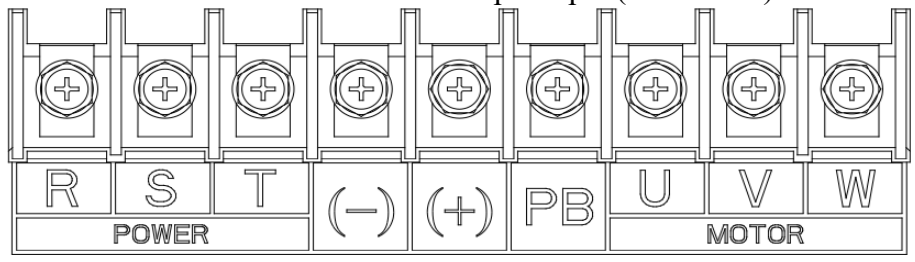

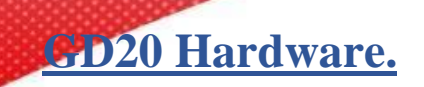

LIGAÇÕES:

Diagrama de terminais de conexão para VFDs  $\geq$  1,5kW (3PH 230V) e  $\geq$  4kW (3PH 400V)

| 5 | 51  | Sź | 2  | S | 3  | S4 | 4 | HDI | A  | 12 | Α  | 13 | +1 | 0V  | +2 | 24V | ŀ  | 11       |   | R | O1B | RC | D1C |    |
|---|-----|----|----|---|----|----|---|-----|----|----|----|----|----|-----|----|-----|----|----------|---|---|-----|----|-----|----|
|   | +24 | 4V | P۷ | v | СС | DM | C | ОМ  | Y1 | AC | 01 | 48 | 5+ | 485 |    | +24 | 4V | н        | 2 |   | R01 | Α  | RO  | 1C |
|   |     |    |    |   |    |    |   |     |    |    |    |    |    |     |    |     |    | <u> </u> |   |   |     |    |     |    |

Diagrama de terminais de conexão para VFDs  $\leq$  2,2 kW (1PH 230V, 3PH 400V) e  $\leq$  0,75 kW (3PH 230 V)

| F | RO1A | RO1B  | RO10 | С   | S1 | Sź   | 2  | S3 | S4 | HD  | I Y1 | Al2 | AI  | 3 +10 | VC   |   |     |    |      |    |
|---|------|-------|------|-----|----|------|----|----|----|-----|------|-----|-----|-------|------|---|-----|----|------|----|
|   | RO2  | A RO2 | BR   | O2C | +  | ·24V | PW | CC | M  | COM | GND  | AO1 | AO2 | 485+  | 485- | + | 24V | H1 | +24V | H2 |
|   |      |       |      |     |    |      |    |    |    |     |      |     |     |       |      |   |     |    |      |    |

| Тіро                          | Nome do terminal | Descrição de função                    | Especificação técnica                                                                                                    |   |
|-------------------------------|------------------|----------------------------------------|----------------------------------------------------------------------------------------------------|---|
| Comunicação                   | 485 +            | Comunicação                            | Interface de comunicação Modhus 485                                                                                                    | / |
| Comunicação                   | 485-             | modbus 485                             |                                                                                                    | / |
|                               | S1               |                                        | 1. Impedância interna: 3.3KΩ 2. 12-30V                                                                                                    |   |
|                               | S2               |                                        | 2. 12-30V de entrada de tensão está disponível                                                                                                    |   |
|                               | S3               | Entradas Digitais                      | 3. O terminal é o terminal de entrada de direção                                                                                                    |   |
|                               | S4               |                                        | dupla<br>4. Frequência de entrada: 1kHz                                                                                                    |   |
| Entradas e<br>Saídas Digitais | HDI              | Canal de entrada de<br>alta frequência | Esse terminal pode ser usado como canal de<br>entrada de alta frequência 50kHz Ciclo de<br>trabalho: 30%-70%                                                                                     |   |
|                               | PW               | Fonte de<br>alimentação digital        | Terminal de entrada de alimentação externa para<br>circuitos de entrada digital Faixa de potência: 12 V<br>- 30 V                                                                                |   |
|                               | Y1               | Saída digital                          | Capacidade de contato: 50mA/30V; Faixa de frequência de saída: 0-1 kHz;                                                                                                    |   |
| CTO .                         | 24V-H1           | Entrada STO 1                          | <ol> <li>Entrada redundante de parada de torque<br/>segura (STO), conectada externamente ao contato<br/>NC, STO atua quando o contato está aberto e a<br/>unidade interrompe a saída;</li> </ol> |   |
| 310                           | 24V-H2           | Entrada STO 2                          | <ol> <li>O cabo de sinal de entrada seguro deve ser<br/>cabo de proteção dentro de 25m.</li> <li>Ao empregar a função STO, desmonte a placa<br/>de curto-circuito nos terminais.</li> </ol>      |   |

|                                    |             | the second second second second second second second second second second second second second second second s |                                                                                                    |  |  |  |
|------------------------------------|-------------|----------------------------------------------------------------------------------------------------|----------------------------------------------------------------------------------------------------|--|--|--|
| Fonte 24V                          | +24V<br>COM | Fonte de<br>alimentação 24V                                                                                    | Fonte de alimentação externa de 24V±10% e a<br>corrente máxima de saída é de 200mA.<br>Geralmente usados como fonte de alimentação<br>de operação de entrada e saída digital ou fonte de<br>alimentação de sensor externo   |  |  |  |
| Entradas e<br>Saídas<br>Analógicas | 10v         | Fonte de<br>alimentação de<br>referência externa<br>de 10V                                                     | Fonte de alimentação de referência de 10V<br>Corrente de saída máxima: 50mA como a fonte de<br>alimentação de ajuste da resistência do<br>potenciômetro externo do potenciômetro: 5kΩ<br>acima                              |  |  |  |
|                                    | AI2         | Entrada analógica                                                                                              | <ol> <li>Faixa de entrada: Al2 tensão e corrente podem<br/>ser escolhidas: 0–10V/0–20mA; Al3:-10V–+10V.</li> <li>Impedância de entrada: entrada de tensão:<br/>20kΩ; entrada de corrente: 500Ω. 3. A tensão ou a</li> </ol> |  |  |  |
|                                    | AI3         |                                                                                                    | entrada de corrente podem ser ajustadas pelo<br>interruptor dip.<br>4. Resolução: O mínimo Al2/Al3 é 10mV/20mV<br>quando 10V corresponde a 50Hz                                                                             |  |  |  |
|                                    | A01         |                                                                                                    | <ol> <li>Faixa de saída: tensão de 0–10V ou corrente de<br/>0–20mA;</li> <li>A tensão ou corrente de saída é definida por</li> </ol>                                                                                        |  |  |  |
|                                    | AO2         | Saida anaiogica                                                                                                | jumpers ou interruptor de alternância;<br>3. Erro ±1%, 25°C;<br>4. Há apenas um AO1 para VFDs ≤ 2.2kW                                                                                                    |  |  |  |
|                                    | RO1A        | Relé 1 contato NO                                                                                              |                                                                                                    |  |  |  |
|                                    | RO1B        | Relé 1 contato NC                                                                                              | 1. Capacidade de contato: 3A/AC250V, 1A/DC30V;                                                                                                    |  |  |  |
| Saídas a relé                      | RO1C        | Relé 1 comum                                                                                                   | 2. Por favor, note que ele não deve ser usado                                                                                                    |  |  |  |
|                                    | RO2A        | Relé 2 contato NO                                                                                              | como saída de interruptor de alta frequência;                                                                                                    |  |  |  |
|                                    | RO2B        | Relé 2 contato NC                                                                                              | 3. Ha apenas uma saida de rele para VFDs ≤2.2kW.                                                                                                    |  |  |  |
|                                    | RO2C        | Relé 2 comum                                                                                                   |                                                                                                    |  |  |  |

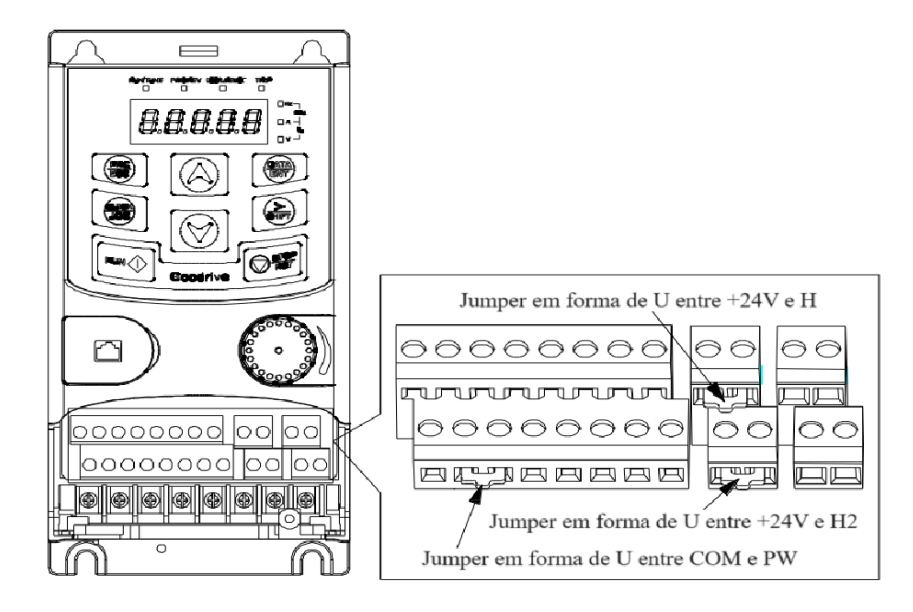

GD20 Hardware.

LIGAÇÕES:

Ligação física das entradas digitais **<u>NPN fonte interna</u>**:

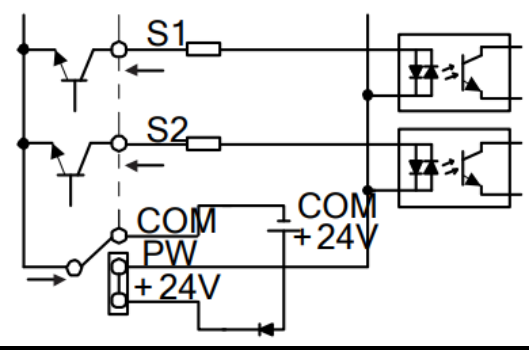

Ligação física das entradas digitais **PNP fonte interna**:

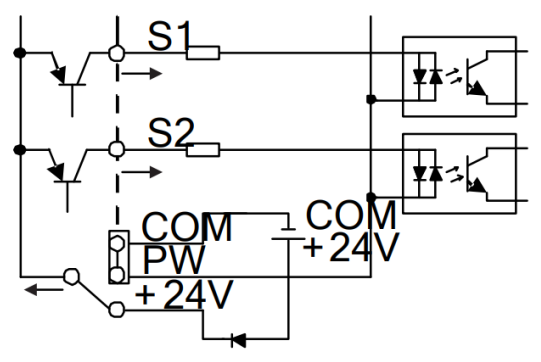

Ligação física das entradas digitais **<u>NPN fonte Externa</u>**:

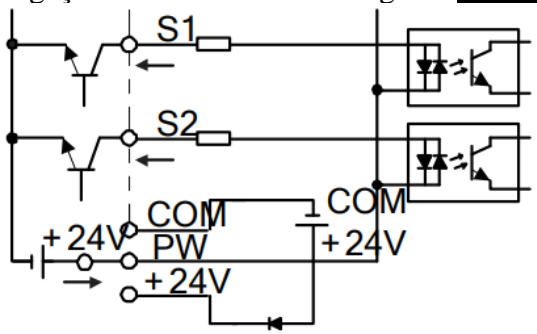

Ligação física das entradas digitais **PNP fonte Externa**:

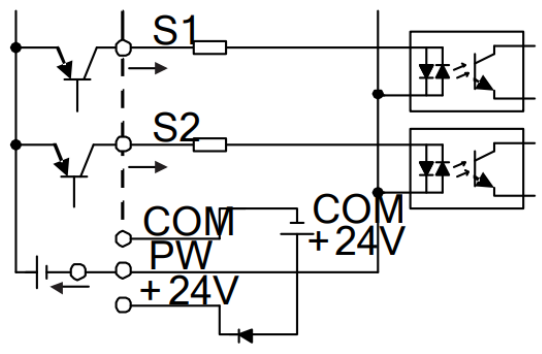

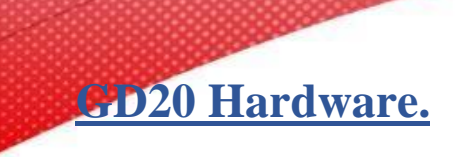

LIGAÇÕES:

Ligação física das entradas Analógicas:

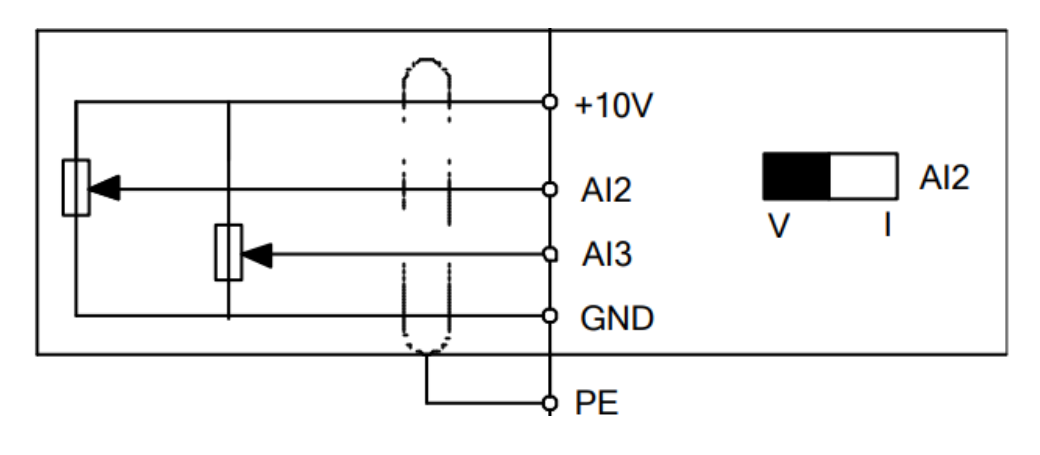

Ligação do circuito de segurança (STO):

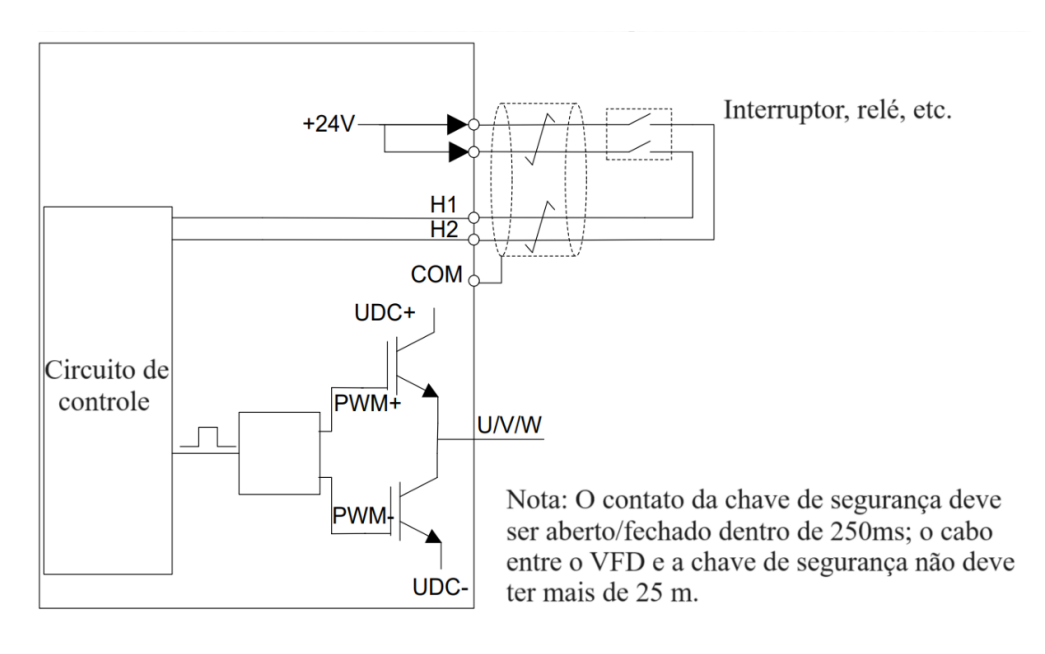

Ligação de saídas digitais e a relé:

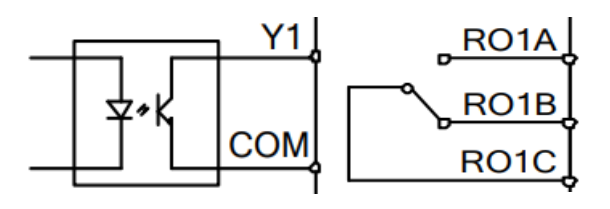

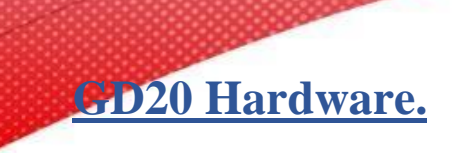

LIGAÇÕES:

Ligação de saídas analógicas:

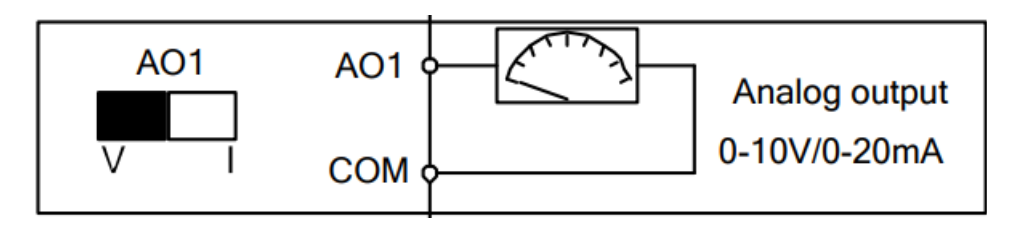

#### Visão geral das ligações físicas:

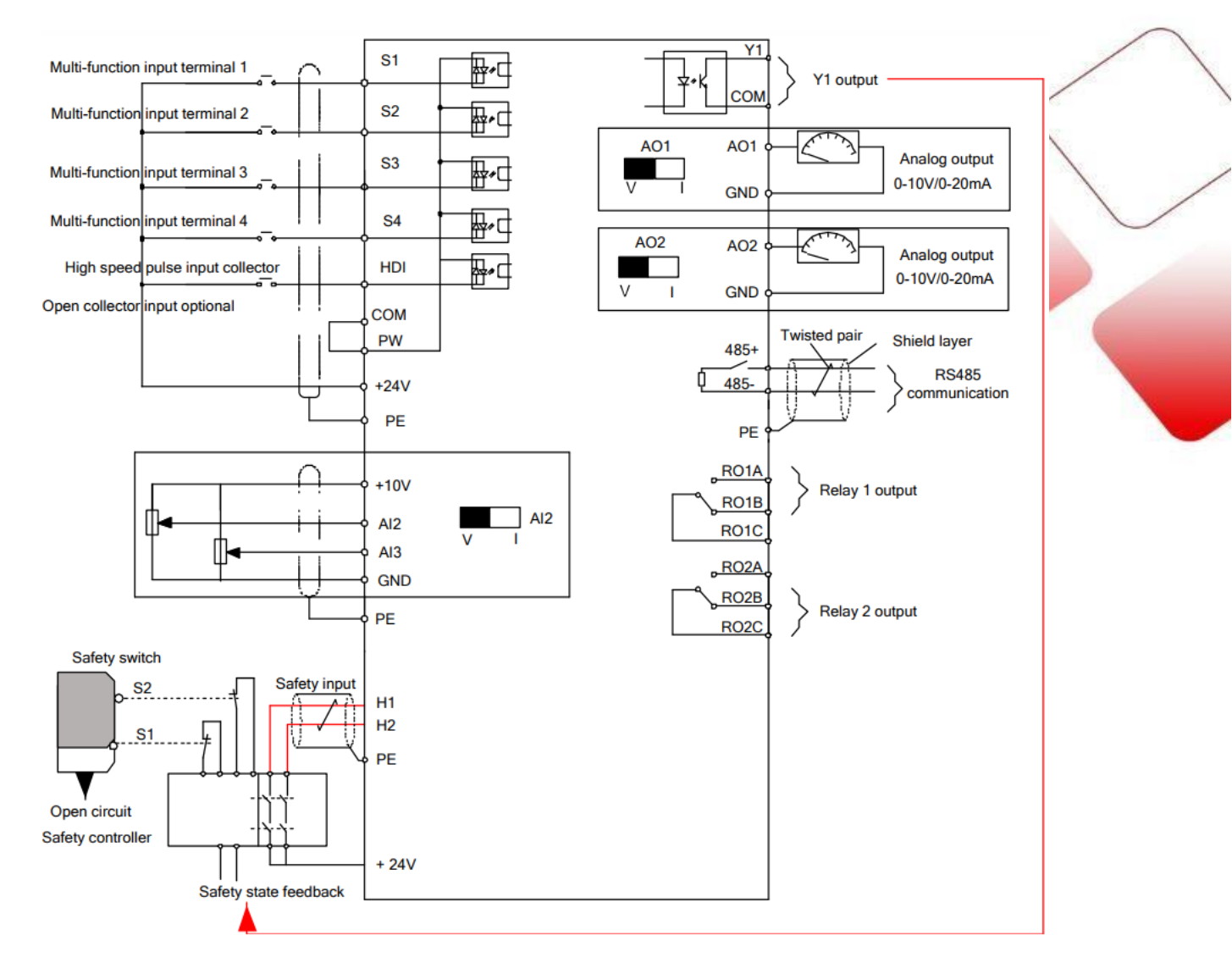

### GD20 Software aspectos gerais:

INVT Workshop é um software dedicado aos equipamentos INVT como Sevos motores, Inversores e acesso remoto, com facilidade de acesso e parametrização o próprio programa possui as bibliotecas de cada modelo de equipamento, no caso de inversores desde o modelo mais básico como GD10 até modelos mais complexos como o GD350-19 para sistemas de elevação de carga.

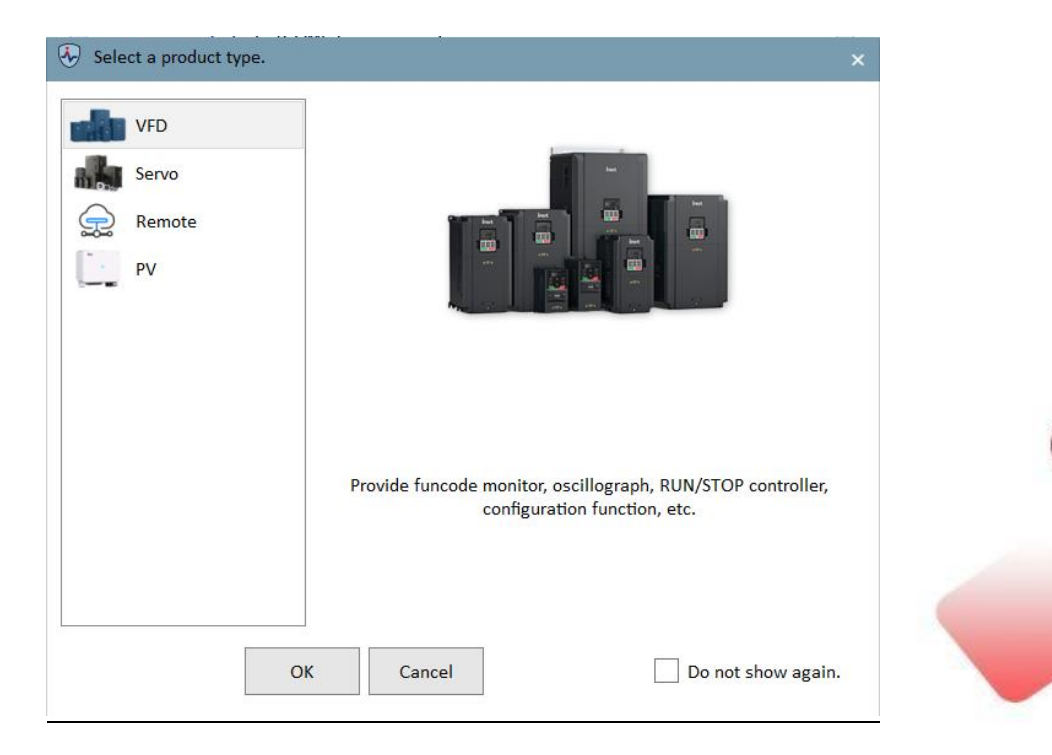

Como base de explicação para o quick start estamos considerando o inversor GD20-EU, ao selecionar na tela inicial o tipo Inversores (VFD), Clique em New Project e selecione GD20-EU

| Basic Operation<br>New project<br>Clear<br>1. © G020-EU-V1.04-2023103333<br>C/IVVT/INVT Workshop/Projects/G022-V1.04-202310<br>2. © G027-V1.01-20230928132<br>C/INVT/INVT Workshop/Projects/G022-V1.01-2023092813<br>COmmunication type<br>Start address 1 End address 2<br>Port Baud rate 9200 V<br>Parity bit Even parity Data bit 8<br>Stop bit 1<br>Stop bit 1<br>Stop Stop Stop Stop Stop Stop Stop Stop | INVT Workshop V2.5.0.6.20230906           Project(P)           Tool(I)           Help(H)           P           Recent           New           Open                   |                                                                                                    |   |
|----------------------------------------------------------------------------------------------------|----------------------------------------------------------------------------------------------------|----------------------------------------------------------------------------------------------------|---|
| Recently Opened Project       Clear         1. [P GD20-EU-V1.04-20231031331       *         Cr/INVT/INVT Workshop/Projects/GD20-EU-V1.04-202310       *         2. [P GD27-V1.01-20230928113       *         Cr/INVT/INVT Workshop/Projects/GD27-V1.01-2023092811       *         Port       Baud rate       19200         Parity bit       Even parity       Data bit       8         Stop bit       1       *       *         Stop bit       1       *       *                                                                                                    | Basic Operation           New project           Open project                                                                                                    | Wizard Communication Project Summary Device Info Model GD20-EU V Version V1.04 V Industry /                                          | × |
| 2. IP GD27.V1.01-202309281132       Start address       I       End address       Z         C:/INVT/INVT Workshop/Projects/GD27-V1.01-2023092811       Port       Baud rate       19200       Port         Port       Ven parity       Data bit       8       Ven parity       Data bit       8       Ven parity       Stop bit       1       Ven parity       Single       Multiple                                                                                                    | Recently Opened Project         Clear           1. [P] GD20-EU-Y1.04-202311031331         ¥           C:/IWVT/IWVT Workshop/Projects/GD20-EU-V1.04-2023110         ¥ | Name GD20-EU-V1.04-1 Communication COM                                                                                               |   |
| Stop bit 1<br>Stop bit 0 Multiple                                                                                                    | 2. [P] GD27-VL01-202309281132 ¥<br>C:/INVT/INVT Workshop/Projects/GD27-VL01-2023092811                                                                               | Start address     1     End address     2       Port       Baud rate     19200        Parity bit     Even parity      Data bit     8 |   |
|                                                                                                    |                                                                                                    | Stop bit 1 V<br>Single O Multiple                                                                                                    |   |

Para efetuar a conexão com o software alguns parâmetros do inversor devem ser alterados assim como a ligação física da comunicação modbus RS485 com o computador

| Model GD20   | -EU Version V1.04          | ✓ Industry / ✓            |                  |
|--------------|----------------------------|---------------------------|------------------|
| Name GD20    | )-EU-V1.04-1               | Communication COM V       |                  |
| Communicatio | on type                    |                           |                  |
| Start        | address 1                  | End address 2             |                  |
| Port         | ~                          | Baud rate 19200 🗸         |                  |
| Parity       | bit Even parity 💙          | Data bit 8                |                  |
| Stop b       | oit 1 🗸                    |                           | /                |
|              | <ul> <li>Single</li> </ul> | ○ Multiple                | $\left( \right)$ |
| 1/2          |                            | Cancel Do not show again. |                  |

| P14.00 - Endereço de | P14.01 - Taxa de transmissão | P14.02 - Verificação de bits digitais  |
|----------------------|------------------------------|----------------------------------------|
| comunicação local    | de comunicação               |                                        |
|                      | 0: 1200BPS                   | 0: No parity check (N, 8, 1) for RTU   |
|                      | 1: 2400BPS                   | 1: Even parity check (E, 8, 1) for RTU |
| Nó de rede, qualquer | 2: 4800BPS                   | 2: Odd parity check (O, 8, 1) for RTU  |
| valor acima de 1     | 3: 9600BPS                   | 3: No check (N, 8, 2) for RTU          |
|                      | 4: 19200BPS                  | 4: Even parity check (E, 8, 2) for RTU |
|                      | 5: 38400BPS                  | 5: Odd parity check (O, 8, 2) for RTU  |
|                      | 6: 57600BPS                  |                                        |

A ligação fisica deverá ser realizada dos bornes 485+ e 485- do inversor para um conversor 485 para USB:

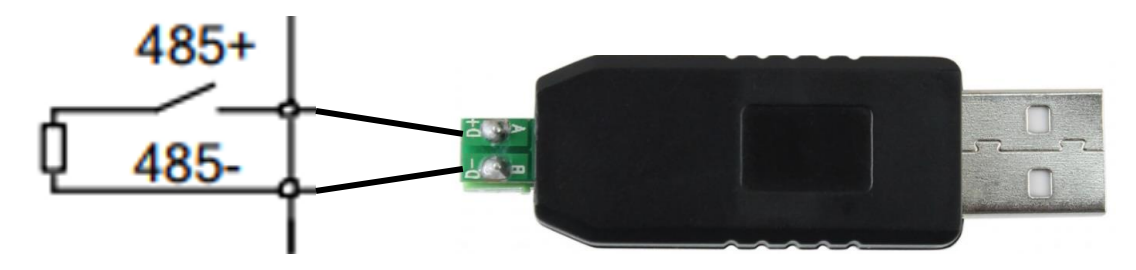

Após ter realizado a ligação física e alteração dos parâmetros pode-se conectar ao inversor para iniciar as parametrizações.

Para um visual inicial do software explicaremos de forma geral a localização dos grupos de parâmetros assim como algumas funções especificas.

| INVT Workshop V2.5.0.6.20230906     Immed(A)    Resident(B)    Ten(T)    V(mul(A)    Hele(H)         |             |                     |                     |                   |               |           |                 |       |           |                    | 2023-11-24 16:14:18 | ¥ = e × |
|----------------------------------------------------------------------------------------------------|-------------|---------------------|---------------------|-------------------|---------------|-----------|-----------------|-------|-----------|--------------------|---------------------|---------|
|                                                                                                    | 0           |                     |                     |                   |               |           |                 |       |           |                    |                     | •       |
| Funcode Oscilloscope Control panel Configuration History                                             | Settings    |                     |                     |                   |               |           |                 |       |           |                    |                     |         |
| Project pane 9 ×                                                                                     | Funcode     |                     |                     |                   |               |           |                 | 5 × 5 | Status pa | rameters           |                     | 1 ×     |
| GD20-EU-V1.04-202311241609                                                                           | <b></b>     | 🔒 🔒                 | C                   | 8                 | ٩ - ١         | e - 1     |                 |       | Curren    | t Followed         | 1                   |         |
| E Funcode                                                                                            | Import E    | xport Print Re      | fresh current group | Refresh all grou  | p Search Comp | bare Copy |                 | _     | Index     | Name               | Value<br>0: Offline |         |
| P00 group Basic function group<br>P01 group Start/stop control group                                 | P00 group E | asic function group | o 🖸                 | Current unlus     | Min unlun     | Man unlug | Default         |       |           | Set frequency      | 0.00                |         |
| P02 group Motor 1 parameter group                                                                    | P00.00      | No write dur        | Speed control m     | 2: SVPWM control  | 0             | 2         | 2               | •     | 017       | Output framework   | 0.00                |         |
| P04 group V/F control group                                                                          | P00.01      | Read and w          | Run command c       | 0: Keypad (LED    | 0             | 2         | 0               | -     | 017       | Domos seference    | 0.00                |         |
| P05 group Input terminal group<br>P06 group Output terminal group                                    | P00.02      | 🚂 Read only         | Reserved            | 0                 |               |           | 0               |       | 017       | Output voltage     | 0.00                |         |
| P07 group HMI group                                                                                  | P00.03      | 😥 No write dur      | Max output freq     | 50.00             | P00.04        | 400.00    | 50.00           | Ha n  | P17       | Output current     | 0.0                 |         |
| P09 group PID control group                                                                          | P00.04      | 😥 No write dur      | Upper limit of ru   | 50.00             | P00.05        | P00.03    | 50.00           | Ha    | P17       | Motor speed        | 0.0                 |         |
| P10 group Simple PLC and multi-step speed control P11 group Protective parameter                     | P00.05      | 😥 No write dur      | Upper limit of ru   | 0.00              | 0.00          | P00.04    | 0.00            | Ha    | P17       | Torque current     | 0.0                 |         |
| P13 group Synchronous motor control parameter group<br>P14 group Serial communication function group | P00.06      | 🌽 Read and w        | A frequency co      | 0: Set via keypa  | 0             | 11        | 0               |       | P17       | Excitation current | 0.0                 |         |
| 1 Frequently modified                                                                                | P00.07      | 🌽 Read and w        | B frequency co      | 2: Set via Al2    | 0             | 11        | 2               | -     | P17       | Motor power        | 0.0                 |         |
| - Monitor funcodes                                                                                   | P00.08      | 🌽 Read and w        | B frequency co      | 0: Max output fr  | 0             | 1         | 0               |       | <br>      | Output torque      | 0.0                 |         |
| Compare defaults     A. Drive faults                                                                 | P00.09      | 🌽 Read and w        | Combination mo      | 0: A              | 0             | 5         | 0               | -     | P17       | Estimated moto     | 0.00                |         |
| 🕞 Status                                                                                             | P00.10      | 🥥 Read and w        | Keypad set freq     | 50.00             | 0.00          | P00.03    | 50.00           | Ha    | P17       | DC hus unitage     | 0.0                 |         |
|                                                                                                    | P00.11      | 🥥 Read and w        | Acc time 1          | 0.0               | 0.0           | 3600.0    | Depend on model | s     | P17       | Digital input ter  | 0                   |         |
|                                                                                                    | P00.12      | 🥖 Read and w        | Dec time 1          | 0.0               | 0.0           | 3600.0    | Depend on model | s     | P17       | Digital output te  | 0                   |         |
|                                                                                                    | P00.13      | 🌽 Read and w        | Running directio    | 0: Runs in the d  | 0             | 2         | 0               | -     | P17-      | Digital adjustm    | 0.00                |         |
|                                                                                                    | P00.14      | 🌽 Read and w        | Carrier frequenc    | 0.0               | 1.0           | 15.0      | Depend on model | kł r  | P17       | Torrue reference   | 0.0                 |         |
|                                                                                                    | P00.15      | 😼 No write dur      | Motor paramete      | 0: No operation   | 0             | 3         | 0               | -     | P17       | Linear sneed       | 0                   |         |
|                                                                                                    | P00.16      | 🌽 Read and w        | AVR function sel    | 1: Valid during t | 0             | 1         | 1               |       | P17       | Reserved           | 0                   |         |
|                                                                                                    | P00.17      | Reither rea         | Reserved            | ••••              |               | 65535     | 0               |       | P17       | Counting value     | 0                   |         |
|                                                                                                    | P00.18      | 😥 No write dur      | Function param      | 0: No operation   | 0             | 6         | 0               |       | P17       | All input voltage  | 0.00                |         |
| 1                                                                                                    | 1           |                     |                     |                   |               |           |                 |       |           | row input soltage  | 0.00                |         |

A esquerda no menu de parâmetros gerais temos a separação dos grupos P0 a P14, cada grupo possui uma lista de parâmetros que podem ser abertos pressionando duas vezes sobre o mesmo.

| - M CD20 EU V/1 04 202211241600                                                                                                    | P00 – Grupo de funções básicas                                                                                                    |
|----------------------------------------------------------------------------------------------------|----------------------------------------------------------------------------------------------------|
| GD20-EU-V1.04-202311241009     GD20-EU-V1.04-1(Offline)     Funcode                                                                                                    | <b>P01</b> – Grupo de comando start/stop                                                                                                    |
| P00 group Basic function group         P01 group Start/stop control group         P02 group Motor 1 parameter group         P03 group Vector control group         P04 group V/F control group         P05 group Input terminal group         P06 group Output terminal group         P07 group HMI group         P08 group PID control group         P09 group Simple PLC and multi-step speed con         P11 group Protective parameter | <ul> <li>P02 – Grupo de parâmetros do motor</li> <li>P03 – Grupo de controle vetorial</li> <li>P04 – Grupo de controle V/F</li> <li>P05 – Grupo de parametrização das entradas</li> </ul> |
| P13 group Synchronous motor control parameter<br>P14 group Serial communication function group                                                                                                    | <b>P06</b> – Grupo de parâmetros das saídas                                                                                                    |
| <b>P07</b> Grupo da IHM <b>P08</b> Grupo                                                                                                    | de funções especiais <b>P00</b> Grupo de PID                                                                                                    |

**P08** – Grupo de funções especiais **P07** – Grupo da IHM P10 – Grupo de PLC simples e Multi-step speed P11 - Grupo de parâmetros de proteção

**P09** – Grupo de PID

**P13** – Grupo de Motor síncrono

**P14** – Grupo de comunicação Serial

Acesso rápido ao histórico de modificações, alarmes, frequência, status....

| — 1 Frequently modified |  |  |  |  |  |
|-------------------------|--|--|--|--|--|
| — 📝 Change History      |  |  |  |  |  |
| — 💅 Monitor funcodes    |  |  |  |  |  |
| — III Compare defaults  |  |  |  |  |  |
| — 🔔 Drive faults        |  |  |  |  |  |
| — 🔚 Status              |  |  |  |  |  |

Parâmetros frequentemente modificados Histórico de alterações de parâmetros Monitor de funções Comparação de alterações em relação ao inicial Histórico de alarmes Status do Inversor

Tela de parametrização principal variada de acordo com os grupos, para alterar um parâmetro basta pressionar sobre o valor corrente, escolher a função adequada e pressionar "enter" no teclado.

| Funcode       |                        |                          |                        |               |            |         |      | 8                |
|---------------|------------------------|--------------------------|------------------------|---------------|------------|---------|------|------------------|
| lmport E      | 🗼 🚔<br>Export Print Re | C<br>fresh current group | 🔊<br>Refresh all group | o Search Comp | are Copy   |         |      |                  |
| P00 group I   | Basic function group   | o 🗵                      |                        |               |            |         |      |                  |
| Followed      | Read/write mode        | Name                     | Current value          | Min. value    | Max. value | Default | Unit | Modification tim |
| P00.00        | 🖻 No write dur         | Speed control m          | 2: SVPWM control       | 0             | 2          | 2       | -    |                  |
| P00.01        | 🌽 Read and w           | Run command c            | 0: Keypad (LED         | 0             | 2          | 0       | -    |                  |
| P00.02        | 属 Read only            | Reserved                 | 0                      | 0             | 3          | 0       | -    |                  |
| P00.03        | 岁 No write dur         | Max output freq          | 50.00                  | P00.04        | 400.00     | 50.00   | Hz   |                  |
| <b>P00.04</b> | 房 No write dur         | Upper limit of ru        | 50.00                  | P00.05        | P00.03     | 50.00   | Hz   |                  |
| P00.05        | 😼 No write dur         | Upper limit of ru        | 0.00                   | 0.00          | P00.04     | 0.00    | Hz   |                  |
| P00.06        | 🌛 Read and w           | A frequency co           | 0: Set via keypa       | 0             | 11         | 0       | -    |                  |
| P00.07        | 🌽 Read and w           | B frequency co           | 2: Set via Al2         | 0             | 11         | 2       | -    |                  |
| P00.08        | 🌽 Read and w           | B frequency co           | 0: Max output fr       | 0             | 1          | 0       | -    |                  |

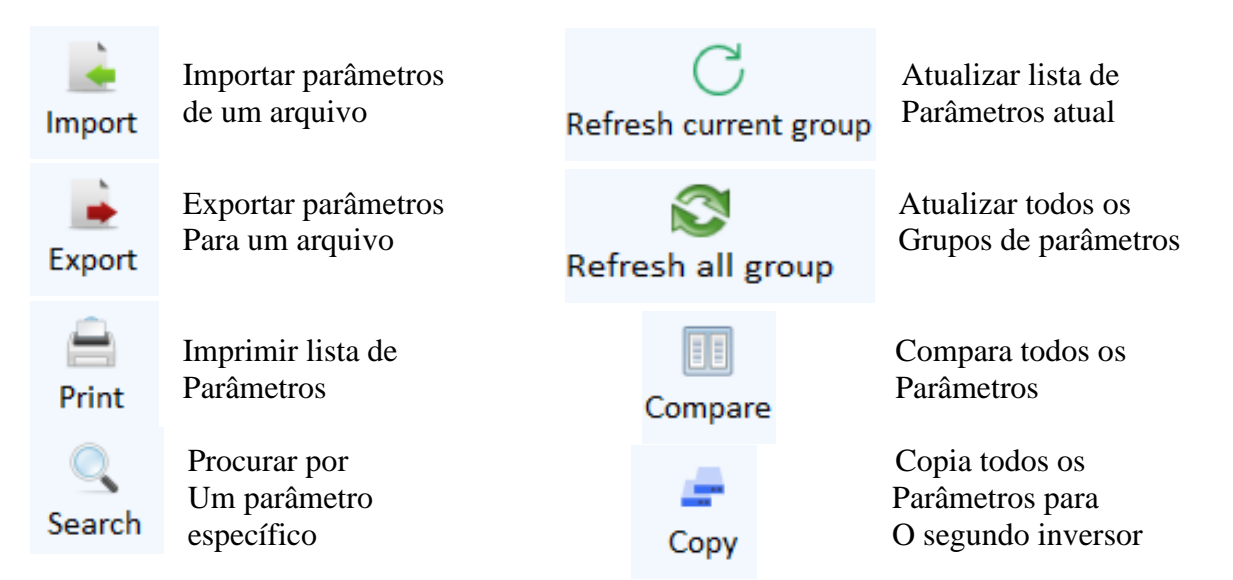

A direita do software pode-se observar o grupo de parâmetros P17 os quais são monitores para visualização em tempo real de variáveis como: corrente de saída, velocidade atual de saída, tensão de entrada, estado atual do inversor, entre outros....

| Status parameters # × |                               |            |  |  |  |  |
|-----------------------|-------------------------------|------------|--|--|--|--|
| Current Followed      |                               |            |  |  |  |  |
| Index                 | Name                          | Value      |  |  |  |  |
| 🗌 РТ                  | Inverter state                | 0: Offline |  |  |  |  |
| P17.00                | Set frequency                 | 0.00       |  |  |  |  |
| P17.01                | Output frequency              | 0.00       |  |  |  |  |
| P17.02                | Ramps reference frequency     | 0.00       |  |  |  |  |
| P17.03                | Output voltage                | 0          |  |  |  |  |
| P17.04                | Output current                | 0.0        |  |  |  |  |
| □ P17.05              | Motor speed                   | 0          |  |  |  |  |
| P17.06                | Torque current                | 0.0        |  |  |  |  |
| P17.07                | Excitation current            | 0.0        |  |  |  |  |
| P17.08                | Motor power                   | 0.0        |  |  |  |  |
| P17.09                | Output torque                 | 0.0        |  |  |  |  |
| P17.10                | Estimated motor frequency     | 0.00       |  |  |  |  |
| P17.11                | DC bus voltage                | 0.0        |  |  |  |  |
| P17.12                | Digital input terminal state  | 0          |  |  |  |  |
| P17.13                | Digital output terminal state | 0          |  |  |  |  |
| P17.14                | Digital adjustment            | 0.00       |  |  |  |  |
| P17.15                | Torque reference              | 0.0        |  |  |  |  |
| P17.16                | Linear speed                  | 0          |  |  |  |  |
| P17.17                | Reserved                      | 0          |  |  |  |  |
| P17.18                | Counting value                | 0          |  |  |  |  |
| P17.19                | Al1 input voltage             | 0.00       |  |  |  |  |

Caso esta tela não esteja aparecendo a direita pode-se chamá-la acessando o menu superior VIEW – Status Parameter.

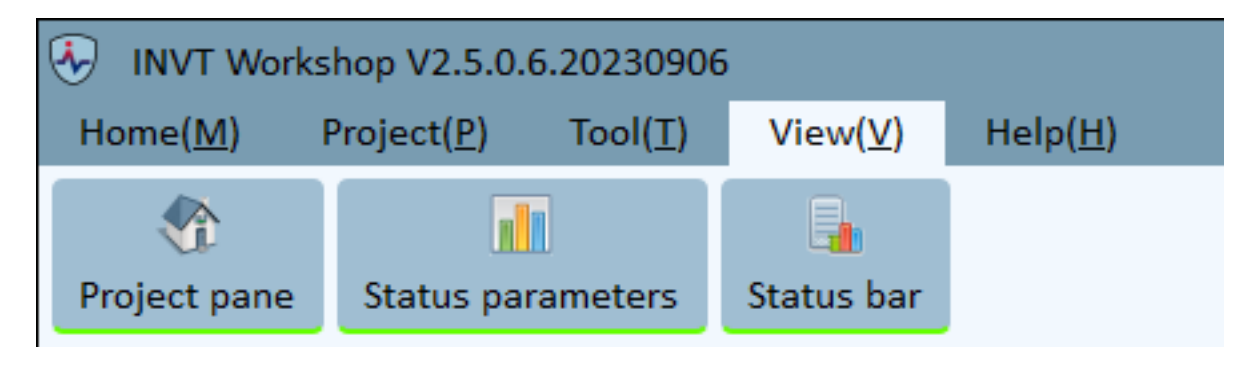

Acessando o menu superior "Home" é possível acessar algumas funções especificas de controle e monitoramento.

| Home(M) | Project(P)   | Tool(T)    | View(V)  | Help(H)             |                |               |
|---------|--------------|------------|----------|---------------------|----------------|---------------|
| Funcode | Oscilloscope | Control pa | inel Con | <b>I</b> figuration | (S)<br>History | O<br>Settings |

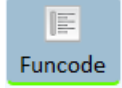

Funcode - Acesso aos parâmetros Gerais e tela de seleção de grupo

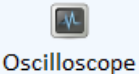

Osciloscope – Seleciona-se algumas variáveis para monitoramento em tempo real.

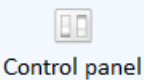

Control Panel – Painel de controle para teste rápido, Jog, envio de frequência, giro horário e anti-horário / Alteração de parâmetros da rede modbus

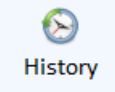

History - Acesso ao registro do histórico de alarmes do Inversor

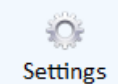

Settings – Configura a tela que o software manterá aberta quando o inversor estiver em acionamento

Acessando o menu superior "Project" é possível acessar algumas funções especificas de abrir e salvar backup.

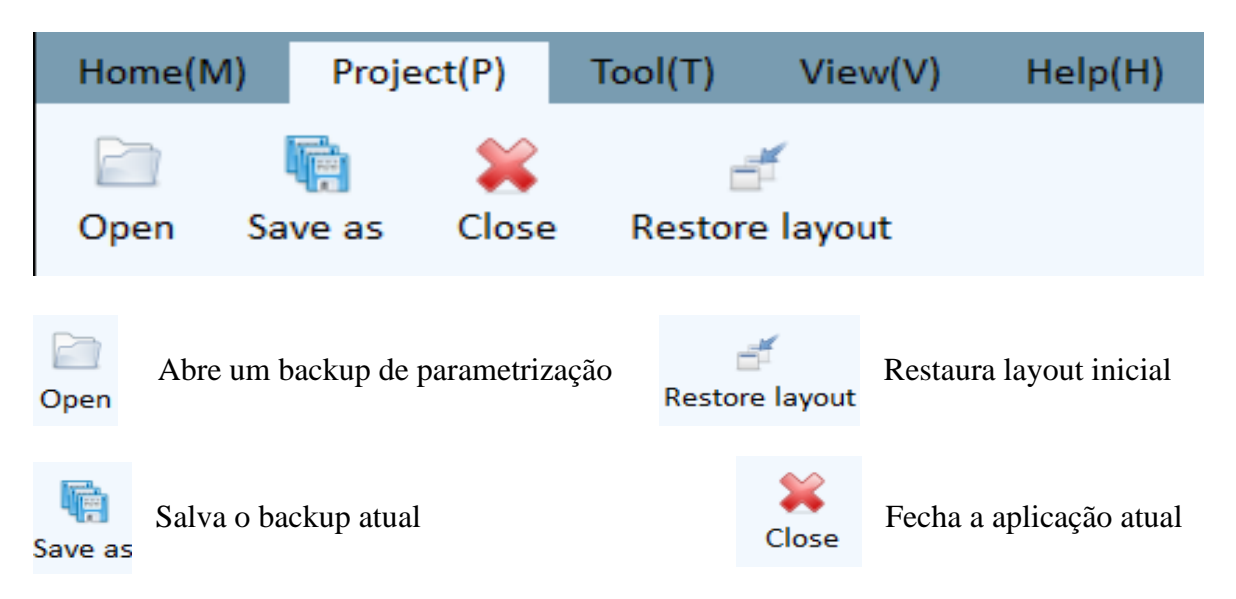

Acessando o menu superior "Tools" é possível acessar algumas funções especificas de: adição de mais inversores a rede ou conexão com os mesmos.

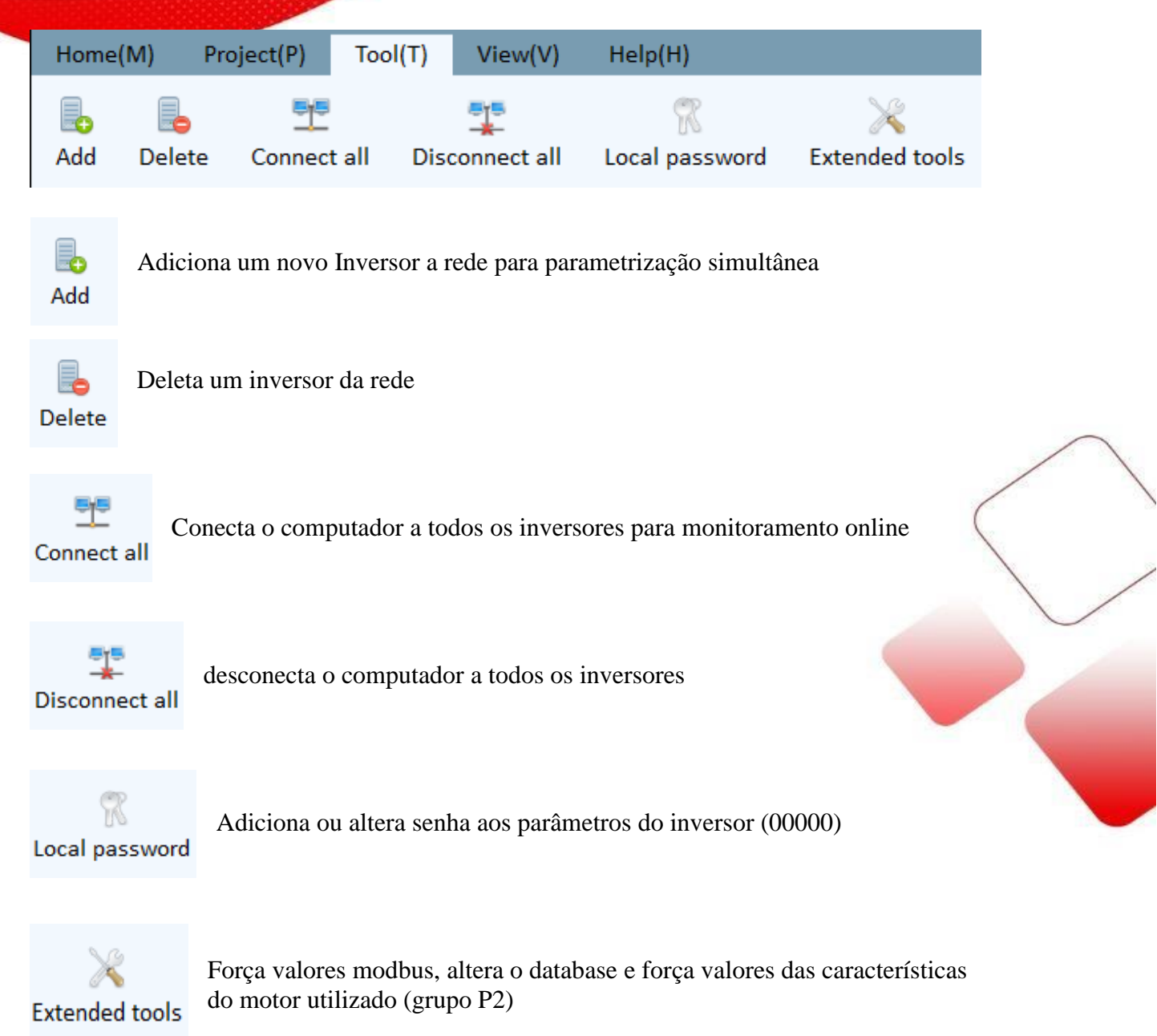

Acessando o menu superior "Help" é possível acessar os manuais de software e de funções, assim como verificar atualização no software.

| Home(M)      | Project(P) 1 | īool(T) Vi   | ew(V)   | Help(H)        |             |               |                     |
|--------------|--------------|--------------|---------|----------------|-------------|---------------|---------------------|
| Software Doc | Device Help  | S<br>Languag | e Start | ିତ୍ତ<br>Update | ()<br>About | 📝<br>Proposal | E<br>Change History |

GD20 Comandos Básicos.

#### AUTO-TUNING:

Comando Auto tuning ou comando de autoajuste é a principal função que deve ser realizada em primeiro passo, ajustando o inversor para trabalhar com o motor escolhido.

Como bem sabemos cada fabricante possui uma característica de enrolamento do motor, criando diferentes fatores de impedância, o auto-tuning servirá para auto identificar estes fatores, melhorando o desempenho de trabalho do inversor e por decorrência do motor.

Este processo só é realizado para modo vetorial, em trabalho escalar inserir apenas as informações de P2.01 a P2.04

Como realizar o autotunig:

Antes de iniciar por favor zerar todos os parâmetros em P00.18, valor 1, fará restaurar os parâmetros para default de fábrica.

Este processo diferente do que conhecemos em servos motores deve ser realizado com o **motor desacoplado** do sistema, isto porque fará apenas a identificação do motor e seus fatores.

Autotuning – parâmetros de P02-01 a P02-04 os números a serem escritos são encontrados na plaqueta ou carcaça do motor como mostra exemplo abaixo.

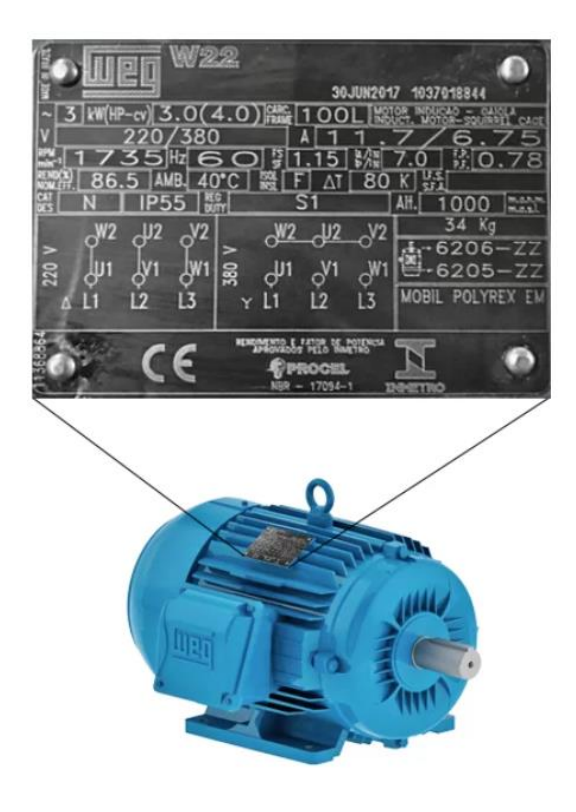

| Parâmetro | Texto                              | Descritivo                                                                             |
|-----------|------------------------------------|----------------------------------------------------------------------------------------|
| P02.01    | Potência<br>Nominal                | Escrever a potência em<br>Watts do motor.<br>(W)                                       |
| P02.02    | Frequência<br>Nominal              | <ul> <li>Escrever a Frequência</li> <li>de trabalho do motor.</li> <li>(HZ)</li> </ul> |
| P02.03    | Velocidade<br>Nominal              | Escrever a Velocidade<br>nominal do motor.<br>(RPM)                                    |
| P02.04    | Tensão<br>Nominal                  | Escrever a tensão do<br>motor<br>(V)                                                   |
| P00.15    | Modo de<br>Auto-tuning<br>Rotativo | "1" para autotuning<br>rotativo                                                        |

## GD20 Comandos Básicos.

#### AUTO-TUNING:

Baseado na plaqueta do motor apresentado em imagem acima vamos para um exemplo de como ficariam os parâmetros deste inversor para o auto-tuning.

| ioueg <sup>w</sup>                                               | 30JUN2017 1037018844                                                                                                    |              |
|------------------------------------------------------------------|----------------------------------------------------------------------------------------------------|--------------|
| ∼3 (₩(HP-cv)3.0(<br>V 220/38<br>₩1735Hz €<br>₩2186.5 AMB 4       | 4.0)篇100L 認然認識。<br>0                                                                                                    | жа<br>5<br>8 |
| 8 <u>5 N IP55</u><br>→ W2 JU2 JV2<br>≈ JU1 JV1 JW1<br>▲ L1 L2 L3 | S1 AH. 1000<br>34 Kg<br>→ 0 <sup>W2</sup> U2 V2 34 Kg<br>→ 6206-2<br>S U1 V1 W1<br>→ 6205-2<br>Y L1 L2 L3 MOBIL POLYREX | ZZ<br>EM     |
| 6) CE                                                            |                                                                                                    | •            |

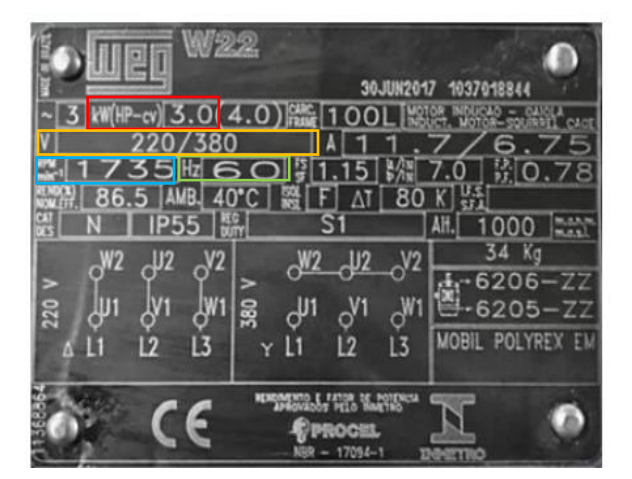

Como podemos observar todas as informações necessárias para a realização do auto-tuning se encontram na plaqueta do motor,

Desta forma precisamos apenas identificálas e colocá-las nos parâmetros indicados

Vamos ao exemplo de identificação.

P02.01- Potência Nominal – Escrever a potência em Watts do motor. (Vermelho)

P02.02- Frequência Nominal – Escrever a Frequência de trabalho do motor. (Verde)

P02.03- Velocidade Nominal- Escrever a Velocidade nominal do motor. (Azul)

P02.04- Tensão Nominal – Escrever a tensão do motor. (Amarelo)

Para finalizar o Auto-tuning vá até o parâmetro P00.15 insira o valor "1" modo rotativo, e confirme, após pressione o botão START da tela de seu inversor.

Ao pressionar Start o motor passará por 3 estágios:

Run-1 Motor em frequência 0HZ.

Run-2 Motor em 50% de sua capacidade de frequência.

Run-3 Motor em 100% de sua capacidade de frequência.

O processo é automaticamente finalizado!!!

GD20 Comandos Básicos. CONTROLE DE VELOCIDADE (Analógica):

> O controle analógico de velocidade é um dos modos mais utilizados por se tratar de um modo de movimento constante com controle simplificado de porta de painel onde girando o potenciômetro pode-se controlar o nível de frequência de comando de 0HZ ao máximo parametrizado.

> O esquema de ligação a seguir se refere ao potenciômetro conectado ao canal analógico 2 e 3, vale ressaltar que o canal analógico 1 será do potenciômetro no painel do inversor:

Analógica 1:

Ligação Analógica 2 e 3:

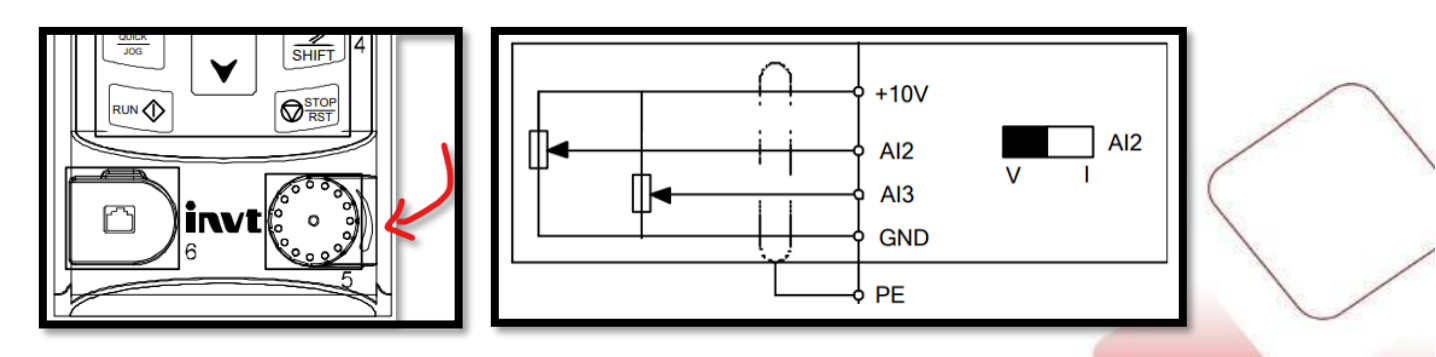

A primeira parte da parametrização se deve pelo comando start – stop, comando de acionamento:

| Parâmetro | Texto                 | Descritivo                                    |
|-----------|-----------------------|-----------------------------------------------|
| P00.01    | Comando de start/stop | Valor 1 - Controle via terminais              |
| P05.01    | Função Terminal S1    | Valor 1 – Aciona giro em sentido horário      |
| P05.02    | Função Terminal S2    | Valor 2 – Aciona giro em sentido anti-horário |

A segunda parte da parametrização se deve pelo comando de frequência, comando através da analógica:

| Parâmetro | Texto                 | Descritivo                                   |
|-----------|-----------------------|----------------------------------------------|
| P00.03 e  | Frequência máxima de  | Valor em Hz máximo desejado em 100% do       |
| P00.04    | comando               | potenciômetro                                |
| P00.06    | Comando de frequência | Valor 2 - Controle via analógica AL2         |
| P05.37    | Tensão mínima Al2     | Valor equivalente a tensão mínima (V)        |
| P05.38    | Velocidade mínima Al2 | Valor da velocidade mínima (% de P0.03)      |
| P05.39    | Tensão máxima Al2     | Valor equivalente a tensão máxima (V)        |
| P05.40    | Velocidade máxima Al2 | Valor da velocidade máxima (% de P0.03)      |
| P05.41    | Filtro Al2            | Tempo em "s" para atingir a velocidade (acc) |

GD20 Comandos Básicos.

#### **CONTROLE DE VELOCIDADE** (Multi-Step-Speed):

O controle de velocidade de múltiplos passos é mais utilizado em sistemas com alteração de velocidade de movimento constante, porém pré-determinados seu controle é realizado através de acionamentos binários nas entradas digitais do inversor, contendo até 16 velocidades pré-programadas pode-se declarar uma velocidade para cada parte do movimento da máquina.

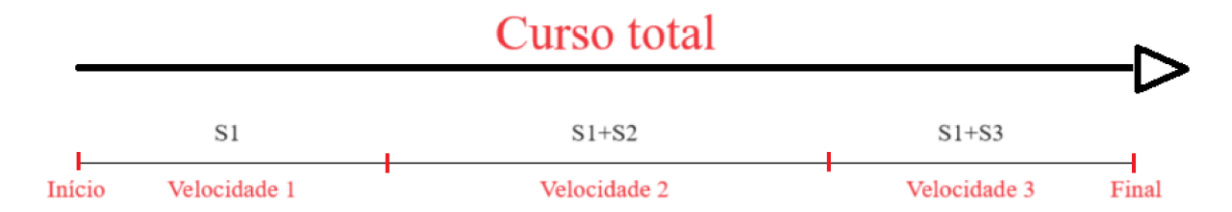

O esquema acima se refere a uma situação em que o operador possui 3 velocidades perceba que a cada determinado passo, o operador ativa entradas que variam a velocidade prédeterminada.

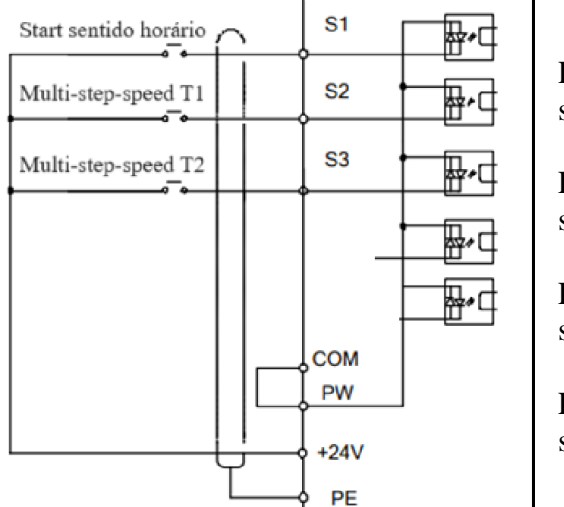

Para a situação colocada como exemplo segue o seguinte esquema de ligação ao lado.

Entrada S1 – Botão de início de operação com sentido horário

Entrada S2 – Terminal 1 do binários multi step speed

Entrada S3 – Terminal 2 do binários multi step speed

A primeira parte da parametrização se deve pelo comando start – stop, comando de acionamento:

| Parâmetro | Texto                 | Descritivo                               |
|-----------|-----------------------|------------------------------------------|
| P00.01    | Comando de start/stop | Valor 1 - Controle via terminais         |
| P05.01    | Função Terminal S1    | Valor 1 – Aciona giro em sentido horário |
| P05.02    | Função Terminal S2    | Valor 16 – Multi-step speed terminal 1   |
| P05.03    | Função Terminal S3    | Valor 17 – Multi-step speed terminal 2   |

A segunda parte da parametrização se deve pelo comando de frequência, comando através das velocidades pré-programadas:

| Parâmetro | Texto                            | Descritivo                                                 |
|-----------|----------------------------------|------------------------------------------------------------|
| P00.03 e  | Frequência máxima de             | Valor em Hz máximo desejado em 100% do                     |
| P00.04    | comando                          | potenciômetro                                              |
| P00.06    | Comando de frequência            | Valor 6 - Controle via multi-step-speed                    |
| P10.02    | Velocidade Multi step<br>speed 0 | Valor da velocidade multi – step – speed 0<br>(% de P0.03) |
| P10.04    | Velocidade Multi step<br>speed 1 | Valor da velocidade multi – step – speed 1<br>(% de P0.03) |
| P10.06    | Velocidade Multi step<br>speed 2 | Valor da velocidade multi – step – speed 2<br>(% de P0.03) |
| P00.11    | Aceleração linear                | Valor da aceleração linear em segundos                     |
| P00.12    | Desaceleração linear             | Valor da desaceleração linear em segundos                  |

#### **Funcionamento:**

Este método de acionamento funciona através do chamado binário, ou seja, são 16 possibilidade de velocidades pré-determinadas de Multi step speed 0 a multi step speed 15.

Desta forma temos 4 bits -

- Multi step speed terminal 1
- Multi step speed terminal 2
- Multi step speed terminal 3
- Multi step speed terminal 4

Caso o modo Multi step esteja acionado poderemos variar usando estes terminais:

- Apenas o start sem nenhum outro terminal acionará o "multi step speed 0" P10.02
- Start + terminal 1 acionará o "multi step speed 1" P10.04
- Start + terminal 2 acionará o "multi step speed 2" P10.06
- Start + terminal 1 + Terminal 2 acionará o "multi step speed 3" P10.06

E assim por diante, a tabela abaixo pode ajudar na construção da lógica binária:

| Terminal 1 | OFF | ON  | OFF | ON  | OFF | ON  | OFF | ON  |
|------------|-----|-----|-----|-----|-----|-----|-----|-----|
| Terminal 2 | OFF | OFF | ON  | ON  | OFF | OFF | ON  | ON  |
| Terminal 3 | OFF | OFF | OFF | OFF | ON  | ON  | ON  | ON  |
| Terminal 4 | OFF | OFF | OFF | OFF | OFF | OFF | OFF | OFF |
| step       | 0   | 1   | 2   | 3   | 4   | 5   | 6   | 7   |

| step       | 8   | 9   | 10  | 11  | 12  | 13  | 14  | 15 |
|------------|-----|-----|-----|-----|-----|-----|-----|----|
| Terminal 4 | ON  | ON  | ON  | ON  | ON  | ON  | ON  | ON |
| Terminal 3 | OFF | OFF | OFF | OFF | ON  | ON  | ON  | ON |
| Terminal 2 | OFF | OFF | ON  | ON  | OFF | OFF | ON  | ON |
| Terminal 1 | OFF | ON  | OFF | ON  | OFF | ON  | OFF | ON |

CONTROLE DE VELOCIDADE (Entrada rápida HDI):

O controle de velocidade pôr entrada rápida é utilizado em sistemas com alteração de velocidade de movimento constante e se aproxima ao controle mestre e escravo, esta entrada cuja capacidade é de 50Khz pode ser usada com uma saída pwm de clp ou a fase de um encoder em linha.

GD20 Comandos Básicos.

O esquema de ligação abaixo demonstra a ligação de um encoder, considerando que apenas uma fase será utilizada para este acionamento:

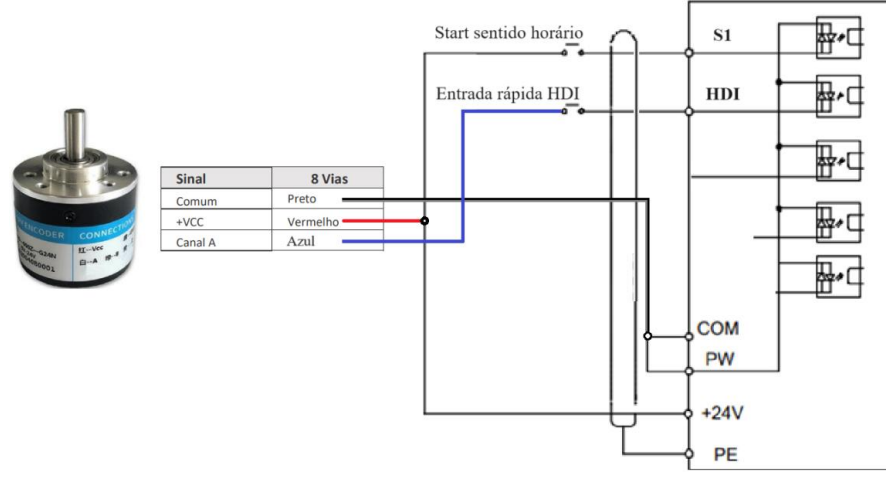

A primeira parte da parametrização se deve pelo comando start – stop, comando de acionamento:

| Parâmetro | Texto                 | Descritivo                                  |
|-----------|-----------------------|---------------------------------------------|
| P00.01    | Comando de start/stop | Valor 1 - Controle via terminais            |
| P05.00    | Função Terminal HDI   | Valor 0 – HDI utilizada como entrada rápida |
| P05.01    | Função Terminal S1    | Valor 1 – Aciona giro em sentido horário    |

A segunda parte da parametrização se deve pelo comando de frequência, comando através das velocidade em HDI:

| Parâmetro | Texto                  | Descritivo                                   |
|-----------|------------------------|----------------------------------------------|
| P00.03 e  | Frequência máxima de   | Valor em Hz máximo desejado em 100% do       |
| P00.04    | comando                | potenciômetro                                |
| P00.06    | Comando de frequência  | Valor 4 - Controle via entrada HDI           |
| P05.50    | Freq mínima de entrada | Frequência mínima na entrada HDI (Khz)       |
| P05.51    | Velocidade mínima      | Valor da velocidade mínima (% de P0.03)      |
| P05.52    | Freq máxima de entrada | Frequência máxima na entrada HDI (Khz)       |
| P05.53    | Velocidade máxima      | Valor da velocidade máxima (% de P0.03)      |
| P05.54    | Filtro HDI             | Tempo em "s" para atingir a velocidade (acc) |

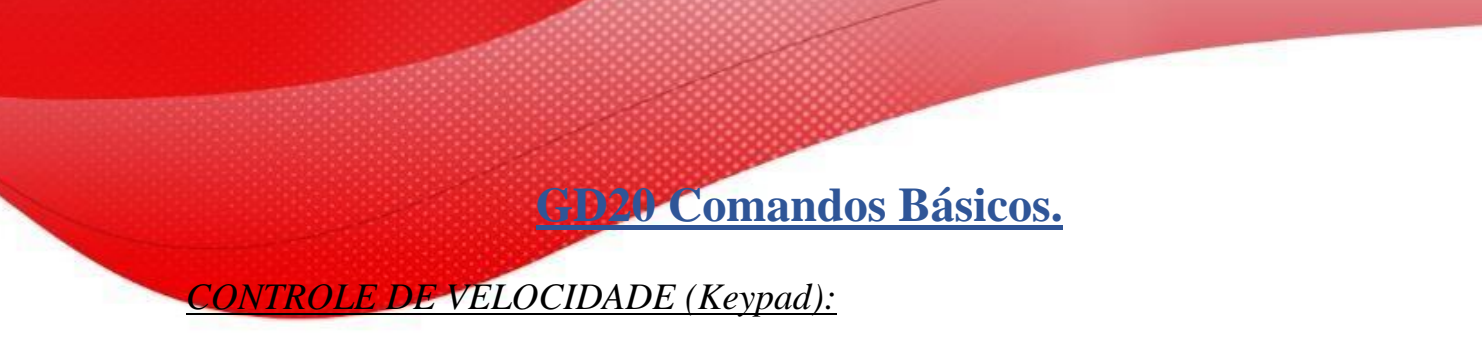

O controle de velocidade pôr Keypad é utilizado em sistemas com pouca alteração de velocidade, visto que como se altera direto em seu painel de controle seja pelo parâmetro ou pelo próprio potenciômetro AL1 o acesso é mais restrito, desta forma este tipo de controle é mais utilizado em esteiras por exemplo, situação na qual uma vez ajustado o sistema chega a rodar por horas sem alteração alguma.

Neste comando não há necessidade de nenhuma ligação física considerando que todos os acionamentos serão realizados via painel de controle, a imagem abaixo mostra a aparência do painel frontal.

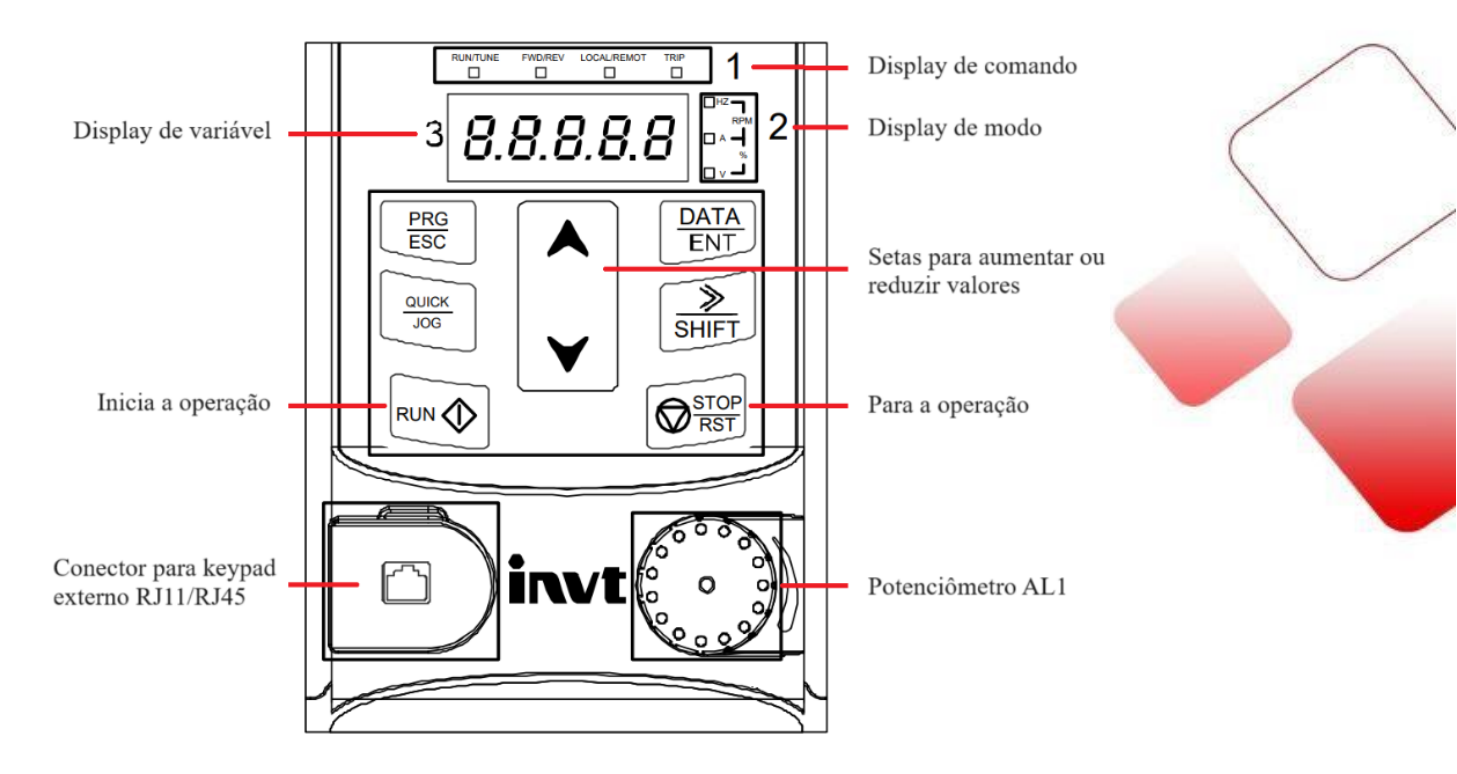

A primeira parte da parametrização se deve pelo comando start – stop, comando de acionamento:

| Parâmetro | Texto                 | Descritivo                    |
|-----------|-----------------------|-------------------------------|
| P00.01    | Comando de start/stop | Valor 0 – Controle via Keypad |

A segunda parte da parametrização se deve pelo comando de frequência, comando através do parâmetro p00.10 (keypad) ou AL1 (Potenciômetro Keypad):

Controle via Keypad:

| Parâmetro | Texto                  | Descritivo                             |
|-----------|------------------------|----------------------------------------|
| P00.03 e  | Frequência máxima de   | Valor em Hz máximo desejado em 100% do |
| P00.04    | comando                | potenciômetro                          |
| P00.06    | Comando de frequência  | Valor 0 - Controle via Keypad (P00.10) |
| P00.10    | Frequência de operação | Valor da velocidade desejada (HZ)      |
| P00.11    | Aceleração             | Valor da Aceleração linear (s)         |
| P00.12    | Desaceleração          | Valor da Desaceleração linear (s)      |

Controle via potenciômetro analógica 1 (AL1)

| Parâmetro | Texto                 | Descritivo                                   |
|-----------|-----------------------|----------------------------------------------|
| P00.03 e  | Frequência máxima de  | Valor em Hz máximo desejado em 100% do       |
| P00.04    | comando               | potenciômetro                                |
| P00.06    | Comando de frequência | Valor 1 - Controle via AL1                   |
| P05.32    | Tensão mínima Al1     | Valor equivalente a tensão mínima (V)        |
| P05.33    | Velocidade mínima Al1 | Valor da velocidade mínima (% de P0.03)      |
| P05.34    | Tensão máxima Al1     | Valor equivalente a tensão máxima (V)        |
| P05.45    | Velocidade máxima Al1 | Valor da velocidade máxima (% de P0.03)      |
| P05.46    | Filtro Al1            | Tempo em "s" para atingir a velocidade (acc) |

Em ambos os modos de controle de velocidade o start e stop é realizado pelos botões do painel como mostra figura abaixo:

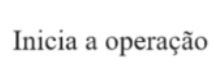

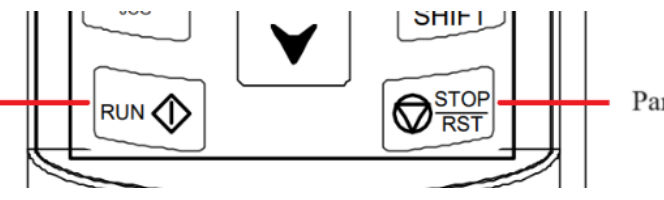

Para a operação

Para facilitar o acesso ao painel de comando pode-se utilizar o keypad externo preso a porta do painel elétrico através do conector RJ11/RJ45

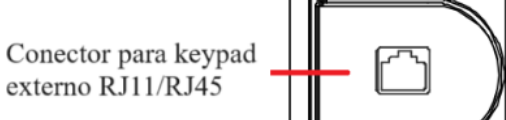

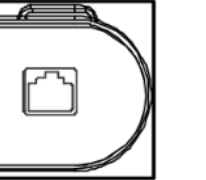

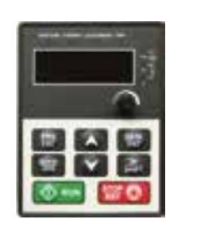

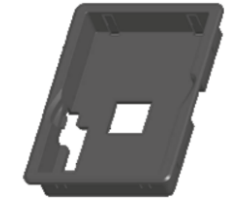

GD20\_ky2 – Interface Remota Keypad exclusiva para o GD20 com a função de copiar e colar os dados para upload ou download de parâmetros.

Moldura de instalação Keypad GD (125 x 90 x 35) mm

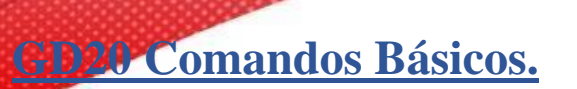

#### CONTROLE DE VELOCIDADE (Modbus):

O controle de velocidade pôr modbus comumente utilizado em sistemas onde é optado o uso de redes industriais em integração com periféricos como IHM, CLP ou outros.

Este sistema é escolhido por sua facilidade de integração assim como redução de fiação no sistema visto que é utilizado apenas um par trançado para 485+ e 485-.

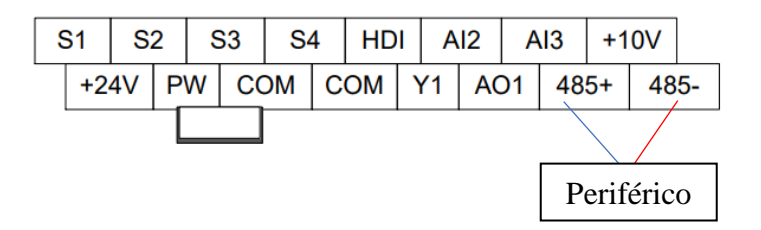

Este comando possui a sua parametrização dividida em três partes: Comando, controle e rede.

A primeira parte da parametrização se deve pelo comando start – stop, comando de acionamento:

| Parâmetro | Texto                 | Descritivo                           |
|-----------|-----------------------|--------------------------------------|
| P00.01    | Comando de start/stop | Valor 1 - Controle via terminais     |
| P05.01    | Função Terminal S1    | Valor 1 – Rotação em sentido horário |

A Segunda parte da parametrização se deve pelo controle de velocidade que deve ser indicada via modbus

| Parâmetro | Texto                          | Descritivo                                                     |
|-----------|--------------------------------|----------------------------------------------------------------|
| P00.06    | Modo de controle de velocidade | Valor 8 – Controle via comunicação modbus                      |
| 2001H     | Endereço de<br>frequência      | Endereço utilizado para controle de frequência via rede modbus |

A Terceira parte da parametrização é configurar o baudrate, endereço e bits do inversor na rede modbus.

| Parâmetro | Texto              | Descritivo                                  |
|-----------|--------------------|---------------------------------------------|
| P14.00    | Endereço – Modbus  | Endereço do escravo na rede modbus          |
| P14.01    | Baudrate – Modbus  | Velocidade de transmissão de dados:         |
|           |                    | 4: 19200BPS 5: 38400BPS 6: 57600BPS         |
| P14.02    | Protocolo - Modbus | 0: (N, 8, 1) for RTU / 1: (E, 8, 1) for RTU |
|           |                    | 2: (O, 8, 1) for RTU / 3: (N, 8, 2) for RTU |
|           |                    | 4: (E, 8, 2) for RTU / 5: (O, 8, 2) for RTU |

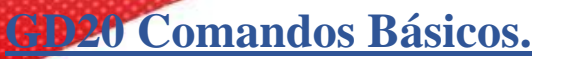

#### CONTROLE DE TORQUE (Analógica):

O controle analógico de torque ou limitador de torque via analógica, é utilizado em sistemas de tracionamento ou em aplicações de pressão forçando o próprio motor a parar ao atingir o torque delimitado.

O esquema de ligação a seguir se refere ao potenciômetro conectado ao canal analógico 2 e 3, vale ressaltar que o canal analógico 1 será do potenciômetro no painel do inversor:

Analógica 1:

#### Ligação Analógica 2 e 3:

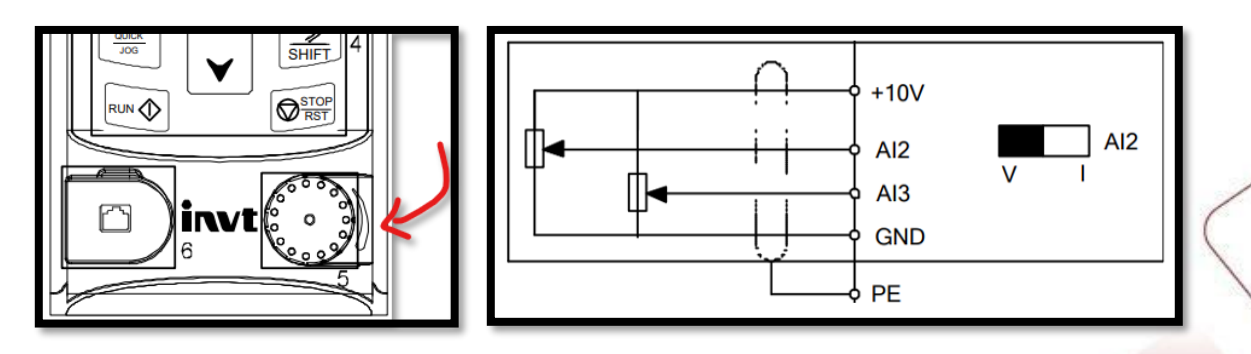

A primeira parte da parametrização se deve pelo comando start – stop, comando de acionamento:

| Parâmetro | Texto                 | Descritivo                                    |
|-----------|-----------------------|-----------------------------------------------|
| P00.01    | Comando de start/stop | Valor 1 - Controle via terminais              |
| P05.01    | Função Terminal S1    | Valor 1 – Aciona giro em sentido horário      |
| P05.02    | Função Terminal S2    | Valor 2 – Aciona giro em sentido anti-horário |

A segunda parte da parametrização se deve pelo comando de torque, comando através da analógica:

| Parâmetro | Texto             | Descritivo                                   |
|-----------|-------------------|----------------------------------------------|
| P00.00    | Modo do Inversor  | Modo de controle vetorial sem sensor 0       |
|           |                   | Para controle de torque e velocidade sem     |
|           |                   | necessidade de encoder                       |
| P03.11    | Comando de torque | Valor 3 - Controle via analógica AL2         |
| P05.37    | Tensão mínima Al2 | Valor equivalente a tensão mínima (V)        |
| P05.38    | Torque mínimo Al2 | Valor do torque mínima (% de P0.03)          |
| P05.39    | Tensão máxima Al2 | Valor equivalente a tensão máxima (V)        |
| P05.40    | Torque máximo Al2 | Valor do torque máxima (% de P0.03)          |
| P05.41    | Filtro Al2        | Tempo em "s" para atingir a velocidade (acc) |

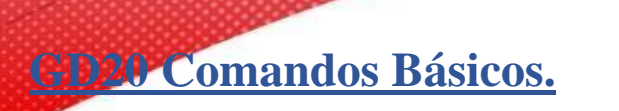

#### CONTROLE DE TORQUE (Keypad):

O controle de torque pôr Keypad é utilizado em sistemas com pouca alteração de torque, visto que como se altera direto em seu painel de controle seja pelo parâmetro ou pelo próprio potenciômetro AL1 o acesso é mais restrito, desta forma este tipo de controle é mais utilizado em processos de produção contínua, onde o material é sempre o mesmo ou com pouca alteração.

Neste comando não há necessidade de nenhuma ligação física considerando que todos os acionamentos serão realizados via painel de controle, a imagem abaixo mostra a aparência do painel frontal.

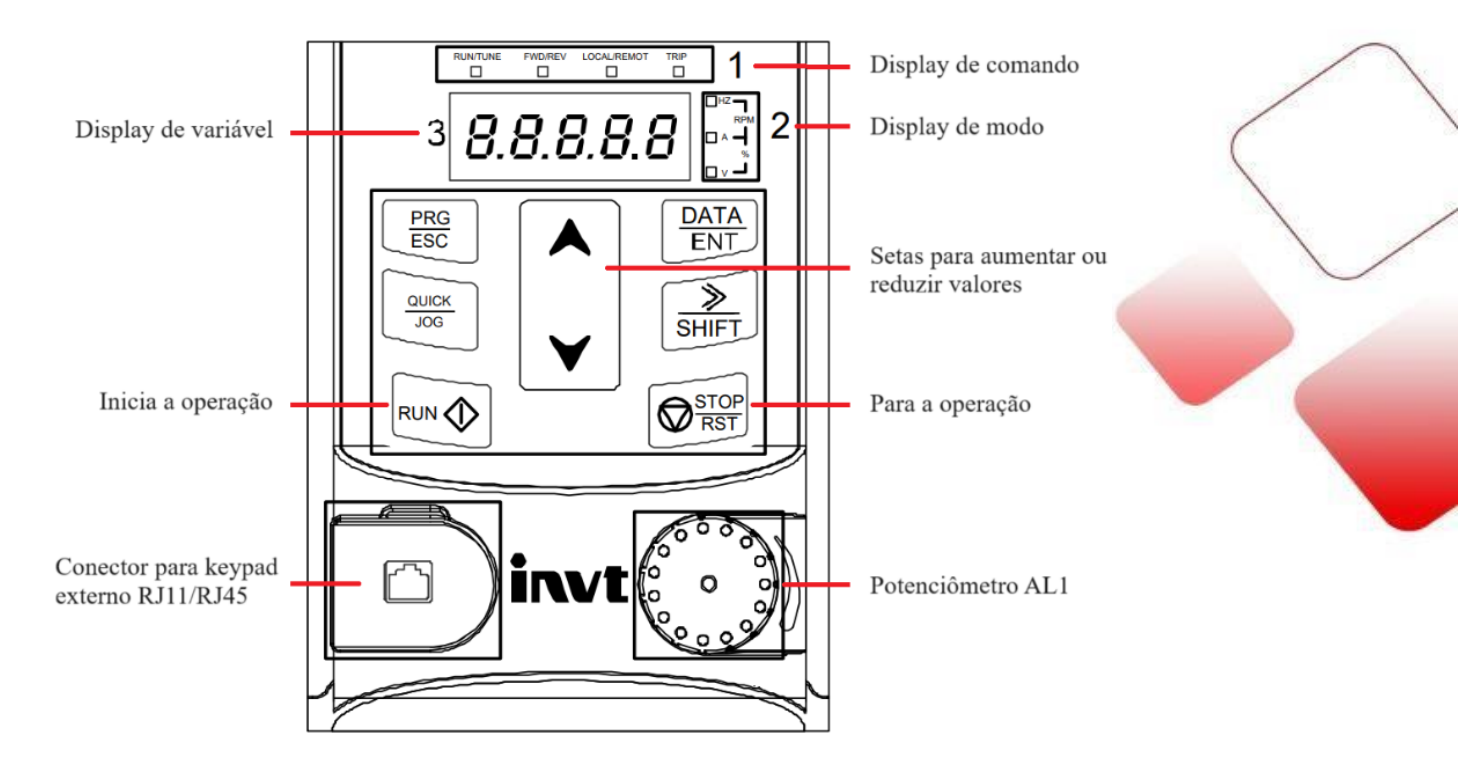

A primeira parte da parametrização se deve pelo comando start – stop, comando de acionamento:

| Parâmetro | Texto                 | Descritivo                    |
|-----------|-----------------------|-------------------------------|
| P00.01    | Comando de start/stop | Valor 0 – Controle via Keypad |

A segunda parte da parametrização se deve pelo comando de torque, comando através do parâmetro p03.12 (keypad) ou AL1 (Potênciometro Keypad):

| Controle via Keypad: |                    |                                             |
|----------------------|--------------------|---------------------------------------------|
| Parâmetro            | Texto              | Descritivo                                  |
| P00.00               | Modo do Inversor   | Modo de controle vetorial sem sensor 0      |
|                      |                    | Para controle de torque e velocidade sem    |
|                      |                    | necessidade de encoder                      |
| P03.11               | Comando de torque  | Valor 1 - Controle via Keypad (p3.12)       |
| P03.12               | Torque de operação | Valor do torque desejado (-300% +300%)      |
| P03.13               | Filtro de torque   | Tempo para alcançar o torque desejado (s)   |
| P00.12               | Desaceleração      | Valor da Desaceleração linear (s)           |
| P03.16               | Velocidade máxima  | Velocidade máxima sentido horário (HZ)      |
| P03.17               | Velocidade máxima  | Velocidade máxima sentido anti-horário (HZ) |

Controle via potenciômetro analógica 1 (AL1)

| Parâmetro | Texto             | Descritivo                                   |
|-----------|-------------------|----------------------------------------------|
| P00.00    | Modo do Inversor  | Modo de controle vetorial sem sensor 0       |
|           |                   | Para controle de torque e velocidade sem     |
|           |                   | necessidade de encoder                       |
| P03.11    | Comando de torque | Valor 2 - Controle via analógica 1 (AL1)     |
| P05.32    | Tensão mínima Al1 | Valor equivalente a tensão mínima (V)        |
| P05.33    | Torque mínimo Al1 | Valor da torque mínima (% de P0.03)          |
| P05.34    | Tensão máxima Al1 | Valor equivalente a tensão máxima (V)        |
| P05.45    | Torque máximo Al1 | Valor da torque máxima (% de P0.03)          |
| P05.46    | Filtro Al1        | Tempo em "s" para atingir a velocidade (acc) |

Em ambos os modos de controle de torque o start e stop é realizado pelos botões do painel como mostra figura abaixo:

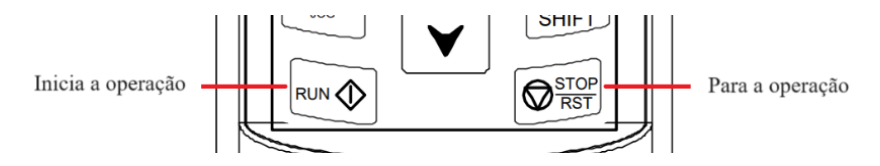

Para facilitar o acesso ao painel de comando pode-se utilizar o keypad externo preso a porta do painel elétrico através do conector RJ11/RJ45

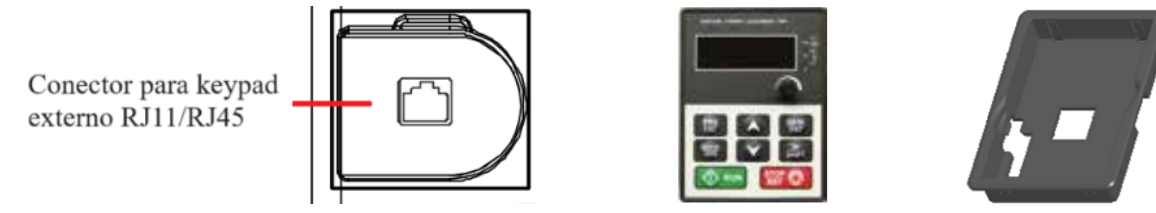

GD20\_ky2 – Interface Remota Keypad exclusiva para o GD20 com a função de copiar e colar os dados para upload ou download de parâmetros.

Moldura de instalação Keypad GD (125 x 90 x 35) mm

## GD20 Comandos Básicos.

#### CONTROLE DE TORQUE (Modbus):

O controle de torque pôr modbus comumente utilizado em sistemas onde é optado o uso de redes industriais em integração com periféricos como IHM, CLP ou outros. Este sistema é escolhido por sua facilidade de integração assim como redução de fiação no sistema visto que é utilizado apenas um par trançado para 485+ e 485-.

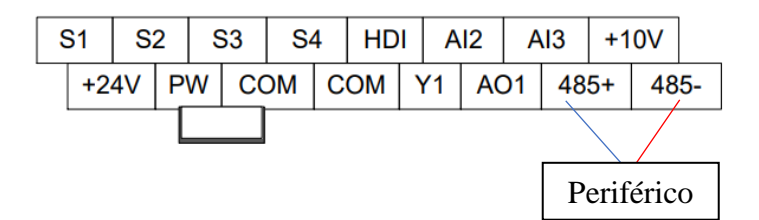

Este comando possui a sua parametrização dividida em três partes: Comando, controle e rede. A primeira parte da parametrização se deve pelo comando start – stop, comando de acionamento:

| Parâmetro | Texto                 | Descritivo                           |  |
|-----------|-----------------------|--------------------------------------|--|
| P00.01    | Comando de start/stop | Valor 1 - Controle via terminais     |  |
| P05.01    | Função Terminal S1    | Valor 1 – Rotação em sentido horário |  |

A Segunda parte da parametrização se deve pelo controle de torque que deve ser indicada via modbus

| Parâmetro | Texto              | Descritivo                                     |
|-----------|--------------------|------------------------------------------------|
| P00.00    | Modo do Inversor   | Modo de controle vetorial sem sensor 0         |
|           |                    | Para controle de torque e velocidade sem       |
|           |                    | necessidade de encoder                         |
| P03.11    | Comando de torque  | Valor 7 - Controle via Modbus                  |
| 2004H     | Endereço de torque | Endereço utilizado para controle de Torque via |
|           |                    | rede modbus                                    |

A Terceira parte da parametrização é configurar o baudrate, endereço e bits do inversor na rede modbus.

| Parâmetro | Texto              | Descritivo                                                                                                    |
|-----------|--------------------|----------------------------------------------------------------------------------------------------|
| P14.00    | Endereço – Modbus  | Endereço do escravo na rede modbus                                                                                                    |
| P14.01    | Baudrate – Modbus  | Velocidade de transmissão de dados:<br>4: 19200BPS 5: 38400BPS 6: 57600BPS                                                                |
| P14.02    | Protocolo - Modbus | 0: (N, 8, 1) for RTU / 1: (E, 8, 1) for RTU<br>2: (O, 8, 1) for RTU / 3: (N, 8, 2) for RTU<br>4: (E, 8, 2) for RTU / 5: (O, 8, 2) for RTU |

GD20 Comandos Básicos.

#### INTEGRAÇÃO VELOCIDADE + TORQUE (Analógico):

O controle analógico de torque ou limitador de torque via analógica, é utilizado em sistemas de tracionamento ou em aplicações de pressão forçando o próprio motor a parar ao atingir o troque delimitado, a integração com o controle de velocidade via analógico permite ao operador configurar a velocidade máxima atingida quando o torque do motor estiver com 100% de sua capacidade.

O esquema de ligação a seguir se refere ao potenciômetro conectado ao canal analógico 2 e 3, vale ressaltar que o canal analógico 1 será do potenciômetro no painel do inversor:

#### <u>Analógica 1:</u>

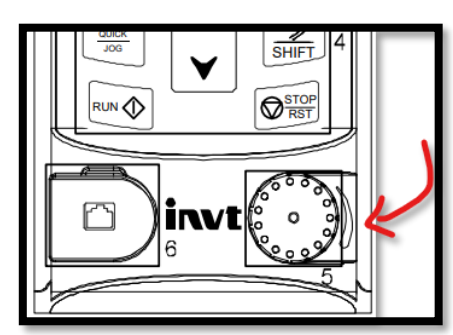

#### Ligação Analógica 2 e 3:

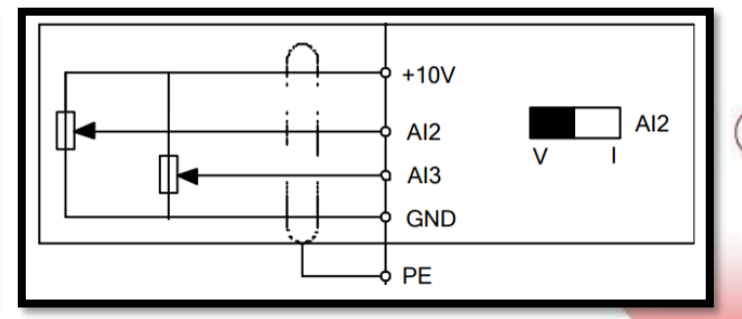

A primeira parte da parametrização se deve pelo comando start – stop, comando de acionamento:

| Parâmetro | Texto                 | Descritivo                                    |
|-----------|-----------------------|-----------------------------------------------|
| P00.01    | Comando de start/stop | Valor 1 - Controle via terminais              |
| P05.01    | Função Terminal S1    | Valor 1 – Aciona giro em sentido horário      |
| P05.02    | Função Terminal S2    | Valor 2 – Aciona giro em sentido anti-horário |

A segunda parte da parametrização se deve pelo comando de torque, comando através da analógica:

| Parâmetro | Texto             | Descritivo                               |
|-----------|-------------------|------------------------------------------|
| P00.00    | Modo do Inversor  | Modo de controle vetorial sem sensor 0   |
|           |                   | Para controle de torque e velocidade sem |
|           |                   | necessidade de encoder                   |
| P03.11    | Comando de torque | Valor 3 - Controle via analógica AL2     |
| P05.37    | Tensão mínima Al2 | Valor equivalente a tensão mínima (V)    |
| P05.38    | Torque mínimo Al2 | Valor do torque mínima (% de P0.03)      |
| P05.39    | Tensão máxima Al2 | Valor equivalente a tensão máxima (V)    |

| and the second second second second second second second second second second second second second second second |                   |                                              |
|----------------------------------------------------------------------------------------------------|-------------------|----------------------------------------------|
| P05.40                                                                                                    | Torque máximo Al2 | Valor do torque máxima (% de P0.03)          |
| P05.41                                                                                                    | Filtro Al2        | Tempo em "s" para atingir a velocidade (acc) |

A terceira parte da parametrização se deve pelo comando de velocidade, comando através da analógica:

| Parâmetro | Texto                 | Descritivo                                      |
|-----------|-----------------------|-------------------------------------------------|
| P03.14 e  | Comando de velocidade | Valor 3 - modo de comando de velocidade por     |
| P03.15    |                       | analógica 3 quando o tipo de controle de torque |
|           |                       | estiver ligado                                  |
| P00.03 e  | Frequência máxima de  | Valor em Hz máximo desejado em 100% do          |
| P00.04    | comando               | potenciômetro                                   |
| P05.42    | Tensão mínima Al3     | Valor equivalente a tensão mínima (V)           |
| P05.43    | Velocidade mínima Al3 | Valor da velocidade mínima (% de P0.03)         |
| P05.44    | Tensão média Al3      | Valor equivalente a tensão média (V)            |
| P05.45    | Velocidade média Al3  | Valor da velocidade média (% de P0.03)          |
| P05.46    | Tensão máxima Al3     | Valor equivalente a tensão máxima (V)           |
| P05.47    | Velocidade máxima Al3 | Valor da velocidade máxima (% de P0.03)         |
| P05.48    | Filtro Al3            | Tempo em "s" para atingir a velocidade (acc)    |

#### **Funcionamento:**

Neste processo o operador possui:

- 1 botão retentivo Start/Stop, movimento em sentido único
- 1 Potenciômetro para o comando de torque
- 1 Potenciômetro para o comando de velocidade

A variação do potenciômetro de 0 a 10V gerará o sinal que será convertido pelo inversor para percentual, considerando o default de fabrica teríamos a seguinte escala (0V = 0% do torque / 10V = 100% do torque), desta forma digamos que o motor tenha 10Nm de torque este valor seria equivalente a 100% do torque.

A variação da velocidade via analógica se deve a escala entre a entrada de tensão e o valor máximo possível de ser atingido estabelecido em p00.03 e p00.04, considerando a velocidade padrão de 60HZ está seria a representação da escala equivalente a 10V no potenciômetro.

Com o torque e a velocidade selecionados em percentual o operador poderá realizar o acionamento via botão para iniciar o giro, estas mudanças de torque e velocidade podem ser realizadas durante a operação também.

**OBS:** Este inversor é para aplicações gerais, sendo assim o controle de torque não é sensível, ou seja, em baixo torque poderá não apresentar um bom funcionamento. Aplicações onde há necessidade de controle de torque fino deverá ser consultado o time técnico da Kalatec Automação para dimensionamento de inversores específicos.

GD20 Comandos Básicos.

#### INTEGRAÇÃO VELOCIDADE +TORQUE (Keypad):

O controle de torque e velocidade pôr Keypad é utilizado em sistemas com pouca alteração, visto que, como se altera direto em seu painel de controle seja pelo parâmetro ou pelo próprio potenciômetro AL1 o acesso é mais restrito, desta forma este tipo de controle é mais utilizado em processos de produção contínua, onde o material é sempre o mesmo ou com pouca alteração.

Neste comando não há necessidade de nenhuma ligação física considerando que todos os acionamentos serão realizados via painel de controle, a imagem abaixo mostra a aparência do painel frontal.

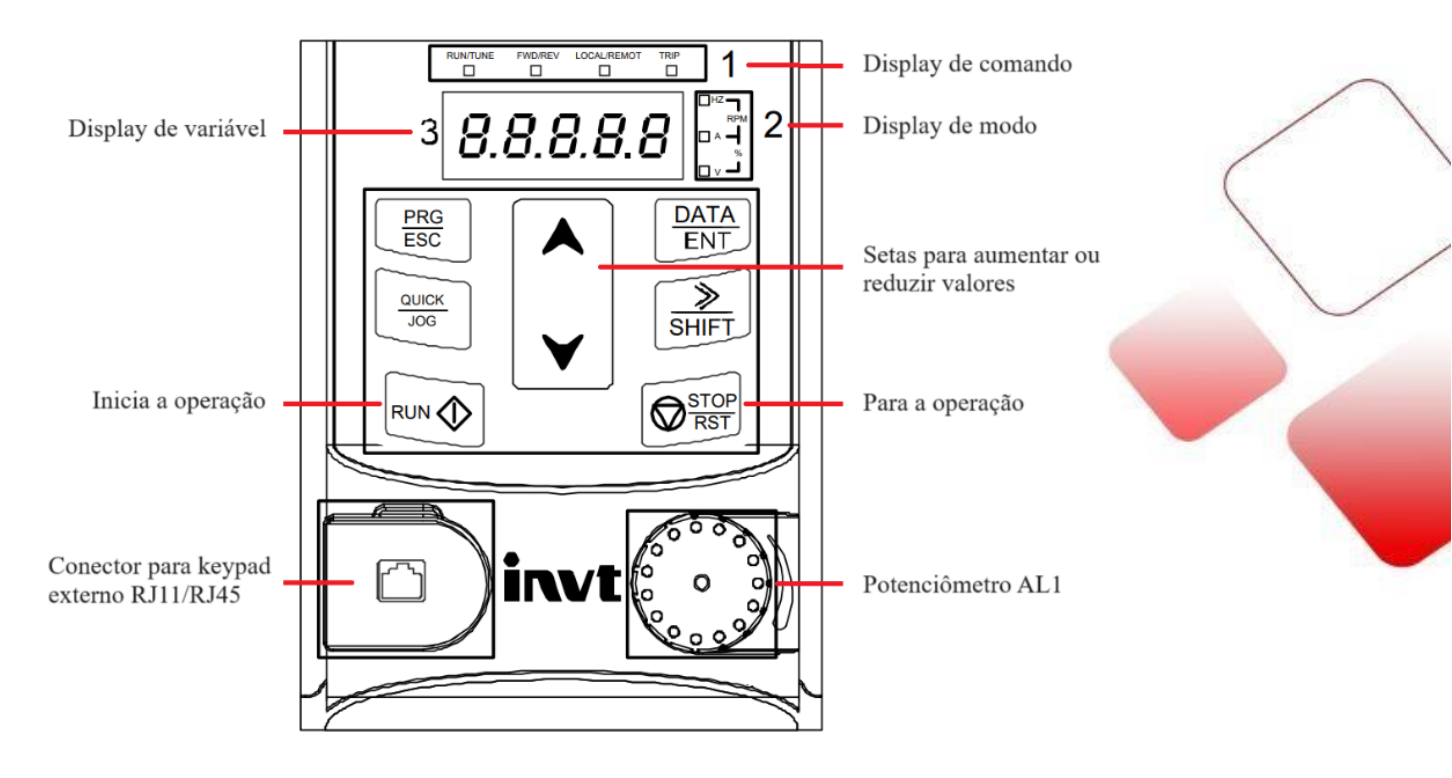

A primeira parte da parametrização se deve pelo comando start – stop, comando de acionamento:

| Parâmetro | Texto                 | Descritivo                    |
|-----------|-----------------------|-------------------------------|
| P00.01    | Comando de start/stop | Valor 0 – Controle via Keypad |

A segunda parte da parametrização se deve pelo comando de torque, comando através do parâmetro p03.12 (keypad) ou AL1 (Potênciometro Keypad):

### Controle de torque via Keypad:

| Parâmetro | Texto              | Descritivo                                  |
|-----------|--------------------|---------------------------------------------|
| P00.00    | Modo do Inversor   | Modo de controle vetorial sem sensor 0      |
|           |                    | Para controle de torque e velocidade sem    |
|           |                    | necessidade de encoder                      |
| P03.11    | Comando de torque  | Valor 1 - Controle via Keypad (p3.12)       |
| P03.12    | Torque de operação | Valor do torque desejado (-300% +300%)      |
| P03.13    | Filtro de torque   | Tempo para alcançar o torque desejado (s)   |
| P00.12    | Desaceleração      | Valor da Desaceleração linear (s)           |
| P03.16    | Velocidade máxima  | Velocidade máxima sentido horário (HZ)      |
| P03.17    | Velocidade máxima  | Velocidade máxima sentido anti-horário (HZ) |

**OU** Controle de torque via potenciômetro analógica 1 (AL1)

| Parâmetro | Texto             | Descritivo                                   |
|-----------|-------------------|----------------------------------------------|
| P00.00    | Modo do Inversor  | Modo de controle vetorial sem sensor 0       |
|           |                   | Para controle de torque e velocidade sem     |
|           |                   | necessidade de encoder                       |
| P03.11    | Comando de torque | Valor 2 - Controle via analógica 1 (AL1)     |
| P05.32    | Tensão mínima Al1 | Valor equivalente a tensão mínima (V)        |
| P05.33    | Torque mínimo Al1 | Valor do torque mínima (% de P0.03)          |
| P05.34    | Tensão máxima Al1 | Valor equivalente a tensão máxima (V)        |
| P05.45    | Torque máximo Al1 | Valor do torque máxima (% de P0.03)          |
| P05.46    | Filtro Al1        | Tempo em "s" para atingir a velocidade (acc) |

Controle de velocidade máxima via Keypad:

| Parâmetro | Texto                 | Descritivo                                                |
|-----------|-----------------------|-----------------------------------------------------------|
| P03.14 e  | Comando de velocidade | Valor 0 - modo de comando de velocidade por               |
| P03.15    |                       | Keypad quando o tipo de controle de torque estiver ligado |
| P03.16    | Velocidade máxima     | Velocidade máxima sentido horário (HZ)                    |
| P03.17    | Velocidade máxima     | Velocidade máxima sentido anti-horário (HZ)               |

**OU** Controle de velocidade máxima via Analógica 1 (AL1):

| Parâmetro | Texto                 | Descritivo                                      |
|-----------|-----------------------|-------------------------------------------------|
| P00.03 e  | Frequência máxima de  | Valor em Hz máximo desejado em 100% do          |
| P00.04    | comando               | potenciômetro                                   |
| P03.14 e  | Comando de velocidade | Valor 1 - modo de comando de velocidade por     |
| P03.15    |                       | analógica 1 quando o tipo de controle de torque |
|           |                       | estiver ligado                                  |
| P05.32    | Tensão mínima Al1     | Valor equivalente a tensão mínima (V)           |
| P05.33    | Velocidade mínima Al1 | Valor da velocidade mínima (% de P0.03)         |
| P05.34    | Tensão máxima Al1     | Valor equivalente a tensão máxima (V)           |
| P05.45    | Velocidade máxima Al1 | Valor da velocidade máxima (% de P0.03)         |
| P05.46    | Filtro Al1            | Tempo em "s" para atingir a velocidade (acc)    |

Em ambos os modos de controle de torque/ velocidade o start e stop é realizado pelos botões do painel como mostra figura abaixo:

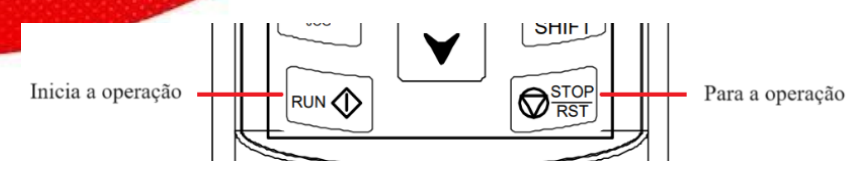

Para facilitar o acesso ao painel de comando pode-se utilizar o keypad externo preso a porta do painel elétrico através do conector RJ11/RJ45

Conector para keypad externo RJ11/RJ45

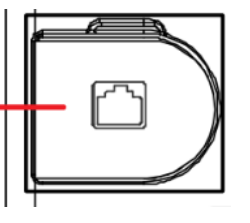

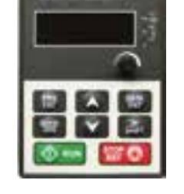

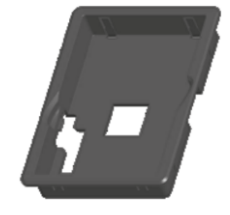

GD20\_ky2 – Interface Remota Keypad exclusiva para o GD20 com a função de copiar e colar os dados para upload ou download de parâmetros.

Moldura de instalação Keypad GD (125 x 90 x 35) mm

**OBS:** Este inversor é para aplicações gerais, sendo assim o controle de torque não é sensível, ou seja, em baixo torque poderá não apresentar um bom funcionamento. Aplicações onde há necessidade de controle de torque fino deverá ser consultado o time técnico da Kalatec Automação para dimensionamento de inversores específicos.

GD29 Comandos Básicos.

#### INTEGRAÇÃO VELOCIDADE +TORQUE (Modbus):

O controle de torque e velocidade pôr modbus comumente utilizado em sistemas onde é optado o uso de redes industriais em integração com periféricos como IHM, CLP ou outros.

Este sistema é escolhido por sua facilidade de integração assim como redução de fiação no sistema visto que é utilizado apenas um par trançado para 485+ e 485-.

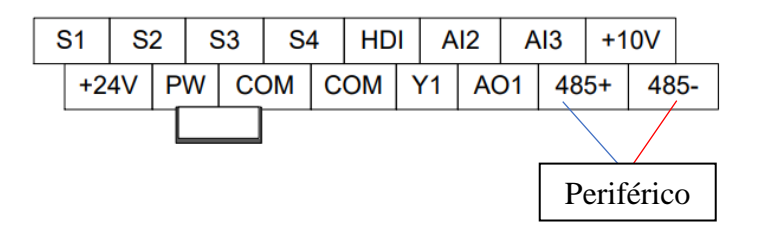

Este comando possui a sua parametrização dividida em quatro partes: Comando, controle e rede.

A primeira parte da parametrização se deve pelo comando start – stop, comando de acionamento:

| Parâmetro | Texto                 | Descritivo                           |
|-----------|-----------------------|--------------------------------------|
| P00.01    | Comando de start/stop | Valor 1 - Controle via terminais     |
| P05.01    | Função Terminal S1    | Valor 1 – Rotação em sentido horário |

A Segunda parte da parametrização se deve pelo controle de torque que deve ser indicada via modbus

| Parâmetro | Texto              | Descritivo                                     |
|-----------|--------------------|------------------------------------------------|
| P00.00    | Modo do Inversor   | Modo de controle vetorial sem sensor 0         |
|           |                    | Para controle de torque e velocidade sem       |
|           |                    | necessidade de encoder                         |
| P03.11    | Comando de torque  | Valor 7 - Controle via Modbus                  |
| 2004H     | Endereço de torque | Endereço utilizado para controle de Torque via |
|           |                    | rede modbus                                    |

A Terceira parte da parametrização se deve pelo controle de Velocidade que deve ser indicada via modbus

| Parâmetro | Texto      | Descritivo                                  |
|-----------|------------|---------------------------------------------|
| P03.14 e  | Comando de | Valor 6 - modo de comando de velocidade por |
| P03.15    | velocidade | Modbus quando o tipo de controle de torque  |
|           |            | estiver ligado                              |

| ġ, |       |                    |                                                |
|----|-------|--------------------|------------------------------------------------|
|    | 2005H | Endereço de        | Endereço utilizado para controle de velocidade |
|    |       | velocidade horária | máxima horária via rede modbus                 |
|    | 2006H | Velocidade anti-   | Endereço utilizado para controle de velocidade |
| -  |       | horária            | máxima anti-horária via rede modbus            |

A quarta parte da parametrização se deve a configurar o baudrate, endereço e bits do inversor na rede modbus.

| Parâmetro | Texto              | Descritivo                             |   |
|-----------|--------------------|----------------------------------------|---|
| P14.00    | Endereço – Modbus  | Endereço do escravo na rede modbus     |   |
| P14.01    | Baudrate – Modbus  | Velocidade de transmissão de dados:    |   |
|           |                    | 0: 1200BPS                             |   |
|           |                    | 1: 2400BPS                             |   |
|           |                    | 2: 4800BPS                             |   |
|           |                    | 3: 9600BPS                             |   |
|           |                    | 4: 19200BPS                            | / |
|           |                    | 5: 38400BPS                            |   |
|           |                    | 6: 57600BPS                            | ( |
| P14.02    | Protocolo - Modbus | 0: No parity check (N, 8, 1) for RTU   | 1 |
|           |                    | 1: Even parity check (E, 8, 1) for RTU |   |
|           |                    | 2: Odd parity check (O, 8, 1) for RTU  |   |
|           |                    | 3: No check (N, 8, 2) for RTU          |   |
|           |                    | 4: Even parity check (E, 8, 2) for RTU |   |
|           |                    | 5: Odd parity check (O, 8, 2) for RTU  |   |
|           |                    | 6: No check (N, 7, 1) for ASCII        |   |
|           |                    | 7: Even check (E, 7, 1) for ASCII      |   |
|           |                    | 8: Odd check (O, 7, 1) for ASCII       |   |
|           |                    | 9: No check (N, 7, 2) for ASCII        |   |
|           |                    | 10: Even check (E, 7, 2) for ASCII     |   |
|           |                    | 11: Odd check (O, 7, 2) for ASCII      |   |
|           |                    | 12: No check (N, 8, 1) for ASCII       |   |
|           |                    | 13: Even check (E, 8, 1) for ASCII     |   |
|           |                    | 14: Odd check (O, 8, 1) for ASCII      |   |
|           |                    | 15: No check (N, 8, 2) for ASCII       |   |
|           |                    | 16: Even check (E, 8, 2) for ASCII     |   |
|           |                    | 17: Odd check (O, 8, 2) for ASCII      |   |

**OBS:** Este inversor é para aplicações gerais, sendo assim o controle de torque não é sensível, ou seja, em baixo torque poderá não apresentar um bom funcionamento. Aplicações onde há necessidade de controle de torque fino deverá ser consultado o time técnico da Kalatec Automação para dimensionamento de inversores específicos.

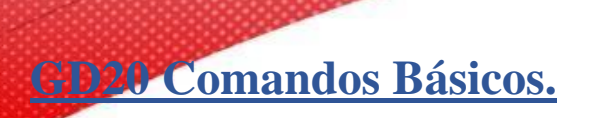

#### CONTROLE MODBUS RS485 EM GERAL:

Todo equipamento industrial hoje permite integração com uma rede de comunicação, o modbus é a rede padronizada em periféricos da indústria, protocolo este que possui fácil implementação e acesso aberto.

A utilização de rede RS485 RTU simplifica comandos variáveis, possibilitando com um único equipamento realizar processos diferentes em situações paralelas.

No manual acima vimos algumas integrações de rede movimentando apenas velocidade e torque, a seguir veremos outras funções passiveis de mudança com endereços fixos, assim como a possibilidade de alteração de qualquer parâmetro do inversor.

Par trançado para 485+ e 485-, ligação física da rede modbus:

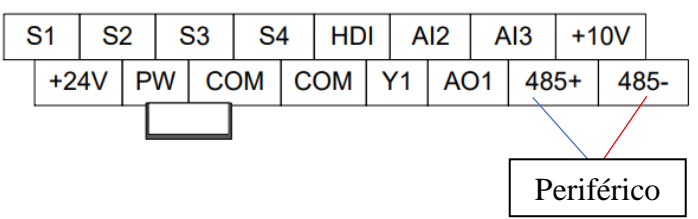

Para o condicional de velocidade, torque e acionamento a parametrização pertinente é:

| Parâmetro | Texto                          | Descritivo                    |
|-----------|--------------------------------|-------------------------------|
| P00.01    | Comando de start/stop          | Valor 2 - Controle via modbus |
| P00.06    | Modo de controle de velocidade | Valor 8 – Controle via modbus |
| P3.11     | Modo de torque                 | Valor 7 - Controle via Modbus |

Para a parametrização do protocolo da rede temos o grupo P14, segue abaixo:

| Parâmetro | Texto              | Descritivo                             |  |  |  |
|-----------|--------------------|----------------------------------------|--|--|--|
| P14.00    | Endereço – Modbus  | Endereço do escravo na rede modbus     |  |  |  |
| P14.01    | Baudrate – Modbus  | Velocidade de transmissão de dados:    |  |  |  |
|           |                    | 0: 1200BPS                             |  |  |  |
|           |                    | 1: 2400BPS                             |  |  |  |
|           |                    | 2: 4800BPS                             |  |  |  |
|           |                    | 3: 9600BPS                             |  |  |  |
|           |                    | 4: 19200BPS                            |  |  |  |
|           |                    | 5: 38400BPS                            |  |  |  |
|           |                    | 6: 57600BPS                            |  |  |  |
| P14.02    | Protocolo - Modbus | 0: No parity check (N, 8, 1) for RTU   |  |  |  |
|           |                    | 1: Even parity check (E, 8, 1) for RTU |  |  |  |

| 2: Odd parity check (O, 8, 1) for RTU  |
|----------------------------------------|
| 3: No check (N, 8, 2) for RTU          |
| 4: Even parity check (E, 8, 2) for RTU |
| 5: Odd parity check (O, 8, 2) for RTU  |
| 6: No check (N, 7, 1) for ASCII        |
| 7: Even check (E, 7, 1) for ASCII      |
| 8: Odd check (O, 7, 1) for ASCII       |
| 9: No check (N, 7, 2) for ASCII        |
| 10: Even check (E, 7, 2) for ASCII     |
| 11: Odd check (O, 7, 2) for ASCII      |
| 12: No check (N, 8, 1) for ASCII       |
| 13: Even check (E, 8, 1) for ASCII     |
| 14: Odd check (O, 8, 1) for ASCII      |
| 15: No check (N, 8, 2) for ASCII       |
| 16: Even check (E, 8, 2) for ASCII     |
| 17: Odd check (O, 8, 2) for ASCII      |

Após parametrizados estes itens, desligue e ligue o inversor, desta forma todos os parâmetros serão salvos na eeprom do inversor e tornaram vigente o uso.

#### Protocolo recomendado para 80% dos casos:

- Baudrate 19200
- Protocolo 8, none, 1
- Modo RTU

Algumas funções já possuem endereços fixos, sendo eles apresentados em tabela abaixo:

| Função              | Endereço | Descrição dos dados                                                     | Características |
|---------------------|----------|-------------------------------------------------------------------------|-----------------|
|                     |          | 0001H: Execução para a frente                                           |                 |
|                     |          | 0002H: Execução inversa                                                 |                 |
|                     |          | 0003H: Jog para a frente                                                |                 |
| Comando de controle | 2000H    | 0004H: Jog reversa                                                      | R/W             |
| de comunicação      |          | 0005H: Parar                                                            |                 |
|                     |          | 0006H: descelerar para parar                                            |                 |
|                     |          | 0007H: Redefinição de falha                                             |                 |
|                     |          | 0008H: Para o jog                                                       |                 |
|                     | 2001H    | Frequência de ajuste de comunicação<br>(0–Fmax(unidade: 0,01Hz))        |                 |
| Endereço da         | 2002H    | Referência PID, intervalo (0–1000,<br>1000 corresponde a 100,0%)        | R/W             |
| de configuração     | 2003H    | Feedback PID, intervalo (0–1000, 1000 corresponde a 100,0%)             | R/W             |
|                     | 2004H    | Valor de ajuste de torque (-3000–<br>3000, 1000 corresponde a 100,0% de | R/W             |

| the second second second second second second second second second second second second second second second s | A CONTRACTOR OF A CONTRACTOR OF |                                      |        |
|----------------------------------------------------------------------------------------------------|---------------------------------|--------------------------------------|--------|
|                                                                                                    |                                 | a corrente nominal do motor)         |        |
|                                                                                                    |                                 | A configuração de frequência limite  |        |
|                                                                                                    | 2005H                           | superior                             | R/W    |
|                                                                                                    |                                 | durante a rotação para frente (0–    |        |
|                                                                                                    |                                 | Fmax (unidade: 0,01Hz))              |        |
|                                                                                                    |                                 | A configuração do limite superior de |        |
|                                                                                                    | 2006H                           | frequência durante a rotação reversa | R/W    |
|                                                                                                    |                                 | (0–Fmax (unidade: 0,01Hz))           |        |
|                                                                                                    | 2007H                           | O torque limite superior de          | D/W    |
|                                                                                                    | 200711                          | torque de eletromovimento (0–3000,   | IX/ VV |
|                                                                                                    |                                 | 1000 corresponde a 100,0% do         |        |
|                                                                                                    |                                 | corrente nominal do motor)           |        |

|        | O torque limite superior do torque de |     |          |
|--------|---------------------------------------|-----|----------|
| 2008H  | frenagem (0–3000, 1000                | R/W |          |
|        | corresponde a 100,0% da corrente      |     | $\frown$ |
|        | nominal de                            |     |          |
|        | o motor)                              |     | C        |
|        | Palavra de comando de controle        |     |          |
|        | especial Bit0–1: =00: motor 1 =01:    |     |          |
|        | motor 2                               |     |          |
|        | =10: motor 3 =11: motor 4             |     |          |
|        | Bit2: =1 controle de torque proibir   |     |          |
|        | =0: controle de torque proibir        | R/W |          |
| 2009Н  | Bit3 inválido: =1 consumo de          |     |          |
| 200711 | energia claro                         |     |          |
|        | =0: sem consumo de energia            |     |          |
|        | claro Bit4: -1 pré-excitante          |     |          |
|        |                                       |     |          |
|        | proibição pré-excitante               |     |          |
|        | Bit5: =1 Travagem DC =0:              |     |          |
|        | Proibição de travagem DC              |     |          |
| 200AH  | Comando do terminal de entrada        | R/W |          |
| 200111 | virtual,                              |     |          |
|        | Intervalo: 0x000–0x1FF                |     |          |
| 200BH  | Comando de terminal de saída          | R/W |          |
|        | Virtual,                              |     |          |
|        | Intervalo: UXUU–UXUF                  |     |          |
|        | valor de ajuste de tensão (especial   |     |          |
| 200CH  | (0, 1000, 1000, correspondence        | R/W |          |
|        | (0–1000, 1000 corresponde a           |     |          |

|             | the second state in the second state in the second state in the second state is a second state in the second state is a second state in the second state in the se |                                 |     |
|-------------|----------------------------------------------------------------------------------------------------|---------------------------------|-----|
|             |                                                                                                    | 100,0% da tensão nominal do     |     |
|             |                                                                                                    | motor)                          |     |
|             |                                                                                                    |                                 |     |
|             |                                                                                                    | Configuração de saída AO 1      |     |
|             | 200DH                                                                                                    | (-1000–1000, 1000 corresponde a | R/W |
|             |                                                                                                    | 100.0%)                         |     |
|             |                                                                                                    | Configuração de saída AO 2      |     |
|             | 200EH                                                                                                    | (-1000–1000, 1000 corresponde a | R/W |
|             |                                                                                                    | 100.0%)                         |     |
|             |                                                                                                    | 0001H: Execução para a frente   |     |
|             | VFD 2100H                                                                                                    | 0002H: Execução para a frente   |     |
| SW 1 do VED |                                                                                                    | 0003H: Parar                    | _   |
|             |                                                                                                    | 0004H: Erro                     | R   |
|             |                                                                                                    | 0005H: Estado POFF              |     |
|             |                                                                                                    | 0006H: Estado pré-excitado      |     |

|                       |        | Bit0: =0: a tensão do barramento não  |   |  |  |
|-----------------------|--------|---------------------------------------|---|--|--|
|                       |        | está estabelecida =1: a tensão do     |   |  |  |
|                       |        | barramento é estabelecida             |   |  |  |
|                       |        | Bi1–2: =00: motor 1 =01: motor 2      |   |  |  |
|                       |        | =10: motor 3 =11: motor 4             |   |  |  |
|                       |        | Bit3:=0:motor assíncrono=1: motor     |   |  |  |
|                       | 2101H  | síncrono                              |   |  |  |
|                       |        | Bit4: =0: pré-alarme sem sobrecarga   |   |  |  |
| CW 1 J. VED           |        | =1:pré-alarme de sobrecarga           | Л |  |  |
| SW I do VFD           |        | Bit5–Bit6 :=00: controle do teclado   | ĸ |  |  |
|                       |        | =01: controle de terminal             |   |  |  |
|                       |        | =10: controle de comunicação          |   |  |  |
| Código de falha VFD   | 2102H  | Consulte a instrução de tipo de falha | R |  |  |
| Código de             |        | GD20-EU 0x0180                        |   |  |  |
| identificação de      | 2103H  |                                       | R |  |  |
| o VFD                 |        |                                       |   |  |  |
| Frequência de         | 200011 | 0–Fmáx,                               | р |  |  |
| funcionamento         | 3000H  | unit:0,01Hz                           | ĸ |  |  |
| Definin frequêncie    | 200111 | 0–Fmax,                               | р |  |  |
| Dennir frequencia     | 3001H  | unit:0.01Hz                           | ĸ |  |  |
| Tanção do hamamanto   | 200211 | 0.0–2000.0V, Compatível com os        | р |  |  |
| Tensao do Darramento  | 3002H  | unit:0.1V endereços de                | ĸ |  |  |
| Tanção do coído       | 20021  | 0–1200V, comunicação de GD,           | D |  |  |
| Tensão de salua       | 30031  | unit: 1V CHF100A,                     | ĸ |  |  |
| Corrente de coíde     | 200411 | 0.0–3000.0A, e série CHV100.          | D |  |  |
|                       | 3004H  | unit:0.1A                             | K |  |  |
| Velocidade de rotação | 300514 | 0–65535,                              | D |  |  |
| velocitade de lotação | 300311 | unit:1RPM                             | K |  |  |

|                     |        | 000000000    |   |
|---------------------|--------|--------------|---|
|                     |        | -300.0-      |   |
| Potância de saída   | 3006H  | 300.0%,      | D |
| i otencia de salua  | 300011 | unit:0.1%    | K |
|                     |        | -250.0-      |   |
| Torque de seíde     | 20071  | 250.0%,      | D |
| Torque de salua     | 300/H  |              | K |
|                     |        | unit: 0.1%   |   |
|                     |        | -100.0-      |   |
| Configuração de PID | 3008H  | 100.0%,      | R |
|                     |        | unit: 0.1%   |   |
|                     |        | -100.0-      |   |
| Feedback PID        | 3009H  | 100.0%,      | R |
|                     |        | unit: 0.1%   |   |
| Estado de entrada   | 300AH  | 000–1FF      | R |
| Estado de entrada   | 300BH  | 000–1FF      | R |
| AT 1                | 200011 | 0.00–10.00V, | D |
| ALI                 | JUUCH  | unit:        | ĸ |

Os endereços acima solucionam grande parte das funções necessárias em modbus, porém caso alguma aplicação necessite de uma alteração diferente da lista citada, o seguinte processo pode ser realizado:

Converte-se o número equivalente ao parâmetro para hexadecimal, utilizando o resultado como endereço visado na comunicação:

Exemplo: Aceleração e desaceleração – Parâmetros P00.11 e P00.12

Conversão valor 11 = 000B Hex Conversão valor 12 = 000C Hex

Estes valores serão utilizados como endereço para escrita em seu periférico, tomamos como exemplo a construção de uma bateria modbus, com objetivo de escrever a aceleração e ler a desaceleração.

| 3        | 6       | 000B         | 100        |                |
|----------|---------|--------------|------------|----------------|
| Endereço | Comando | Endereço dos | Dados de   | Verificação de |
| VFD      | Modbus  | parâmetros   | parâmetros | CRC            |

| 3        | 3       | 000C         |            |                |
|----------|---------|--------------|------------|----------------|
| Endereço | Comando | Endereço dos | Dados de   | Verificação de |
| VFD      | Modbus  | parâmetros   | parâmetros | CRC            |

Neste caso comando 6 é usado para leitura e 3 é usado para escrita (comando padrão da rede modbus), escrevendo o endereço B equivalente ao parâmetro P00.11 e lendo o endereço C equivalente ao parâmetro P00.12.

Exemplo extra: Parâmetro P05.02 - Valor 502 - Conversão 1F6 Hex

GD20 Parâmetros de feedback.

A visualização do feedback de certos fatores de trabalho podem auxiliar um time de manutenção a verificar o esforço de certos equipamentos industriais, conseguindo assim criar uma rotina de manutenção preventiva assim e prospectar atualizações dos equipamentos para aumento de vida útil e evitar perdas na produção.

Estes parâmetros podem ser visualizados de duas formas:

Visualização através do software, menu lateral direito (Status Parameter):

| INVT Workshop V2.5.0.6.20230906           | ww(V) Holo(H) |                |                             |                   |        |         |       |                   |                               | 2023-11-28 17:11:17 | • - • × |
|-------------------------------------------|---------------|----------------|-----------------------------|-------------------|--------|---------|-------|-------------------|-------------------------------|---------------------|---------|
|                                           | Configuration | (S)<br>History | ©<br>Settings               |                   |        |         |       | _                 |                               |                     |         |
| ct pane                                   | • × Funcode   | e              |                             |                   |        |         | 6     | > Status paramete | rs                            |                     | P - 8   |
| GD20-EU-V1.04-202311241609                |               | -              | 🖹 C                         | 8                 | 0      |         | æ., 1 | Current           | Followed                      | 1                   |         |
| E Funcode                                 | Import        | Export         | Print Refresh current group | Refresh all group | Search | Compare | Сору  | Index             | Inverter state                | Value<br>0: Offline |         |
| Change History                            |               |                |                             |                   |        |         |       | P17.00            | Set frequency                 | 0.00                |         |
| — Monitor funcodes — III Compare defaults |               |                |                             |                   |        |         |       | P17.01            | Output frequency              | 0.00                |         |
| Drive faults     Statur                   |               |                |                             |                   |        |         |       | □ P17.02          | Ramps reference frequency     | 0.00                |         |
| Jatus -                                   |               |                |                             |                   |        |         |       | P17.03            | Output voltage                | 0                   |         |
|                                           |               |                |                             |                   |        |         |       | P17.04            | Output current                | 0.0                 |         |
|                                           |               |                |                             |                   |        |         |       | P17.05            | Motor speed                   | 0                   |         |
|                                           |               |                |                             |                   |        |         |       | P17.06            | Torque current                | 0.0                 |         |
|                                           |               |                |                             |                   |        |         |       | P17.07            | Excitation current            | 0.0                 |         |
|                                           |               |                |                             |                   |        |         |       | P17.08            | Motor power                   | 0.0                 |         |
|                                           |               |                |                             |                   |        |         |       | P17.09            | Output torque                 | 0.0                 |         |
|                                           |               |                |                             |                   |        |         |       | P17.10            | Estimated motor frequency     | 0.00                |         |
|                                           |               |                |                             |                   |        |         |       | P17.11            | DC bus voltage                | 0.0                 |         |
|                                           |               |                |                             |                   |        |         |       | P17.12            | Digital input terminal state  | 0                   |         |
|                                           |               |                |                             |                   |        |         |       | P17.13            | Digital output terminal state | 0                   |         |
|                                           |               |                |                             |                   |        |         |       | P17.14            | Digital adjustment            | 0.00                |         |
|                                           |               |                |                             |                   |        |         |       | P17.15            | Torque reference              | 0.0                 |         |
|                                           |               |                |                             |                   |        |         |       | P17.16            | Linear speed                  | 0                   |         |
|                                           |               |                |                             |                   |        |         |       | P17.17            | Reserved                      | 0                   |         |
|                                           |               |                |                             |                   |        |         |       | P17.18            | Counting value                | 0                   |         |
|                                           |               |                |                             |                   |        |         |       | P17.19            | Al1 input voltage             | 0.00                |         |

Visualização através do Display frontal:

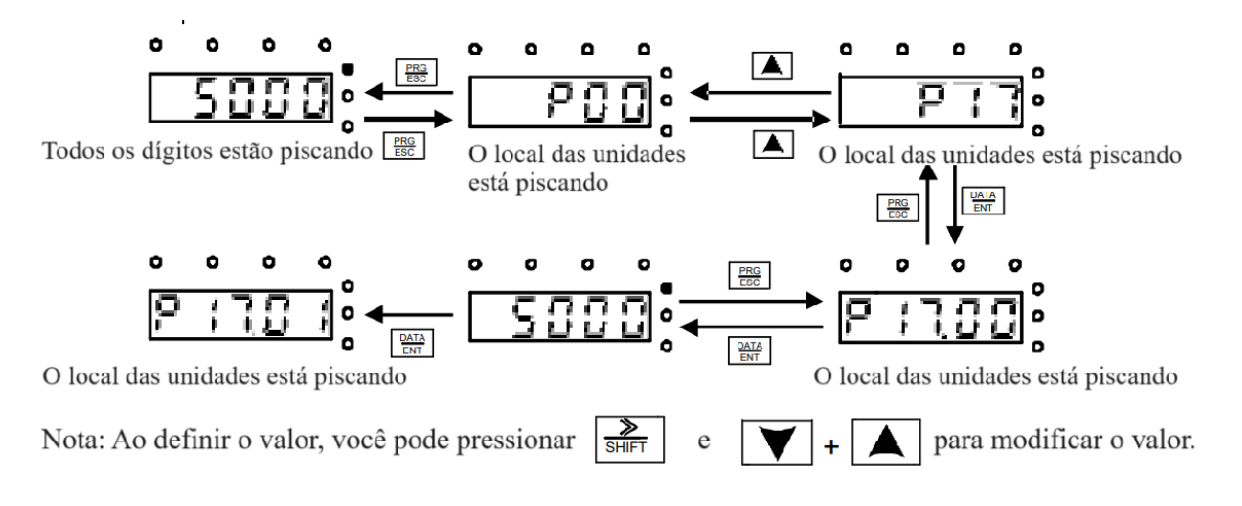

## <u>Todos os parâmetros do grupo P17 são monitores das variáveis, como: corrente, torque, velocidade atual e outros. (consultar o manual geral)</u>

## Realizando Backup das parametrizações via Software

O Processo de Backup da parametrização é um meio de segurança e agilidade com produção de maquinários em quantidade, visto que ao invés de configurar todos os parâmetros em um segundo inversor, é gerado um arquivo com as alterações realizadas no inversor primário para o secundário.

## <u>Para realizar o procedimento de backup teremos que realizar a conexão do inversor com o software INVT\_Workshop,</u>

Para efetuar a conexão com o software alguns parâmetros do inversor devem ser alterados assim como a ligação física da comunicação modbus RS485 com o computador

| 🕭 Wiza          | ard             | Communicatio               | on 🕨 Proje   | ct 🕨 S   | iummary    |        | ×               |
|-----------------|-----------------|----------------------------|--------------|----------|------------|--------|-----------------|
| Device<br>Model | info<br>GD20-EU | Version V1.04              | ✓ In         | dustry   | /          | ~      |                 |
| Name            | GD20-EU-V1.     | 04-1                       | C            | ommunio  | cation COM | ~      |                 |
| Commu           | inication type- |                            |              |          |            |        |                 |
|                 | Start address   | 1                          | End a        | ddress   | 2          |        |                 |
|                 | Port            | ~                          | Baud         | rate     | 19200      | ~      |                 |
|                 | Parity bit      | Even parity 🗸 🗸            | Data         | bit      | 8          | $\sim$ |                 |
|                 | Stop bit        | 1 ~                        |              |          |            |        |                 |
|                 |                 | <ul> <li>Single</li> </ul> | $\bigcirc$ N | lultiple |            |        |                 |
|                 |                 |                            |              |          |            |        | )               |
| 1/3             |                 |                            |              | Cance    | I          | Do     | not show again. |

Parâmetros para comunicação com o inversor: O protocolo definido no inversor segundo os parâmetros abaixo, deverão estar iguais aos inseridos no software na tela acima.

| P14.00 - Endereço de | P14.01 - Taxa de transmissão | P14.02 - Verificação de bits digitais  |
|----------------------|------------------------------|----------------------------------------|
| comunicação local    | de comunicação               |                                        |
|                      | 0: 1200BPS                   | 0: No parity check (N, 8, 1) for RTU   |
|                      | 1: 2400BPS                   | 1: Even parity check (E, 8, 1) for RTU |
| Nó de rede, qualquer | 2: 4800BPS                   | 2: Odd parity check (O, 8, 1) for RTU  |
| valor acima de 1     | 3: 9600BPS                   | 3: No check (N, 8, 2) for RTU          |
|                      | 4: 19200BPS                  | 4: Even parity check (E, 8, 2) for RTU |
|                      | 5: 38400BPS                  | 5: Odd parity check (O, 8, 2) for RTU  |
|                      | 6: 57600BPS                  |                                        |

A ligação fisica deverá ser realizada dos bornes 485+ e 485- do inversor para um conversor 485 para USB:

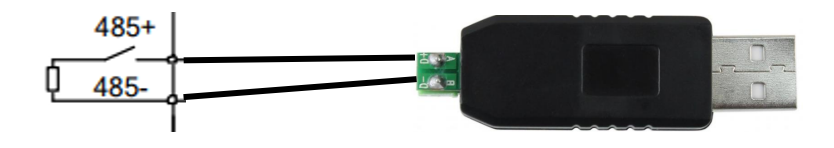

Com o sistema conectado faça a parametrização necessária e quando tiver finalizado siga o passo a passo de backup abaixo:

Acione o botão Refresh all groups, para atualizar todos os grupos de parâmetros com os valores atuais

| INVT Workshop V2.5.0.6.20230906     Home(M) Project(P) Tool(T) View(V) | Help(H)       |                      |                          |                        |               |            |                 |
|------------------------------------------------------------------------|---------------|----------------------|--------------------------|------------------------|---------------|------------|-----------------|
| Funcode Oscilloscope Control panel Config                              | uration H     | Settings             |                          |                        |               |            |                 |
| Project pane 4 ×                                                       | Funcode       |                      |                          |                        | _             |            |                 |
| GD20-EU-V1.04-202311241609                                             | lmport E      | ixport Print Ref     | C<br>fresh current group | 🚫<br>Refresh all group | o Search Comp | are Copy   |                 |
| P00 group Basic function group<br>P01 group Start/stop control gro     | POO group E   | Basic function group |                          |                        |               |            |                 |
| P02 group Motor 1 parameter gr                                         | Followed      | Read/write mode      | Name                     | Current value          | Min. value    | Max. value | Default         |
| P03 group Vector control group                                         | P00.00        | 📝 No write dur       | Speed control m          | 2: SVPWM control       | 0             | 2          | 2               |
| P04 group V/F control group                                            | <b>P00.01</b> | 🌽 Read and w         | Run command c            | 0: Keypad (LED         | 0             | 2          | 0               |
| P06 group Output terminal group                                        | P00.02        | 属 Read only          | Reserved                 | 0                      | 0             | 3          | 0               |
| P07 group HMI group P08 group Enhanced function gr                     | <b>P00.03</b> | 😥 No write dur       | Max output freq          | 50.00                  | P00.04        | 400.00     | 50.00           |
| P09 group PID control group                                            | <b>P00.04</b> | 😥 No write dur       | Upper limit of ru        | 50.00                  | P00.05        | P00.03     | 50.00           |
| P11 group Protective parameter                                         | P00.05        | 😼 No write dur       | Upper limit of ru        | 0.00                   | 0.00          | P00.04     | 0.00            |
| P13 group Synchronous motor c<br>P14 group Serial communication        | P00.06        | 🌽 Read and w         | A frequency co           | 0: Set via keypa       | 0             | 11         | 0               |
| the frequently modified     Change History                             | P00.07        | 📝 Read and w         | B frequency co           | 2: Set via Al2         | 0             | 11         | 2               |
| Monitor funcodes                                                       | P00.08        | 🥖 Read and w         | B frequency co           | 0: Max output fr       | 0             | 1          | 0               |
| - A Drive faults                                                       | P00.09        | 🌽 Read and w         | Combination mo           | 0: A                   | 0             | 5          | 0               |
| 🗆 🚋 Status                                                             | <b>P00.10</b> | 🥖 Read and w         | Keypad set freq          | 50.00                  | 0.00          | P00.03     | 50.00           |
|                                                                        | P00.11        | 🌽 Read and w         | Acc time 1               | 0.0                    | 0.0           | 3600.0     | Depend on model |

Agora acione o botão Export, selecione os grupos desejados e pressione Export Selected para gerar um arquivo com todos os parâmetros desejados:

| Fun | code   |                 | Export(GD20-EU-V1.04-1)                               | × |
|-----|--------|-----------------|-------------------------------------------------------|---|
| 1   | •      |                 | Select                                                |   |
|     | •      |                 | E V Funcode                                           |   |
| Im  | port   | Export          |                                                       |   |
| DOC | L      | Posto fu        |                                                       |   |
| POU | group  | J Basic Iu      | 🗄 🛨 🗹 P02 group Motor 1 parameter group               |   |
| Fol | owed   | Read/\          |                                                       |   |
|     | P00.00 | ) 🍺 No          | o                                                     |   |
|     |        |                 | ⊕      ✓ P05 group Input terminal group               |   |
|     | P00.01 | l 🌌 Re          | ea → 🗹 P06 group Output terminal group                |   |
|     |        |                 |                                                       |   |
|     | 100.02 | e en Re         | <sup>20</sup> ⊥ ⊇ P08 group Enhanced function group   |   |
|     | P00.03 | 3 🍺 No          | o H ≥ P09 group PID control group                     |   |
|     |        | -               | H ∨ P10 group Simple PLC and multi-step speed control |   |
|     | P00.04 | 1 📝 No          | H ✓ P11 group Protective parameter                    |   |
|     | 000.01 | 0               | → P13 group Synchronous motor control parameter group |   |
|     | P00.03 | 5 😿 NO          | o                                                     |   |
|     | P00.06 | 5 📿 Re          |                                                       |   |
|     |        |                 | Status parameters                                     |   |
|     | P00.07 | 7 <i>  J</i> Re | ed Charge Nister                                      |   |
|     |        |                 | Change history                                        |   |
|     | P00.08 | 3 🌌 Re          |                                                       |   |
|     |        |                 |                                                       |   |
|     | 00.0.  |                 | Device Online status                                  |   |
|     | P00.10 | ) <i> R</i> e   |                                                       |   |
|     |        | -               |                                                       |   |
|     | P00.11 | 1 🌽 Re          | ea                                                    |   |
|     | DOO 1' |                 |                                                       |   |
|     | -00.1  | 2 🚽 ке          |                                                       |   |
|     | P00.13 | 3 📝 Re          |                                                       |   |
| Ē   |        |                 | Export selected                                       |   |
|     |        | 4 / <i>J</i> n_ |                                                       |   |

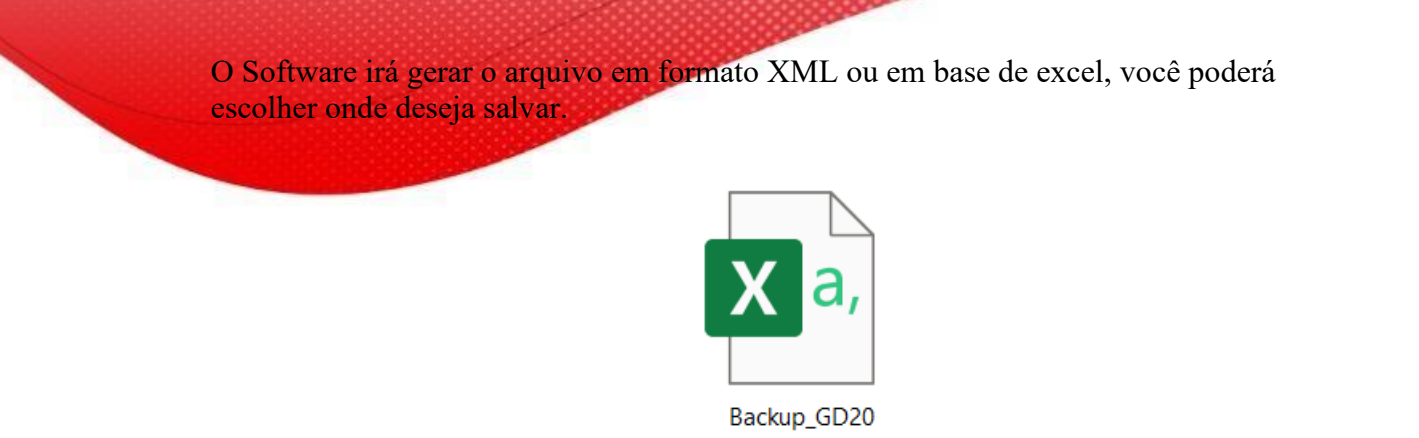

Este mesmo arquivo poderá ser utilizado para realizar o download para um novo inversor, seguindo os seguintes passos.

Pressione o botão Import e abra o arquivo desejado:

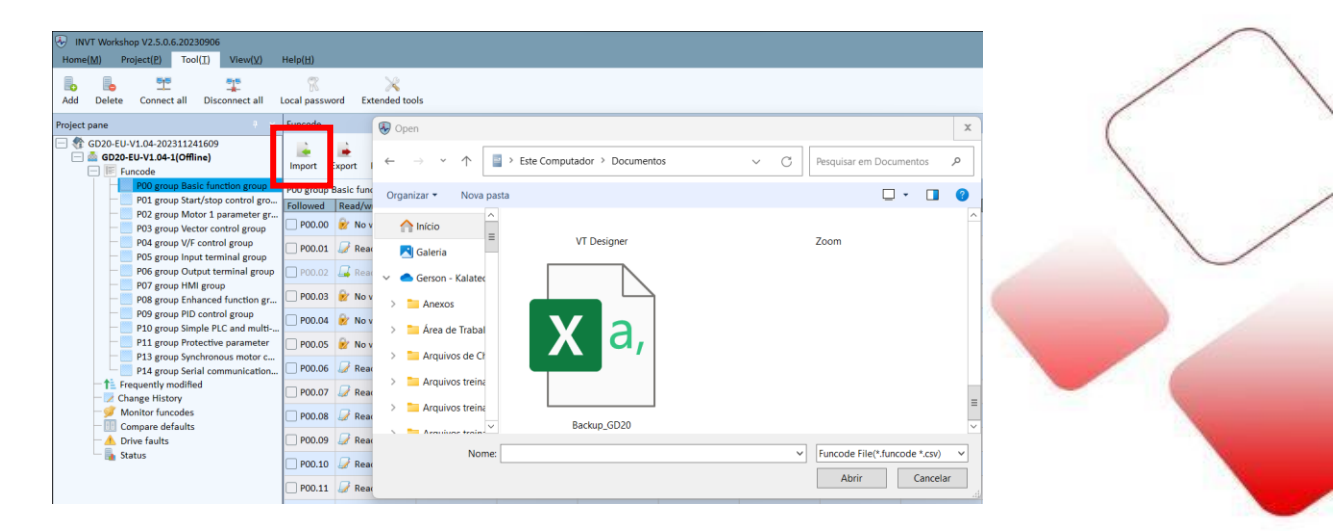

Selecione os Grupos desejados e pressione OK, desta forma o procedimento está concluído!!

| Import funcode(GD20-EU_V1.04) | )    |              | ×             |
|-------------------------------|------|--------------|---------------|
| Select                        | Name | Import value | Current value |
| 🖃 🗹 Funcode                   |      |              |               |
| 🕀 🗹 POO group Basic functio   |      |              |               |
| 🕂 🗹 P01 group Start/stop con  |      |              |               |
| Η 🗹 P02 group Motor 1 para    |      |              |               |
| 🕀 🗹 P03 group Vector control  |      |              |               |
| 🕂 🗹 P04 group V/F control gr  |      |              |               |
| 🛨 🗹 P05 group Input terminal  |      |              |               |
| 🕀 🗹 P06 group Output termin   |      |              |               |
| 🛨 🗹 P07 group HMI group       |      |              |               |
| 🛨 🗹 P08 group Enhanced fun    |      |              |               |
| 🛨 🗹 P09 group PID control gr  |      |              |               |
| 🛨 🗹 P10 group Simple PLC an   |      |              |               |
| P11 group Protective par      |      |              |               |
| 🛨 🗹 P13 group Synchronous     |      |              |               |
| 🕂 🗹 P14 group Serial commu    |      |              |               |
|                               |      |              |               |
|                               |      |              |               |
|                               |      |              |               |
|                               |      |              |               |
|                               |      |              |               |
|                               |      |              |               |
|                               |      |              |               |
|                               | OK   | Canaal       |               |
|                               | UK   | Cancer       |               |

## Realizando Backup das parametrizações via Keypad

O Processo de Backup da parametrização é um meio de segurança e agilidade com produção de maquinários em quantidade, visto que ao invés de configurar todos os parâmetros em um segundo inversor, é gerado um arquivo com as alterações realizadas no inversor primário para o secundário.

A utilização do Keypad é uma forma de aumentar a agilidade no setor de produção, evitando o uso do software.

Para realizar o procedimento de backup via keypad é necessário utilizar o conjunto externo:

Conector para keypad externo RJ11/RJ45

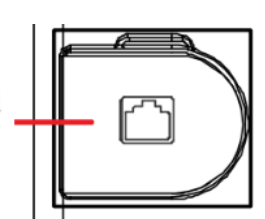

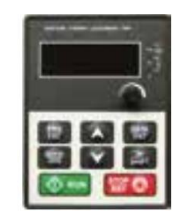

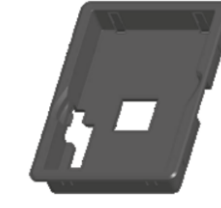

Para realizar o backup dos parâmetros para o Keypad acesse o parâmetro P07.01 e selecione a função de valor 1 (Faça upload do parâmetro da função local para o Teclado)

Com os parâmetros copiados, retire o keypad deste inversor e conecte-o em outro, acesse novamente o parâmetro P07.01 e selecione uma das funções descritas em tabela abaixo:

| Parâmetros | Função            | Descritivo                                           |
|------------|-------------------|------------------------------------------------------|
| P07.01     | Copiar parâmetros | 0: Sem operação                                      |
|            |                   | 1: Faça upload do parâmetro da função local para o   |
|            |                   | teclado                                              |
|            |                   | 2: Baixe o parâmetro de função do teclado para       |
|            |                   | endereço local (incluindo os parâmetros do motor)    |
|            |                   | 3: Baixe o parâmetro de função do teclado para       |
|            |                   | endereço local (excluindo o parâmetro do motor do    |
|            |                   | Grupo P02 e P12)                                     |
|            |                   | 4: Baixe os parâmetros de função do teclado para     |
|            |                   | endereço local (somente para o parâmetro do motor do |
|            |                   | Grupo P02 e P12)                                     |
|            |                   | Nota: Após terminar 1–4, o parâmetro irá restaurar   |
|            |                   | para 0 e o upload e o download fazem                 |
|            |                   | não inclui P29.                                      |

OBS: Vale salientar que mesmo com o backup sendo copiado, sempre será necessário realizar o procedimento de auto-tuning!

Procedimento de backup finalizado!!

## Alarmes do Inversor GD20

| Erro | Tipo de erro                                          | Possível causa                                                                                                    | Soluções                                                                                                    |
|------|-------------------------------------------------------|----------------------------------------------------------------------------------------------------|----------------------------------------------------------------------------------------------------|
| OUT1 | [1] Unidade inversora<br>Fase U                       | - Aceleração rápida;<br>- IGBT módulo danificado;                                                                                                | <ul> <li>Aumentar o tempo de aceleração;</li> <li>Substituir a unidade;</li> </ul>                                                                                   |
| OUT2 | [2] Unidade inversora<br>Fase V                       | - Erros causado por<br>interferência;                                                                                                    | <ul><li>Verificar fios do drive;</li><li>Verifique se existe forte</li></ul>                                                                                         |
| OUT3 | [3] Inversor unidade<br>Fase W                        | <ul><li>Conexões do drive</li><li>Terra em curto o circuito.</li></ul>                                                                           | interferência causada por<br>equipamentos externos.                                                                                                    |
| OC1  | [4] Sobre corrente<br>durante aceleração              | - Aceleração é muito rápida;<br>Tensão baixa;                                                                                                    | <ul> <li>Aumentar o tempo de aceleração;</li> <li>Verificar entrada de potência;</li> </ul>                                                                          |
| OC2  | [5] Sobre corrente<br>durante desaceleração           | <ul><li>VFD Subdimensionado;</li><li>Carga em excesso ou</li></ul>                                                                               | - Selecione o VFD com potência superior;                                                                                                    |
| OC3  | [6] Sobrecorrente<br>durante constante<br>velocidade. | anormal;<br>- Terra em curto o circuito ou<br>perda de fase UVW;<br>- Interferência externa;<br>- A proteção de sobrecorrente<br>não está aberta | <ul> <li>Verifique se a carga está em curto-<br/>circuito ou rotação não suave;</li> <li>Verificar a fiação de saída;</li> <li>Verificar ruídos externos;</li> </ul> |
| OV1  | [7] Sobretensão<br>durante a<br>aceleração            | - Entrada de tensão anormal;                                                                                                    | <ul> <li>Verificar o entrada de potência;</li> <li>Verifique se o tempo de<br/>desaceleração da carga é muito curto;</li> </ul>                                      |

|      | [8] Sobretensão         | - Sem componentes de freio;            | ou o VFD inicia durante a rotação do  |
|------|-------------------------|----------------------------------------|---------------------------------------|
| OV2  | durante a               | - Energia de frenagem fechada.         | motor ou é necessária a instalação de |
|      | desaceleração           |                                        | componentes de frenagem dinâmica      |
| OV2  | [9] Sobretensão durante |                                        | - Instalar componentes de freio;      |
| 013  | velocidade constante    |                                        | _                                     |
|      | [10] Sub tensão no      | - A tensão fornecida ao                | - Verificar a tensão de entrada do    |
| υv   | barramento              | inversor é baixa.                      | inversor e da linha.                  |
|      |                         | - A tensão fornecida ao                | - Verificar grade de tensão;          |
|      |                         | inversor é baixa.                      | - Reiniciar ou reavaliar motor atual; |
|      | [11] Motor em           | - O motor atual é incorreto;           | - Verificar ou carregar e ajustar de  |
| OLI  | sobrecarga              | - A parada do motor ou                 | torque do motor e auto-tuning.        |
|      |                         | transientes de carga são muito         |                                       |
|      |                         | fortes.                                |                                       |
|      |                         | <ul> <li>Aceleração rápida;</li> </ul> | - Aumentar o tempo de aceleração;     |
|      |                         | - Reiniciar o drive com o              | - Evite reiniciar antes de parar;     |
| 01.2 | [12] VED sobrecarge     | motor em movimento.                    | - Verificar a alimentação;            |
| OL2  | [12] VIDSOURCarga       | - Tensão é baixa;                      | - Selecione um VFD maior              |
|      |                         | - Carga em excesso;                    | - Selecione um motor apropriado.      |
|      |                         | - Motor subdimensionado                |                                       |
| IDS  | [13] Perda de fase      | - Falta, perda ou flutuação            | - Verificar entrada de potência       |
| 11 5 | RST                     | na entrada R, S, T.                    | - Verificar instalação e fiação.      |
| SPO  | [14] Perda de fase      | - Falta, perda ou flutuação            | - Verificar saída de potência;        |
| 510  | UVW                     | na saída U, V,W.                       | - Verificar motor e cabos.            |

|   |     |              | - Duto de ar está bloqueado ou | - Redistribuir componentes no      |
|---|-----|--------------|--------------------------------|------------------------------------|
|   |     | [15] Modulo  | cooler danificado;             | painel;                            |
|   | OH1 | retificador  | - A temperatura ambiente é     | - Troque o canal de ar ou cooler;  |
| - |     | superaqueceu | alta;                          | - Adicione componentes para baixar |
|   |     |              | - Tempo em sobrecarga          | a temperatura ambiente             |

| OH2  | [16] Modulo do<br>inversor superaqueceu   | <ul> <li>Duto de ar está bloqueado ou cooler danificado;</li> <li>A temperatura ambiente é alta;</li> <li>Tempo em sobrecarga</li> </ul>                                                                                                    | <ul> <li>Verificar e reconectar;</li> <li>Mudar a potência da unidade;</li> <li>Mudar o painel de controle<br/>principal</li> </ul>                                                                                                    |
|------|-------------------------------------------|----------------------------------------------------------------------------------------------------|----------------------------------------------------------------------------------------------------|
| FE   | [17] Erro externo                         | - Erro de entrada digital<br>externa                                                                                                    | - Verificar o dispositivo externo                                                                                                    |
| CE   | [18] Erro de<br>comunicação RS485         | <ul> <li>A configuração da taxa de<br/>transmissão é incorreta;</li> <li>A falha ocorre no circuito de<br/>comunicação;</li> <li>Endereço incorreto;</li> <li>Ruídos na rede.</li> </ul>                                                                                                  | <ul> <li>Definir taxa de transmissão<br/>apropriada</li> <li>Verifique a fiação da conexão de<br/>comunicação;</li> <li>Estabeleça um endereço de<br/>comunicação existente;</li> <li>Mude ou substitua a fiação ou<br/>melhore a interferência.</li> </ul>                                                 |
| itE  | [19] Detecção de erro<br>atual            | <ul> <li>Conexão do controle ao<br/>quadro;</li> <li>Potência assistente ruim;</li> <li>Componentes danificados;</li> </ul>                                                                                                    | <ul> <li>Verificar os conectores.</li> <li>Mudar o painel de controle principal.</li> </ul>                                                                                                    |
| tE   | [20] Erro durante o<br>auto-tuning        | <ul> <li>A capacidade do motor não<br/>corresponde ao inversor;</li> <li>Parâmetros do motor<br/>definidos incorretamente;</li> <li>O desvio entre os parâmetros<br/>do ajuste automáticoe os<br/>parâmetros padrões é alta;</li> <li>Ajuste automático ao longo<br/>do tempo.</li> </ul> | <ul> <li>Altere o modelo VFD;</li> <li>Defina os parâmetros do motor de<br/>acordo com a placa de identificação;</li> <li>Retire a carga do motor;</li> <li>Verifique o motor e as conexões</li> <li>Verifique se o limite superior de<br/>frequência é acima de 2/3 da<br/>frequência avaliada.</li> </ul> |
| EEP  | [21] EEPROM<br>Operação em erro           | - Erro ocorreu para R/W<br>controle de parâmetros;<br>- EEPROM danificada.                                                                                                    | <ul> <li>Pressione STOP/RST para<br/>reiniciar;</li> <li>Mudar o painel de controle<br/>principal.</li> </ul>                                                                                                    |
| PIDE | [22] PID feedback<br>desligado ou em erro | <ul><li>PID feedback desligado;</li><li>PID feedback em erro</li></ul>                                                                                                    | - Verificar o feedback do PID                                                                                                    |
| AC   | [23] Falta/erro na<br>unidade de frenagem | <ul> <li>Falha no circuito de frenagem<br/>ou danos ao freio;</li> <li>Resistor de frenagem externo<br/>subdimensionado.</li> </ul>                                                                                                    | <ul> <li>Verificar a unidade de frenagem ou<br/>trocar o freio;</li> <li>Re-dimensionar o resistor de<br/>frenagem externo.</li> </ul>                                                                                                    |
| END  | [24] Tempo alcançado                      | <ul> <li>O tempo real de execução do</li> <li>VFD é maior que a<br/>configuração interna.</li> </ul>                                                                                                    | - Entrar em contato com o<br>fornecedor                                                                                                    |
| OL3  | [25] Eletrônica em<br>sobrecarga          | - O VFD reportará sobrecarga de acordo com o valor inserido                                                                                                    | - Verifique a carga e o sobrecarga do pré-alarme inserido.                                                                                                    |

| PCE  | [26] Erro de<br>comunicação com o<br>teclado   | -Teclado Danificado ou em<br>falha<br>- Cabo do teclado estálongo ou<br>há forte interferência;<br>- Circuitos de comunicação<br>do teclado ou principal<br>danificados                                 | <ul> <li>Verificar o teclado e cabos;</li> <li>Verificar o ambiente e eliminar as<br/>possíveis interferências;</li> <li>Mudar hardware e levar para<br/>manutenção.</li> </ul>                                                              |
|------|------------------------------------------------|----------------------------------------------------------------------------------------------------|----------------------------------------------------------------------------------------------------|
| UPE  | [27] Erro ao carregar os<br>parâmetros         | <ul> <li>Teclado Danificado ou em<br/>falha</li> <li>Cabo do teclado estálongo ou<br/>há forte interferência;</li> <li>Circuitos de comunicação<br/>do teclado ou principal<br/>danificados.</li> </ul> | <ul> <li>Verificar o teclado e cabos;</li> <li>Verificar o ambiente e eliminar as<br/>possíveis interferências;</li> <li>Mudar hardware e levar para<br/>manutenção.</li> </ul>                                                              |
| DNE  | [28] Parâmetro<br>download erro                | <ul> <li>Teclado Danificado ou em<br/>falha</li> <li>Cabo do teclado estálongo ou<br/>há forte interferência;</li> <li>Dados armazenados em erro</li> </ul>                                             | <ul> <li>Verificar o ambiente e eliminar a<br/>interferência;</li> <li>Mudar hardware e levar para<br/>manutenção.;</li> <li>Faça uma cópia de segurança em<br/>um teclado novo.</li> </ul>                                                  |
| ETH1 | [32] Aterramento em<br>curto-circuito alarme 1 | - A saída do VFD este em<br>curto-circuito com o chão;                                                                                                    | - Verifique se a conexão do motor<br>está normal;                                                                                                    |
| ETH2 | [33] Aterramento em<br>curto-circuito alarme 2 | <ul> <li>Falta de circuito de ligação<br/>entrada/saída</li> <li>Há uma grande diferença<br/>entre a potência do motor e a<br/>potência do VFD.</li> </ul>                                              | <ul> <li>Substituir o painel de controle<br/>principal;</li> <li>Reiniciar motor parâmetros e<br/>garantir a parametrização correta;</li> <li>Verifique se os parâmetros de<br/>potência do motor no grupo P2 estão<br/>corretos.</li> </ul> |
| LL   | [36] Sobre carga na<br>eletrônica              | - O VFD faz um relatório de<br>sobre carga como pré-alarme,<br>de acordo com o valor<br>parametrizado                                                                                                   | - Verifique o valor parametrizado<br>como pré-alarme de sobre carga                                                                                                    |
| STO  | [37] STO entradas<br>desligadas                | - STO função de segurança ativado                                                                                                    |                                                                                                    |
| STL1 | [38] Canal H1 anormal                          | - Falha ou hardware interno o<br>circuito do canal H1 está em<br>falta.                                                                                                    | - Substitua a chave STO; se o<br>problema persistir contate o<br>fabricante.                                                                                                    |
| STL2 | [39] Canal H2 anormal                          | - Falha ou hardware internoo<br>circuito do canal H2 está em<br>falta                                                                                                    | - Substitua a chave STO; se o<br>problema persistir contate o<br>fabricante.                                                                                                    |
| STL3 | [40] Circuito interno<br>STO anormal           | - Falha ou hardware interno o<br>circuito do canal H2 e H1não<br>atendem a simultaneidade;                                                                                                    |                                                                                                    |

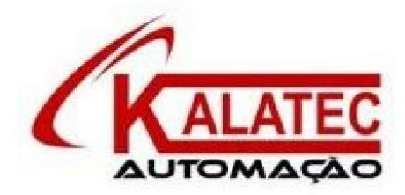

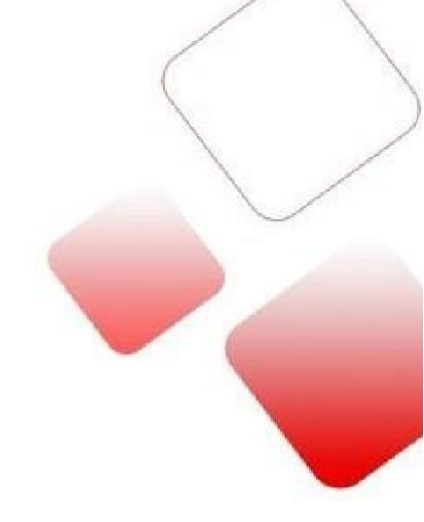

Que esse conteúdo tenha agregado valor e conhecimento pra você!

#### Seu contato é importante para nós!

- www.kalatec.com.br
- Instagram @kalateceautomação
- Facebook kalatecautomação

NOSSAS FILIAIS:

Matriz Campinas – SP Rua Salto, 99Jd. do Trevo (19) 3045-4900

Filial São Paulo – SP Av. das Nações Unidas, 18.801 110 Andar(11) 5514-7680

Filial Joinville – SC R. Almirante Jaceguay, 3659 Bairro Costa e Silva(47) 3425-0042